# Руководство пользователя для биохимического анализатора CS-T240

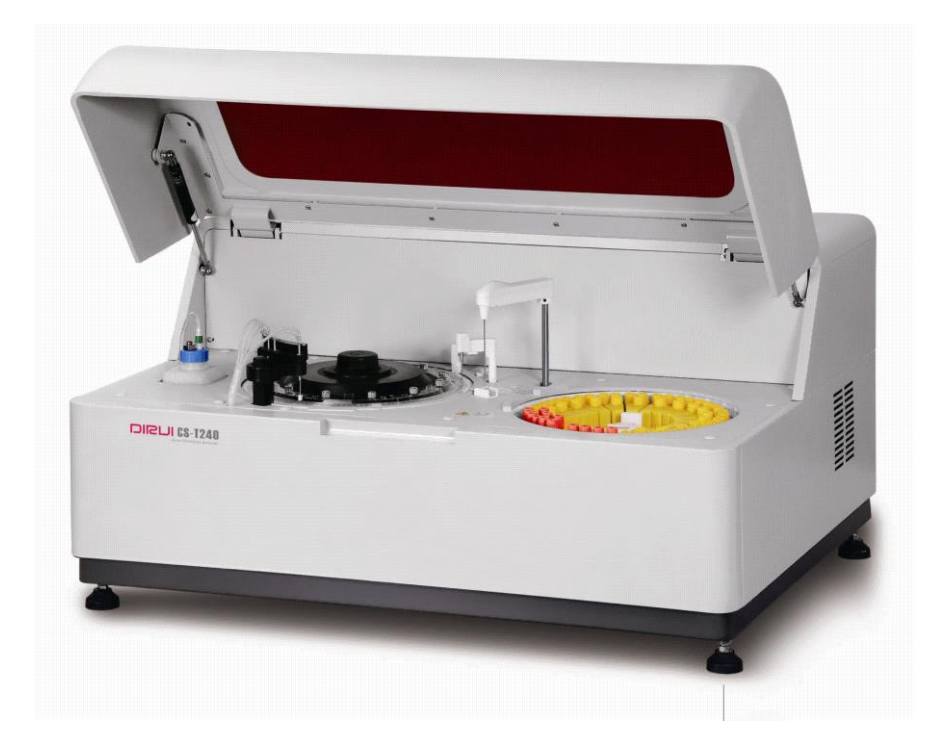

| Введение                          | 4                       |
|-----------------------------------|-------------------------|
| Глава 1 Описание анализатора      | 6                       |
| 1.1 Описание прибора              | 6                       |
| 1.2 Конфигурация и функция        |                         |
| Глава 2 Инсталляция анализато     | pa18                    |
| 2.1 Необходимые требования для и  | инсталляции прибора18   |
| 2.2 Процедура распаковки          |                         |
| 2.3 Процедура инсталляции         |                         |
| Глава                             | 3                       |
| Принадлежности                    |                         |
| 3.1 Сканер штрих кода диска образ | зцов                    |
| 3.2 Сканер штрих кодов реагентов  |                         |
| 3.3 Устройство очистки воды       |                         |
| Глава 4. CS-T240 Программно       | ре обеспечение          |
| 4.1                               | Инструкция программного |
| интерфейса                        |                         |
| Глава 5                           | Управление              |
| прибором                          |                         |
| 5.1 Регистрация образцов          |                         |
| 5.2 Подготовка тестов             |                         |
| 5.3 Тестирование                  |                         |
| 5.4                               | Результаты              |
| тестов                            |                         |
| 5.5 Завершение анализа            |                         |
| Глава 6 Калибровка                |                         |
| 6.1 Калибровка методик            |                         |
| Глава 7 Контроли качества         |                         |
| 7.1 Регистрация Контролей качест  | ва48                    |
| 7.2 Интервал Контроля качества    |                         |
| 7.3 Значения Контроли качества за | а месяц                 |
| Глава 8 Настройки                 |                         |
| 8.1 Химические параметры          |                         |
| 8.2 Создание профилей             |                         |
| 8.3 Вычисление                    |                         |
| 8.4 Перекрестное загрязнение      |                         |
| 8.5 Формат листа сообщения        | 64                      |
| Глава 9 Управление системой       |                         |
| 9.1 Информация пользователя       |                         |
| 9.2 Информация о лечебном учреж   | кдении                  |
| 9.3 Другая информация             |                         |
| 9.4 Статистика рабочей нагрузки   | и74                     |
| 9.5 Обслуживание базы данных.     | 74                      |

# Содержание

| 9.6 Система паролей                                                            | 75 |
|--------------------------------------------------------------------------------|----|
| Глава 10 Помощь                                                                | 76 |
| 10.1 Применение системы помощи                                                 | 76 |
| Глава 11 Обслуживание                                                          | 77 |
| 11.1 Меню "Обслуживание"                                                       | 77 |
| 11.2 Перезагрузка                                                              | 77 |
| 11.3 Очистка водного бака                                                      | 77 |
| 11.4 Проверка количества света                                                 | 77 |
| 11.5 Проверка бланка кюветы                                                    | 77 |
| 11.6 Удаление воздуха из шприца                                                | 77 |
| 11.7 Промывка и удаление воздуха из детергентных трубок                        | 77 |
| 11.8 Промывка реакционных кювет                                                | 78 |
| 11.9 Промывка                                                                  | 78 |
| 11.10 Промывка ИСБ и реакционных кювет                                         | 78 |
| 11.11 Промывка инкубационной бани                                              | 78 |
| 11.12 Вертикальная проверка взятия пробы образца (иглы)                        |    |
| 11.13 Проверка работы механизма                                                | 78 |
| 11.14 Проверка сканера штрих кода                                              | 78 |
| Приложения                                                                     | 79 |
| Таблица проведения периодических сервисных работ                               | 79 |
| Таблица периодической замены деталей                                           | 80 |
| Сроки замены электролитов                                                      | 81 |
| Типы сигналов                                                                  | 81 |
| Manu na varnavavva variavava                                                   | 01 |
| меры по устранению неполадок                                                   | 01 |
| Перечень неисправностей, при возникновении которых не срабатывает сигнализация | 82 |
| Очистка внешней поверхности иглы для образцов                                  | 83 |
| Устранение засоров в пробоотборнике                                            | 84 |
| Уход за промывочной ванночкой                                                  |    |
| Уход за инкубационной баней и сливным фильтром                                 | 86 |
| Уход за сенсором уровня жидкости в инкубационной бане                          | 87 |
| Уход за резервуаром для детергента                                             |    |
| Уход за галогенной лампой                                                      |    |
| Уход за промывочной станцией                                                   |    |
| Уход за перемешивающим механизмом                                              | 90 |
| Фильтр подачи чистой воды                                                      | 92 |
| Вакуумный резервуар                                                            | 93 |
| Резервуар с охлажденной                                                        |    |
| водой                                                                          |    |

| Блок охлаждения реагентов и ванна диска образцов | 94 |
|--------------------------------------------------|----|
|                                                  |    |
| Вентиляторы системы охлаждения                   | 96 |
| Генератор холода                                 |    |

Благодарим Вас за приобретение автоматического биохимического анализатора CS-T240 компании DIRUI. Пожалуйста, перед началом эксплуатации оборудования, внимательно ознакомтесь с настоящим руководством. Неправильная эксплуатация оборудования может повлиять на точность достоверность анализов или привести к травмированию персонала, эксплуатирующего анализатор.

При возникновении вопросов, связанных с эксплуатацией анализатора, пожалуйста, обращайтесь к настоящему руководству.

#### Внимание:

Эксплуатацию настоящего анализатора осуществляет медицинский персонал, прошедший специальную подготовку (лаборанты, медицинские сестры, другие медицинские работники)
Анализатор должен эксплуатироваться с комплектом программного обеспечения, поставляемого компанией DIRUI. Во избежание сбоев в работе оборудования и ПО, пожалуйста, не запускайте другие программы на персональном компьютере анализатора.

- В случае, если на корпусе анализатора скопилась пыль или другие загрязнения, протрите корпус мягкой чистой тканью. При необходимости используйте небольшое количество моющего средства. Перед очисткой корпуса анализатора, отключите его от электрического питания. Накройте анализатор в том случае, когда он длительное время не эксплуатируется.

- Правила применения и хранения образцов, реагентов, калибровочных и контрольных жидкостей можно узнать из инструкций и руководств, поставляемых вместе с перечисленными расходными материалами.

- Образцы, контрольные жидкости, калибровочные жидкости, отходы могут представлять биологическую опасность, промывочные жидкости могут иметь разъедающее действие на кожу и слизистые людей. При работе с указанными веществами и препаратами соблюдайте правила работы в биохимических лабораториях. Персонал, эксплуатирующий анализатор должен носить защитную одежду и перчатки.

- При попадании реагентов на кожу или в глаза, немедленно промойте их большим количеством воды.

 Утилизацию реагентов, отработанных жидкостей, отработанных образцов и расходных материалов осуществляйте в соответствии с правилами, установленными в Вашей стране.
 Утилизируйте отработанные жидкости и расходные материалы в соотвтетствии с требованиями утилизации медицинских отходов, биологически опасных везществ и отходов производства.

- Для распечатки результатов анализов, таблиц и графиков, подключите внешний принтер.

# Предупреждение:

- Источник электропитания для анализатора должен иметь заземление. Используйте отдельную розетку для подключения анализатора. Напряжение и сила тока должны соответствовать техническим характеристикам анализатора.

- В целях предотвращения риска поражения электрическим током, не прикосайтесь к включенной в розетку вилке влажными руками.

-Во избехание короткого замыкания и пожара, не перегибайте, не скручивайте и не пережимайте электрические провода и кабели анализатора.

- Пожалуйста, не открывайте заднюю и боковые панели подключенного к сети анализатора.

- В случае попадания жидкости внутрь работающего анализатора или протекания трубок и шлангов внутри корпуса, немедленно отключите анализатор от электропитания и обратитесь в сервисную службу комании DIRUI.

- Не прикосайтесь к иглам, движущимся деталям и узлам работающего анализатора. Во избежинии выхода из строя оборудования и травм персонала, на прикосайтесь к внутренним узлам и механизмам работающего анализатора.

- В случае необходимости замены лампы, отключите анализатор от электророзетки. Производите замену лампы после ее полного остывания, в противном случае лампа может разрушиться.

- Производите переодический уход и обслуживание анализтора в соответствии с требованиями настоящего руководства. Нарушение правил ухода и обслуживания может привести к снижению точности и достоверности результатов анализов, сбоям в работе анализатора.

- Эксплуатируйте анализатор в соотвтетствии с требованиями настоящего руководства. Нагрузки, превышающие пределы, указанные в руководстве могут привести к ненормальной работе оборудования, снижению точности результатов анализов, выходу оборудования из строя, травмам персонала.

- Не используйте легковоспламеняющиеся вещества возле анализатора

6

# Введение

Автоматический биохимический анализатор CS-240 представляет открытую реагентную систему. Анализатор состоит из операционной системы со специально разработанным программным обеспечением, оптической части, системы механизмов, жидкостной системы и точной электронной системы. Прибор автоматически выполняет взятие образца и реагента, перемешивание реакционной жидкости, измерение, промывку, вычисление, выводит результат на экран или на печать. Замена ручной работы на автоматическое выполнение тестов позволяет не только увеличивает эффективность работы, но и уменьшает ошибки при выполнении тестов, тем самым увеличивая точность результатов.

Автоматический биохимический анализатор CS-240 выполняет иммунологические и биохимические тесты крови, мочи и других физиологических жидкостей человека. Анализатор выполняет разные клинические тесты на ферменты, сахара, белки, иммуноглобулины, липиды и другие тесты.

#### Основные технические характеристики:

Структура анализатора: дискретная система

Производительность: 200-300 тестов/час

Общее количество анализов: не менее 60 колориметрических методик,

Объем образца: от 3 до 50 мкл, с шагом 0,1 мкл,

Объем реагента: от 10 до 450 мкл, с шагом 1 мкл,

Объем реакционного раствора: от 150 мкл до 450 мкл,

Сенсор определения уровня жидкости: встроенный сенсор определения уровня пробы, реагента с

функцией блокировки выполнения теста,

Система перемешивания: независимое перемешивание после добавления реагента,

Диск для образов и реагентов: 66 позиций,

Фотометр:

фильтры: 340, 380, 405, 450, 480, 505, 546, 570, 600, 660, 700, 750 нм

точность длины волны: ± 2нм,

мощность галогеновой лампы: 20 Вт/12 Вольт (охлаждение водой),

Диапазон измеряемой абсорбции : от 0 до 3.3 опт.ед.,

Реакционный диск: 120 пластиковых реакционных кювет многократного использования,

оптический диаметр: 6 мм,

Промывка реакционных кювет: автоматическая,

Температура инкубационной бани:  $37^{\circ}C \pm 0.1^{\circ}C$ ,

Время реакции: 13 минут.

Виды исследований: кинетические, одноточечные и двухточечные исследования,

Калибровки: линейные по одной, двум и нескольким точкам, нелинейные кинетики,

Объем емкостей для реагентов: 20 мл, 70 мл, 100 мл,

Блок охлаждения реагентов: все реагенты содержатся при температуре 5-15 °C, или 2-8 °C (опционно) охлаждение – полупроводниковое.

Система сканирования штрих кодов: 1 внутренняя система сканирования штрих кодов (сканирование штрих-кодов образцов и реагентов на внешнем круге),

Система оценки количества оставшихся образцов

Источник питания: 220 ±22 В, 50 ±1 Гц,

Температура окружающей среды: от 15 до 32 °С (оптимальная : от 18 до 25 °С),

Относительная влажность: 40%~85%,

Габариты: 99.8×75.2×51.7 см (длина× ширина × высота),

Потребляемая мощность: 650 Wa

Вес: 120 кг.

# 1.1 Описание инструмента:

# 1.1.1 Фронтальный вид

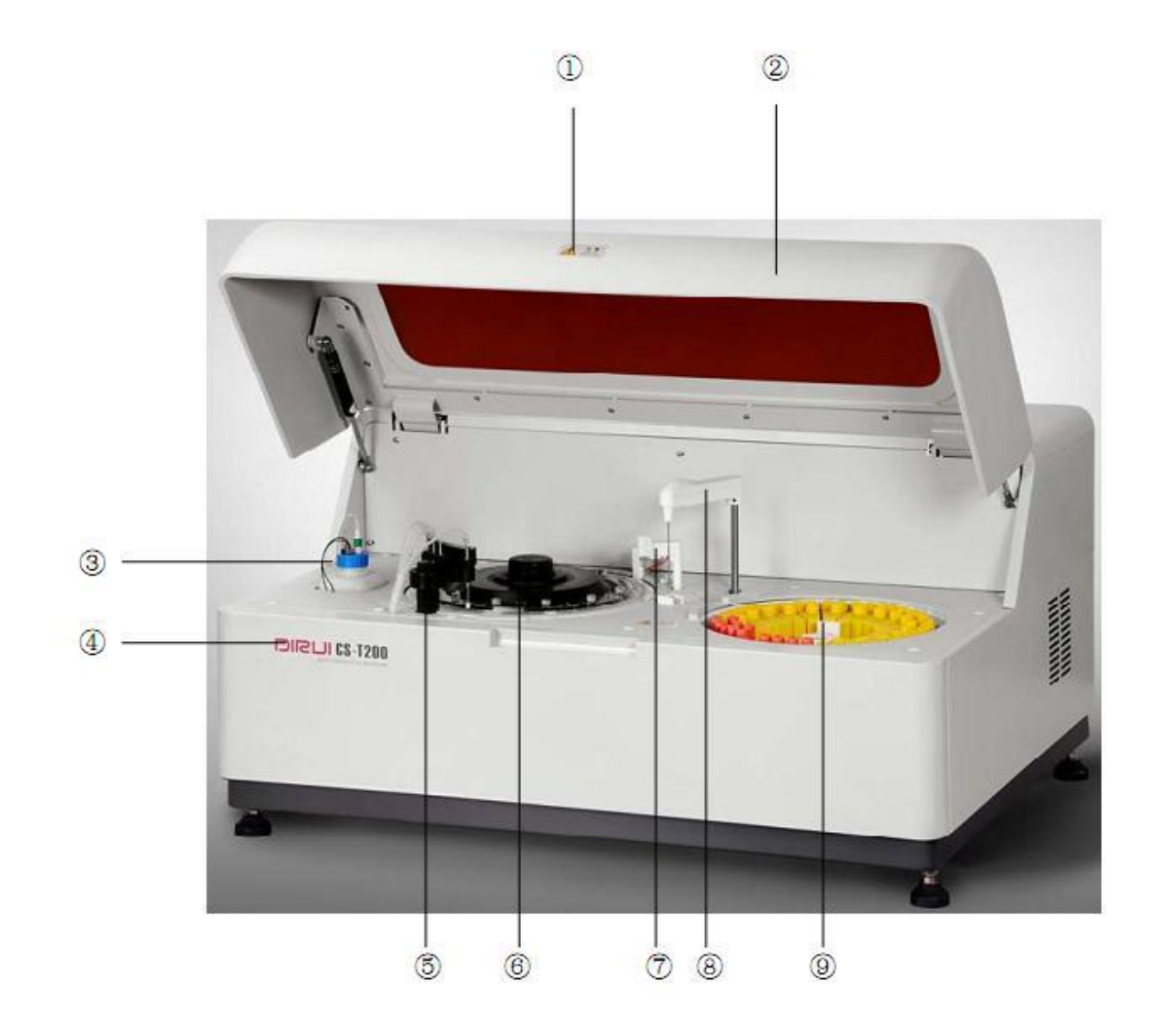

- 1. Обозначение на крышке
- 2. Крышка
- 3. Детергент и сенсор детергента
- 4. Маркировка
- 5. Промывочная станция
- 6. Реакционный диск
- 7. Перемешивающий механизм

- 8. Пробоотборный механизм
- 9. Диск для реагентов и образцов

# 1.1.2 Вид анализатора ссзади

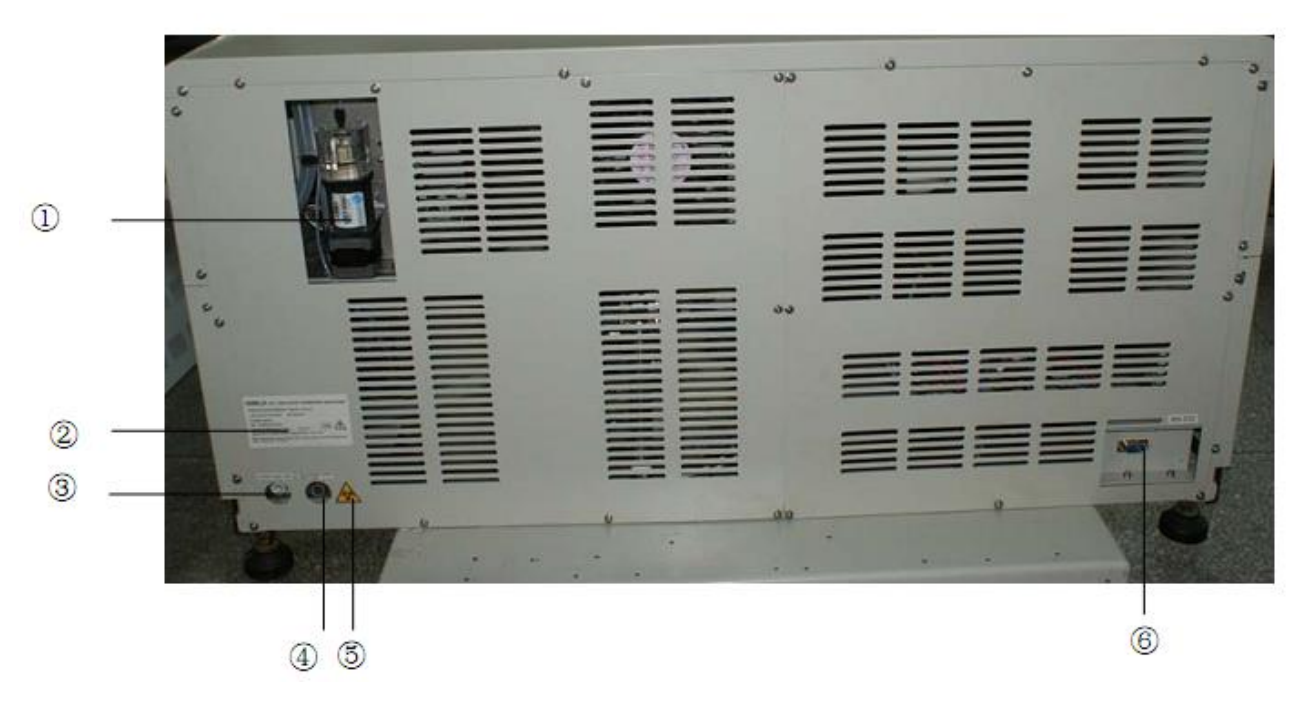

- 1. Шприц
- 2. Информация об анализаторе
- 3. Отверстие для подачи чистой воды
- 4. Отверстие для слива отходов
- 5. Знак «Биологическая опасность»
- 6. Порт RS-232

# 1.1.3 Левая панель

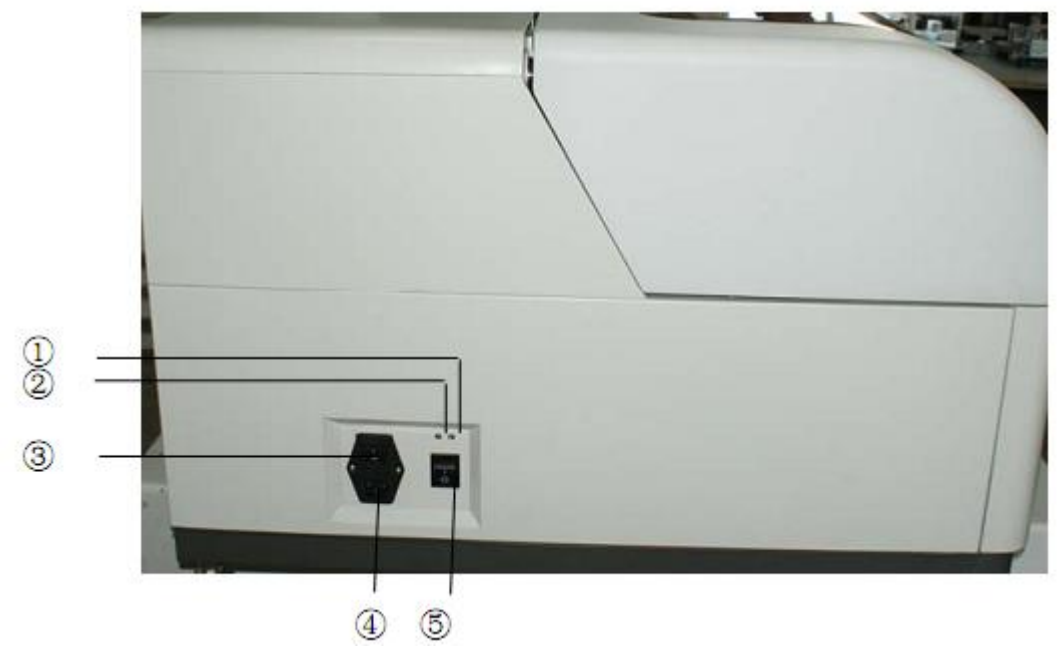

- 1. Индикатор системы охлаждения
- 2. Индикатор работы аналитической части
- 3. Выключатель питания
- 4. Гнездо электрического шнура
- 5. Выключатель аналитической части

# 1.2 Конфигурация и функция

Автоматический биохимический анализатор CS-240 состоит из операционной и аналитической системы. Обе системы соединены RS-232 кабелем.

# 1.2.1 Операционная система

Операционная система состоит из компьютера, 17 дюймового монитора, клавиатуры, мыши и

принтера.

Конфигурация компьютера: Windows XP,

Микропроцессор ≥2.8GHz,

Жесткий диск ≥160G,

Объем виртуальной памяти  $\geq 1$ G,

Специально разработанное программное обеспечение для управления CS-400.

# 1.2.2 Аналитическая система

Аналитическая система включает в себя: диск образцов и реагентов, диск реагентов,

пробоотборник реагентов и образцов, механизм перемешивания, охлаждающую систему, механизм промывки, оптическую систему.

## 1.2.3 Диск для реагентов и образцов

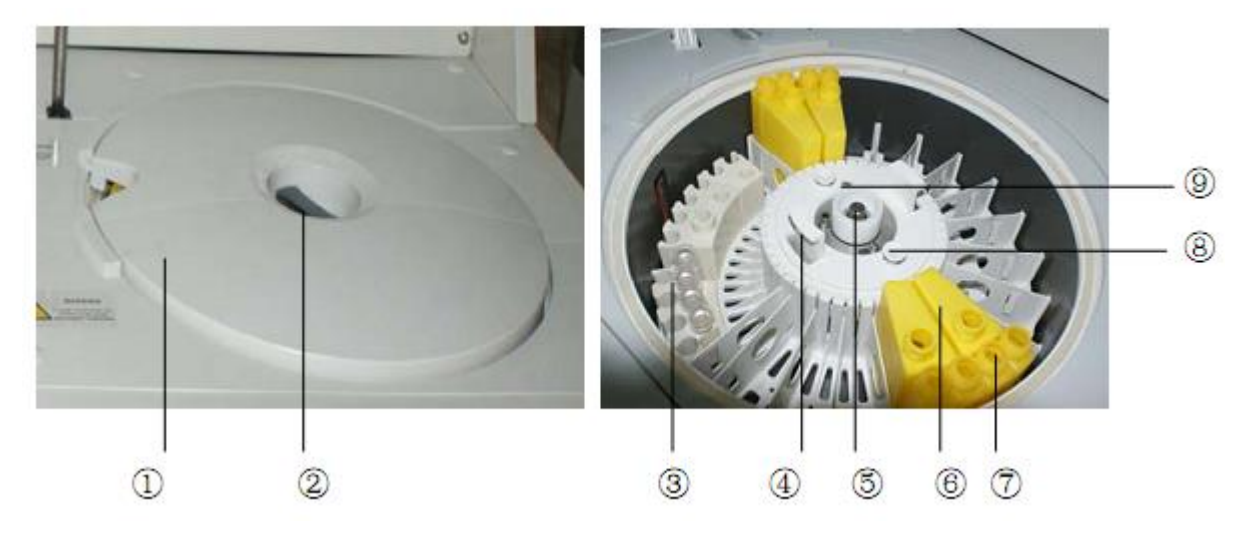

- 1. Крышка диска
- 2. Замок крышки
- 3. Ячейки для образцов
- 4. Ручка диска
- 5. Датчик крышки
- 6. Емкость для реагентов на внутреннем круге
- 7. Емкость для реагентов на внешнем круге
- 8. Заперающее устройство диска
- 9. Направляющий штырь

#### (1). Функции

Диск реагентов и образцов содержит емкости с образцами, контейнеры с реагентами, разбавителем и антибактериальным безфосфорным детергентом. Система охлаждения позволяет содержать реагенты в диске при более низкой температуре, чем комнатная. На стенке охлаждающей части реагентов расположен считыватель штрих кода, который сканирует штрих код с контейнера реагента.

(2). Спецификация

Диск имеет 66 ячеек для образцов и реагентов. Оператор самостоятельно определяет количество размещенных образцов и реагентов (максимальное количество реагентов 42 ячеек, минимальное – 6). Ячейка №45 предназначена для антибактериальной фосфор-несодержащей жидкости. позиций для контейнеров с реагентами. 22 позиции предназначены для реагента 1 и 2, а также, детергента.

Вместимость контейнеров для реагентов: 70 мл, 20 мл, 100 мл.

Емкости для образцов: стандартные чашечки, микро чашечки, пробирки

(3) Движения диска реагентов

При включении: диски поворачиваются позицией № 1 к пробоотборникам.

Во время выполнения анализов: диск совершает вращательные движения, обеспечивая доступ для пробоотборника к нужному контейнеру реагента.

При перезагрузке: те же движения, что и при включении.

(4) Проверка работы данного механизма

В главном меню войдите в пункт "Обслуживание", выберите "Проверка механизма работы", войдите в данный подпункт и нажмите кнопку "Выполнить".

В случае неправильного выполнения появится сообщение об ошибке.

(5) Установка / Удаление диска

Зафиксируйте диск с помощью 2 креплений, расположенных в центре диска. При вынимании диска, освободите его от креплений.

#### Замечание:

Если пользователь открыл крышку диска в спящем режиме или во время работы, то появится сообщение об ошибке.

#### 1.2.4 Пробоотборник образцов и реагентов

#### Предупреждение

Пожалуйста, не трогайте механизм во время работы, это может привести к травмам или повреждению прибора.

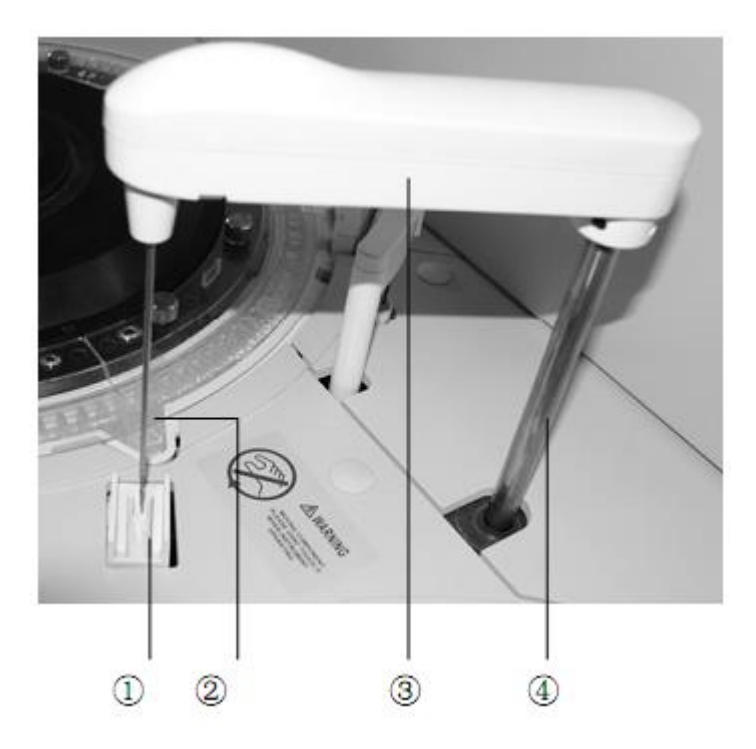

- 1. Ванночка для промывки иглы
- 2. Игла
- 3. Вращающаяся часть
- 4. Механизм вертикального движения

#### Функция

Основная функция пробоотборника - взятие нужного количества образца, реагентаиз контейнера и его перенос в реакционную кювету. При этом игла автоматически определяет уровень жидкости в контейнере с образцом.

#### (2) Спецификация

Объемом образца: от 3 до 50 мкл (с шагом 0.1 мкл).

Объем реагента: от 10 до 450 мкл (с шагом 1 мкл).

Объем добавляемого разбавителя: от 10 до 450 мкл.

#### (3) Движения пробоотборника

- Во время выполнения анализов: движение иглы происходят по вертикали (вверх/вниз) согласно следующей последовательности: контейнер с обрапзцом, контейнер с реагентом, реакционная кювета, промывка иглы. Промывка иглы выполняется автоматически после каждого цикла.
- (4) Автоматическая промывка

Автоматическая промывка иглы: после взятия пробы и перенесения ее в реакционную кювету, игла возвращается к образцу через промывочную ячейку. Когда раскапывание закончено, щелочной детергент берется из ячейки №45.

(5) Проверка работы пробоотборника

В главном меню войдите в пункт "Обслуживание", выберите "Проверка механизма работы", войдите в данный подпункт и нажмите кнопку "Выполнить".

В случае неправильного выполнения появится сообщение об ошибке.

#### 1.2.5 Реакционный диск

#### Предупреждение

Пожалуйста, не трогайте диск во время работы, это может привести к травмам или повреждению прибора.

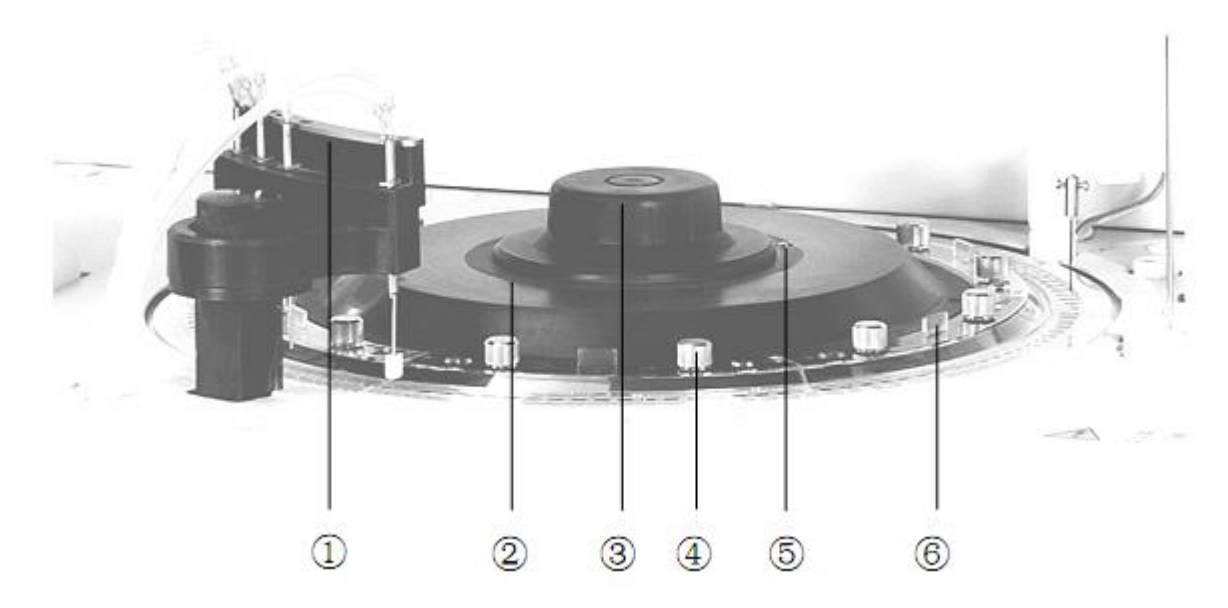

1)Станция для промывки кювет

2)Реакционный диск

3)Фиксирующий штифт реакционного диска

4)Фиксирующие болтики

5)Направляющий штырь

6)Ручка блока кювет

(1) Функции

Все реакционные кюветы, в которых происходят химические реакции, содержатся при постоянной температуре 37°С. Каждая реакционная кювета является ячейкой для измерения абсорбции.

#### (2) Спецификация

Количество кювет: 20 кювет/сет × 6 сетов = общее количество -120 кювет

Оптический путь: 6мм

Материал, из которого изготовлены кюветы: оптический пластик.

(3) Работа диска

Диск совершает вращательные движения.

При включении прибора: реакционный диск останавливается в стартовой позиции, при этом первая реакционная кювета расположена под первой промывочной иглой.

При перезагрузке: те же действия, что и при включении прибора.

(4)Промывка

В позиции № 45 диска реагентов, расположен контейнер с антибактериальным безфосфорным детергентом, который используется при промывке кювет. Выберете функцию "Промывка реакционных кювет" в разделе "Обслуживание", все реакционные кюветы будут промыты.

(5) Проверка работы диска

В главном меню войдите в пункт "Обслуживание", выберете "Проверка механизма работы", войдите в данный подпункт и нажмите кнопку "Выполнить".

В случае неправильного выполнения появится сообщение об ошибке.

(6) Извлечение реакционного диска

Реакционный диск: уберите промывочный механизм от реакционного диска и раскрутите фиксирующий штифт, который расположен в центре диска. Теперь реакционный диск можно извлечь. Реакционные кюветы: для замены кювет необходимо убрать все фиксаторы, после чего с помощью специальных держателей можно извлечь кюветы из реакционного диска.

#### Замечание:

Когда прибор не работает, реакционные кюветы заполнены очищенной водой. Если в течение трех дней прибор не выполнял анализы, то необходимо произвести замену очищенной воды.

#### 1.2.6 Инкубационная баня

#### Предупреждение

• Вода в инкубационной бане всегда должна быть чистой, иначе это может повлиять на точность результатов.

Когда инструмент запущен или происходит промывка инкубационной бани, будьте уверенны,
 что в позиции № 45 находится достаточное количество антибактериального безфосфорного детергента.

#### (1) Функция

Поддерживать постоянную температуру реакционных растворов в кюветах.

(2) Работа инкубационной бани

При включении: автоматическое изменение постоянной температуры воды, и добавление в инкубационную баню антибактериального детергента.

При выполнении анализов: инкубационная баня постоянно циркулирует, если появляется недостаток воды в бане, то она автоматически поступает.

Замена воды: в главном меню войдите в пункт "Обслуживание", выберете "Проверка инкубационной бани", после чего может поменяться постоянная температура воды, и будет добавлено 6 мл антибактериального детергента в инкубационную баню.

Замечание: После работы анализатора в течение 24 часов, прибор может потребовать заменить воду, пожалуйста, выберете, "Промывка инкубационной бани".

#### 1.2.7 Механизм перемешивания

#### Предупреждение

Пожалуйста, не касайтесь механизма во время его работы, это может привести травмам или повреждению инструмента.

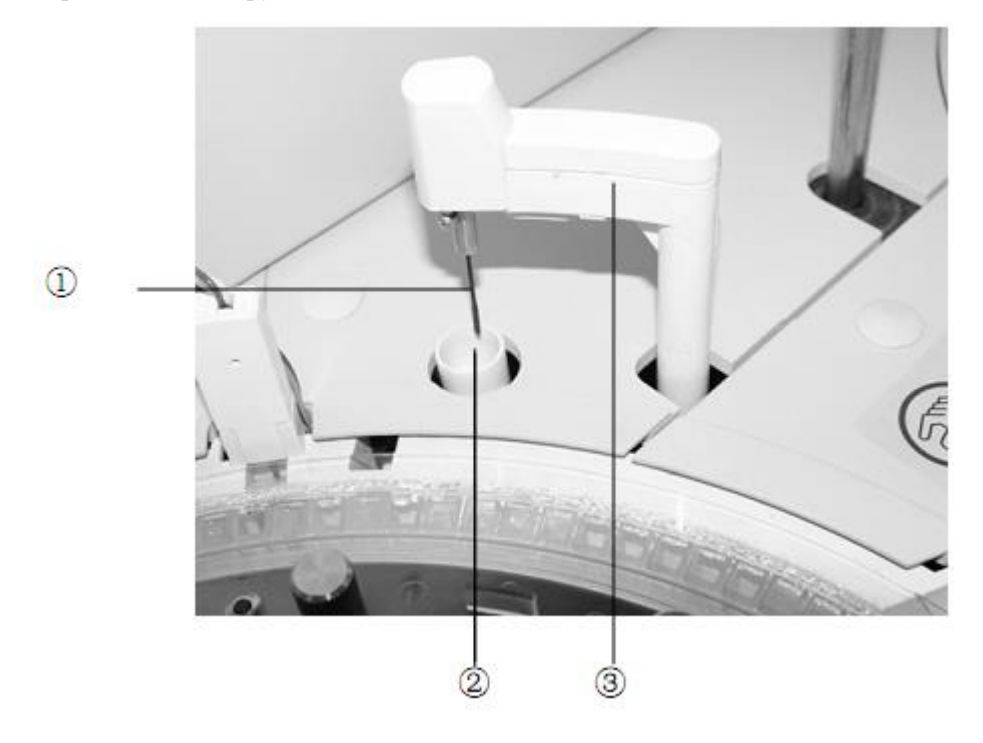

- 1. Перемешивающая лопатка
- 2. Промывочная ванночка
- 3. Привод
- (1) Функция

Основной функцией данного механизма является: перемешивание реакционного раствора в каждой реакционной кювете.

(2) Работа механизма

При включении прибора: Движение в сторону реакционной кюветы и после останавливается над промывочной ячейкой.

При выполнении анализов: Механизм опускается, совершает вращательные движения, поднимается и останавливается между реакционной кюветой и промывочной ячейкой.

Перемешивание выполняется после каждого добавления реагента.

(3) Автоматическая промывка

При автоматической промывке перемешивающая лопатка опускается в промывочную ячейку и автоматически вращается в очищенной воде.

После выполнения измерения: Размешивающая лопатка вращается в реакционной кювете, в которую добавлен детергент, таким образом, происходит очистка лопатки от реагентов.

(4) Проверка работы данного механизма

В главном меню войдите в пункт "Обслуживание", выберете "Проверка механизма работы", войдите в данный подпункт и нажмите кнопку "Выполнить".

#### 1.2.8 Станция промывки реакционных кювет

#### Предупреждение

• Пожалуйста, не касайтесь механизма во время его работы, это может привести к травмам или повреждению инструмента.

Избегайте непосредственного контакта станции промывки с открытой поверхностью тела, потенциально инфицированные образцы крови могут привести к заражению. Пожалуйста, примите защитные меры. В случае контакта с кожей, немедленно обработайте данное место чистой водой и обратитесь к врачу.

(1) Функция

Удаление реакционного раствора, промывка реакционной кюветы, заполнение и удаление очищенной

воды, которая используется для теста бланка кюветы.

(2) Работа данного механизма

При включении: Промывочные иглы поднимаются (при выключении опускаются в реакционные кюветы)

При выполнении анализов: Промывка реакционной кюветы и выполнение теста бланка по воде после промывки.

(3) Проверка работы механизма

В главном меню войдите в пункт "Обслуживание", выберете "Проверка механизма работы", войдите в данный подпункт и нажмите кнопку "Выполнить".

(4) Удаление

Промывочный механизм можно переместить из реакционного диска, освободив от фиксирующих винтов.

#### 1.2.9 Система охлаждения реагентов

(1) Состав и функция:

Охлаждающая система состоит из системы охлаждения реагентов.

(2) Спецификация

Температура: 5 – 15 °С или 2-8 °С.

#### Предупреждение

1) Даже когда анализатор выключен, система охлаждения продолжает работать, ее работа прекращается

только, когда главное электропитание выключено.

2) Использование и хранение реагентов следует выполнять согласно инструкциям к реагентам.

#### 1.2.12 Оптическая система

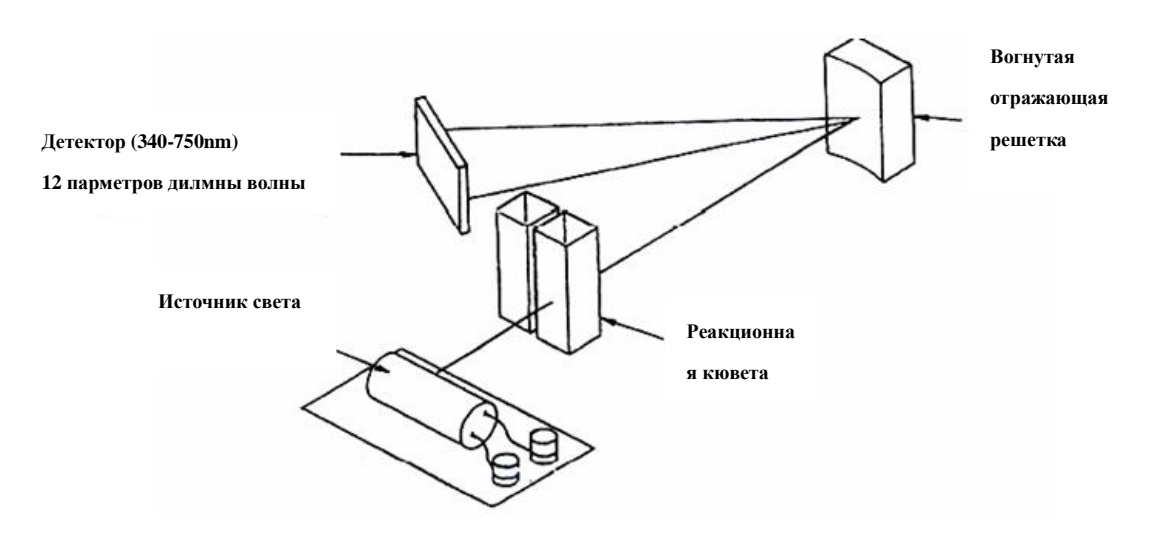

При вращении реакционного диска измеряется абсорбция очищенной воды или реакционного раствора в реакционной кювете.

12 параметров длины волны: 340nm, 380nm, 405nm, 450nm, 480nm, 505nm, 546nm, 570nm, 600nm, 660nm, 700nm, 800nm (одночастотные и друхчастотные измерения) Погрешность длины волны: ±2nm Пределы измерений: 0~3.3ABS Ширина спектра: полная ширина на половине высоты (FHW) 8~10nm Детектор: кремневый фотодиод Источник света: галогенная лампа 12V 20W

# Глава 2. Инсталяция анализатора

# 2.1 Необходимые требования для инсталляции прибора

Перед инсталляцией оператор должен проверить пространство, электропитание и другие необходимые условия окружающей среды.

## 2.1.1 Требования к расположению прибора

- Расстояние от левой и правой панели анлизатора до стены не мене 50 см
- Расстояние между задней панелью анализатора и стеной не менее 50 см
- Наличие свободного пространства перед анализатором должно быть не менее 1 м
- Наличие пространства под емкости с очищенной водой и емкости для слива.

#### 2.1.2 Требования к помещению

Работа и хранение анализатора должна выполняться согласно следующим требований:

- Температура: 15°С-32°С
- Относительная влажность: 40-85%
- Атмосферное давление: 76kПа-106kПа
- Помещение, в котором будет располагаться анализатор, должно содержаться в чистоте, отсутствие вибраций и звуковых волн
- Не устанавливайте анализатор вблизи вентиляторов, флуоресцентных ламп и других электроприборов.
- Избегайте прямого попадания солнечного света, не устанавливайте прибор вблизи источника тепла или потоков воздуха.

Максимально допустимый уровень шума в пределах 1 м – не более 40 дБ.

#### 2.1.3 Требования к электропитанию:

- Источник питания: 220<u>+</u>22В, 50<u>+</u>1Гц
- Источник бесперебойного питания:650 Wa
- Стабилизатор напряжения: 250В, 6А

Не допускайте одновременного подключения анализатора и других электроприборов большой мощности

к одному источнику электропитания.

#### 2.2 Процедура распаковки

Проверьте нет ли физический повреждений на упаковке анализатора, если да, то свяжитесь с авторизованным дилером компании Dirui . Если нет, распаковывайте согласно следующей процедуре.

- Удостоверьтесь, что стрелка на упаковке расположена вертикально вверх.
- Откройте дополнительную и основную коробку, проверьте наличие всех частей комплекта.
- Проверьте внешний вид анализатора.

#### 2.3 Процедура инсталляции

Инсталляция должна осуществляться только профессиональный специалистом, сертифицированным

компании Dirui. Не пытайтесь самостоятельно разбирать анализатор, за исключением обычной процедуры обслуживания.

# 2.3.1 Инсталляция программы и вход в программу:

Инсталляцию программы выполните согласно следующей процедуре:

Вставьте в CD-Rom диск с программным обеспечением, и запустите файл "set up.exe ", далее следуйте указанием, появляющимся на экране монитора.

# 2.3.2 Вход в систему

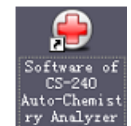

Нажмите на иконку 2006, расположенную на экране компьютера, а после нажмите на "Запуск", появится окна входа в систему

| User Login |            |      |  |  |  |  |  |  |  |  |  |  |
|------------|------------|------|--|--|--|--|--|--|--|--|--|--|
| 2          | User Name: | ~    |  |  |  |  |  |  |  |  |  |  |
| ~          | Password:  |      |  |  |  |  |  |  |  |  |  |  |
|            | Login      | Back |  |  |  |  |  |  |  |  |  |  |

Введите имя, пароль и нажмите на "login" для того, чтобы войти в главное меню программы, если хотите вернуться обратно нажмите "back"(имя: 001, пароль: 001, установленные производителем).

| Offline Status              |                        |                   |                   | Tempera           | ture:      | Current L  | lser: 001 (Ma | anagement) | 2008-8-11    | 8:06:56   | Monday |
|-----------------------------|------------------------|-------------------|-------------------|-------------------|------------|------------|---------------|------------|--------------|-----------|--------|
|                             |                        | <b>I</b>          | C                 | 2                 |            | <b>*</b>   |               | <u></u>    |              |           | ?      |
| Sample Register             |                        | reagantino        | Canors            |                   | uc         | ystelli Si | πuμ «««       | negenen.   |              |           |        |
| Start Analysis Stop 8<br>F2 | Sampling Stop<br>F3 F4 | Sys Monitor<br>F5 | Alarm Info.<br>F6 | User Logout<br>F7 | Exit<br>F8 | Sleep      | On-line       | CS-4       | 100 Auto-Che | mistry An | alyzer |
|                             |                        |                   |                   |                   |            |            |               |            |              |           |        |

После успешного входа в программу, окно программы будет в режиме off-line, просмотрев меню, проверьте информацию о предупреждениях (Alarm info), для смены пользователя нажмите F7. Нажмите на кнопке On-line, тогда пользователь может использовать все функции программы и выполнять тесты. Если три раза подряд имя и пароль были введены неверно, то программа закроется автоматически.

# Глава 3 Принадлежности

## 3.1 Сканер штрих-кодов

Назначение: для сканирования штрих-кодов с емкостей для реагентов и образцов, расположенных на внешнем круге диска для образцов и реагентов.

## 3.1.1 Диапазон сканирования

Сканер штрих кода образцов на диске, используется для идентификации штрих кода с 1 по 50 образец, расположенных на внешнем круге диска образцов.

#### 3.1.2 Требования к контейнерам

1) Спецификация пробирок: (диаметр×высота) - 10мм×75мм, 10мм×100мм, 13мм×75мм, 13мм×100мм(±1 мм)

Стандартные пробирки: 14мм×37мм

1) Отверстие для пробирок должно быть стандартным. Работа с деформированными пробирками не допускается.

#### 3.1.3 Требования штрих кода:

1) Тип штрих кода должен соответствовать: код 128, код 39, код 93, код 12.

Размер: Ширина штрих кода должна быть 8~12мм, длина не более 40мм. Расстояние между штрихами должно быть не более 3 мм.

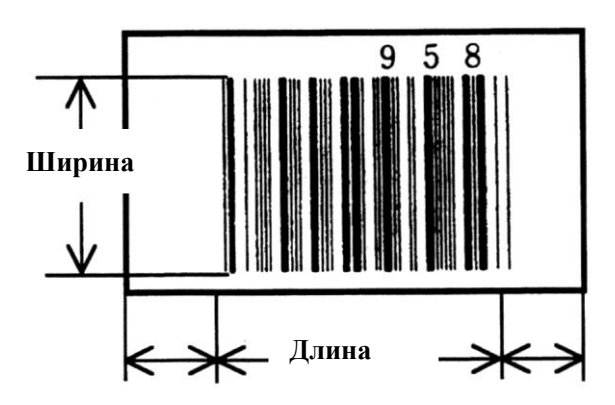

Количество цифр в различных типах штрих кодов

| Sample barcode type | Digit |
|---------------------|-------|
| Code39              | 5~10  |
| Code93              | 4~12  |
| Code128             | 5~22  |
| 12of5               | 4~15  |
| UPC-A               | 11    |
| UPC-E               | 6     |

| EAN-8 | 7 |
|-------|---|

#### 3.1.4 Требования к штрихам:

- 1- Не должно быть никаких загрязнений и повреждений штрихов, иначе сканер не сможет правильно прочитать штрих код.
- 2- Правильное расположение штрих кода.

Для того, чтобы получить правильный штрих код, расстояние между дном пробирки и нижней линией штрих кода должно быть 15-20 мм. Будьте уверенны, что штрих код расположен на внешней стороне диска образцов, когда пробирки помещены в штатив диска.

#### 3.1.5 Проверка сканера штрих кода

При запуске тестов, диск образцов, начнет поворачиваться к позиции сканера штрих кодов, и будет выполняться сканирование кодов. Если штрих код идентифицирован неверно, то сканер повторит попытку сканирования трижды. Добавление образцов не возможно при сканировании, только после выполнения этой процедуры. Если выбрать функцию "Сканировать штрих коды образцов", операции взятия образцов будет остановлена, начнется сканирование штрих кода. Когда сканирование закончится, операция взятия образцов возобновится. Информация по сканированию штрих кода будет показана в меню "Регистрация образцов" и "Результаты тестов".

Сканер штрих кода будет непрерывно выполнять идентификацию с 1 по 50 образец на внешнем круге диска, в тоже время начинается операция проверки работы сканера штрих кода, а информация о сканировании отображается в меню "Обслуживание".

#### 3.2 Сканер штрих кодов реагентов

#### 3.2.1 Диапазон сканирования

Сканер штрих кода реагентов используется для идентификации всех реагентов на диске.

#### 3.2.2 Требования к контейнерам для реагентов

Спецификация: 70мл, 20мл, 100 мл.

#### 3.2.3 Требования к работе

(а)Тип: код 128, 17 чисел

- (b) Размер: ширина: 12мм-15мм, длина 40мм.
- (с) Расстояние между штрихами должно быть не более 3 мм.

#### 3.2.4 Требования к штрихам

- (a) Не должно быть никаких загрязнений и повреждений штриха, иначе сканер не сможет правильно прочитать штрих код.
- (b) Штрихи в штрих коде должны правильно располагаться.

Расстояние между дном контейнера и штрих кодом 15мм-25мм, тогда штрих код будет правильно прочитан.

#### 3.2.5 Проверка работы сканера штрих кодов

Выберите подпункт "Сканирование штрих кода" в меню "Информация реагента", сканер начнет операцию непрерывного считывания штрих кодов на двух дисках для реагентов одновременно. Если при сканировании штрих код не идентифицируется, то попытка сканирования повторится трижды.

Когда будет выполняться проверка сканера штрих кода реагентов в меню "Обслуживание системы", то сканер будет идентифицировать информацию штрих кода и результаты сканирования реагентных дисков R1 и R2 можно посмотреть в окне "Обслуживание системы".

Символ "??"- означает, что штрих код не определен.

#### 3.2.6 Правила реагентного штрих кода

После сканирования штрих кода, информация будет объединена с химическими параметрами реагента данного анализатора, этот процесс называется регистрация информации о реагенте. Регистрация реагента позволяет проверить позицию реагента на реагентном диске. Информация о реагенте показана в меню "Информация реагента": "Номер диска", "Позиция", "Имя реагента", "Тип реагента", "Объем оставшегося реагента", "Номер оставшихся тестов".

Замечание: требуется регулярная очистка окна сканера штрих кодов дисков образца и реагентов.

# 3.3 Устройство очистки воды

Максимальный расход воды анализатором 4.5 литров/час. Пожалуйста, соблюдайте следующие правила:

- ① Подача воды должна осуществлятся только из прубопровода
- ② Электропроводимость воды должна быть 1uS/cm
- ③ Источник воды должен обеспечивать подачу 20 и более литров/час.
- ④ Гидравлическое давление должно быть в пределах 49-343 Кра

**Внимание:** При монтаже оборудования по очистке воды соблюдайте правила и требования производителя.

# Глава 4. CS-T240 Программное обеспечение

# 4.1 Описание операций

# 4.1.1 Проверка перед началом работы

1. Проверьте напряжение и состояние электрическиого абеля.

2. Убедитесь в надлежащем подключении компьютера и принтера.

3. Убедитесь в том, что на пробоотборном механизме, диске для образцов и реагентов, меремешивающем механизме нет загрязнений и капель воды.

4. Проверьте, достаточно ли антибактериальной фосфор-несодержащей жидкости. Разьмместите емкость с антибактериальной жидкостью в ячейу №45.

5. Проверьте емкость для жидких отходов, если анализатор подключен к трубопроводу, убедитесь в его надежности.

6. Проверьте состояние шприца (наличие протечек, завоздушивания).

Внимание! Антибактериальная жидкость является корозирующим веществом. Промойте кожу в случае попадания жидкости на открытые участки кожи.

# 4.1.2 Включение и вход в программу

- 1. Включите установку очистки воды, откройте вентиль.
- 2. Включите питание анализатора.

# 4.1.3 Проверка статуса анализатора

- 4.1.3.1 Проверка сигнализации
- (а) Экран для отображения текстовых предупреждений.

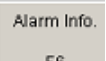

Нажмите клавишу " в меню. На экране отображается информация о неисправности,

ее код, уровень, и время возникновение.

|      |         |                         | Alarm Info.         |
|------|---------|-------------------------|---------------------|
| Code | Level   | Alam Message            | Tine                |
| 44-5 | Warning | Cooling system abnormal | 1/6/2010 5:11:08 PM |
|      |         |                         |                     |
|      |         |                         |                     |
|      |         |                         |                     |
|      |         |                         |                     |
|      |         |                         |                     |
|      |         |                         |                     |
|      |         |                         |                     |
|      |         |                         |                     |
|      |         |                         |                     |

Для более подробной информации нажмите на область «описание неисправности».

| Jescription             |  |
|-------------------------|--|
| Cooling status abnormal |  |
|                         |  |
|                         |  |
|                         |  |
|                         |  |

Одновременно появляется окошко с рекомендайиями по устранению неисправности.

| Please contact the maintenance department. |  |
|--------------------------------------------|--|
|                                            |  |
|                                            |  |
|                                            |  |
|                                            |  |
|                                            |  |

## (b) Звуковые подсказки:

Знак " Виzzer On" указывает на то что функция звуковых подсказок активирована. Нажмите

кнопку" Созе Виглет," чтобы отключить звуковую сигнализацию.

Иконка предупреждения. Данная икона появляется в «строке состояния» Данная иконка появляется в «строке состояния» в случае предупреждения об ошибке в системе в работе прибора. Нажатие левой клавиши манипулятора компьютера, запускает проверку ошибок и исправляет их в зависимости от способа решения.

#### 4.1.3.2 Проверка светогого потока

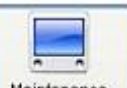

Нажмите "<sup>Maintenance</sup>" кнопку для выбора «проверка светового потока». Результаты будут отображены в бланке.

| Sande Register       Sande Register       Sande                                                                                                    | Sample texting                                                                                                    |                     | 📃 🔺                    | Temperate                                                                                                    | ne: 37.1C                                                                                                    | Current User:    | 001 (Hanagement                                                                                                    | ) 1/6/2010                                                                                                    | 5:34 PM Wed |
|----------------------------------------------------------------------------------------------------|----------------------------------------------------------------------------------------------------|---------------------|------------------------|----------------------------------------------------------------------------------------------------|----------------------------------------------------------------------------------------------------|------------------|----------------------------------------------------------------------------------------------------|----------------------------------------------------------------------------------------------------|-------------|
| Maintenance           Maintenance List         Last line Checkup Value         Darent Checkup Value         Darent Checkup Value           Pice Mark test tank,<br>Pice Mark test tank,<br>Disting reaction curvets<br>Prinsing reaction curvets<br>Prinsing reaction curvets<br>Prinsing reaction curvets and ISE<br>Prinsing included hackup<br>Sample probe hardcard checkup<br>Pressing included hackup<br>Pressing included hackup<br>Pressing included hackup<br>Pressing in the hard include<br>Pressing included hackup<br>Pressing in the hard include<br>Pressing included hackup<br>Pressing in the hard include<br>Pressing included hackup<br>Pressing in the hard include<br>Pressing included hackup<br>Pressing in the hard include<br>Pressing included hackup<br>Pressing in the hard include<br>Pressing included hackup<br>Pressing in the hard include<br>Pressing included hackup<br>Pressing in the hard include<br>Pressing in the hard include<br>Pressing include in the hard include<br>Pressing in the hard include<br>Pressing in the hard include<br>Pressing in the hard include<br>Pressing in the hard include<br>Pressing in the hard include<br>Pressing in the hard include<br>Pressing in the hard include<br>Pressing in the hard include<br>Pressing in the hard include<br>Pressing in the hard include<br>Pressing in the hard include<br>Pressing in the hard i                                                                                                    | Sample Register                                                                                                    | Reagent Iv/o.       | Calibration            |                                                                                                    |                                                                                                    | System Setup     | Maragement                                                                                                    | Maintenance                                                                                                    | ?           |
| Maintenance List         Light Quarkity Checkup         Durent Checkup Value         Durent Checkup Value           Provide Mark kest<br>Provide Mark kest<br>Provide Mark kest |                                                                                                    |                     |                        | Mainton                                                                                                    | ance                                                                                                    |                  |                                                                                                    |                                                                                                    |             |
| Stat<br>Tent         Stap         Stap         Alian<br>Member<br>F5         Lipsul<br>F6         Exit<br>F7         Skep         Other         Auto-Chemistry Analyzer                                                                                                    | Martenorce Uil<br>Instrument reaset<br>Flash water tank<br>Unit guestly checkup<br>Coverte blank kest<br>Swringe exhoust<br>Rinsing reection coverts and ISE<br>Rinsing reection coverts and ISE<br>Rinsing recetion coverts and ISE<br>Rinsing recetion coverts and ISE<br>Rinsing recetion coverts and ISE<br>Rinsing recetion coverts and ISE<br>Rinsing includeton bath<br>Sampla probe vertical checkup<br>Reegent probe vertical checkup<br>Reegent probe vertical checkup<br>Reegent probe hardicrottal checkup<br>Reegent probe hardicrottal checkup<br>Reegent hardicrottal checkup<br>Reegent probe hardicrottal checkup<br>Reegent probe hardicrottal checkup<br>Reegent probe hardicrottal checkup<br>Reegent hardicrottal checkup<br>Reegent probe hardicrottal checkup<br>Reegent hardicrottal checkup<br>Reegent hardic | sup                 | Light Quantity<br>Leat | Checkup<br>Tine Checku<br>Test Date: 1,<br>340nm<br>380nm<br>450nm<br>450nm<br>505nm<br>505nm | p Value<br>/6/2010/5.25<br>12296<br>11016<br>9891<br>9478<br>9735<br>9000<br>9074<br>9030<br>9074<br>9030<br>9074<br>9030<br>9074<br>9030<br>9074<br>9030<br>9074<br>9030<br>9074 | 02 PN<br>Execute | Current Checkup<br>Text Date:<br>300mix<br>400mix<br>400mix<br>400mix<br>500mix<br>500mix<br>500mix<br>500mix<br>500mix<br>500mix<br>500mix<br>500mix<br>500mix<br>500mix<br>500mix<br>500mix<br>500mix | p Value<br>1/6/2010 5.28 32 PM<br>12282<br>11012<br>9888<br>9475<br>9732<br>9732<br>9373<br>9941<br>9942<br>9941<br>9942<br>9716<br>9755 | Close       |
|                                                                                                    | Statt Stop Sys.<br>Test F2 F4 P5                                                                                                    | Alam<br>Info,<br>F6 | User<br>Logout<br>F7   | ENR<br>FB                                                                                                    | Sleep                                                                                                    | OH-ine           | ,                                                                                                    | Auto-Chemistry Ane                                                                                                    | dyzer       |

Нажмите кнопку «печать» для вывода результатов. Результаты проверки могут изментся вс

# 4.1.3.3. Проверка чистоты реакционных кювет

Выберете в меню "Защита системы", опцию «проверка чистоты реакционных кювет». Результаты проверки будут отражены на маниторе. Нажмите кнопку «распечатать» дл вывода результатов на бумаге.

| Sampling accomplish, sample analyzing                                   |                                     |                            |               |             |    | T  | Temperature: 36.7C C |       |      |        | Current User: 001(Management) |                |         |      | 1/6/2010 5:11 PM Wed |          |         |      |                  |
|-------------------------------------------------------------------------|-------------------------------------|----------------------------|---------------|-------------|----|----|----------------------|-------|------|--------|-------------------------------|----------------|---------|------|----------------------|----------|---------|------|------------------|
| Sample Regist                                                           | er Test F                           | lesult                     | Reagent Info. | Calibration |    |    | 6                    |       |      | System | ダ<br>Setup                    | ,              | (anager | hent | Ma                   | intenanc |         |      | <b>?</b><br>Help |
|                                                                         |                                     |                            |               |             |    |    | Mainte               | nance |      |        |                               |                |         |      |                      |          |         |      |                  |
| Maintenance List Cuvette Blank Instrument reset Flush water tank Cup No |                                     |                            |               |             |    |    |                      | 380   | 405  | 450    | 480                           | Waveler<br>505 | gth     | 570  | 600                  | 660      | 700     | 750  |                  |
| Light c                                                                 | uantity checku                      | φ                          |               |             | 2  | 3  | 12331                | 11066 | 9945 | 9536   | 9795                          | 9863           | 9936    | 9895 | 10008                | 9913     | 9792    | 9836 |                  |
| Syring                                                                  | e blank test<br>ie exhaust          |                            |               |             | 3  | 3  | 84                   | 41    | 13   | -9     | -18                           | -27            | -35     | -40  | -36                  | -47      | -64     | -76  |                  |
| Rinsin                                                                  | g detergent pi                      | peline exha                | aust          |             | 4  | 0  | 0                    | 0     | 0    | 0      | 0                             | 0              | 0       | 0    | 0                    | 0        | 0       | 0    |                  |
| Rinsin                                                                  | g reaction cuv                      | ette                       |               |             | 5  | 3  | 81                   | 47    | 27   | 10     | 5                             | -2             | -8      | -12  | -10                  | -21      | -32     | -43  |                  |
| Rinsin                                                                  | g ISE<br>greaction guv              | otto and ISI               | -             |             | 6  | 0  | 0                    | 0     | 0    | 0      | 0                             | 0              | 0       | 0    | 0                    | 0        | 0       | 0    |                  |
| Binsin                                                                  | a incubation b                      | ath                        | -             |             | 7  | 3  | 26                   | -1    | -19  | -34    | -41                           | -47            | -53     | -57  | -56                  | -62      | -74     | -83  |                  |
| Samp                                                                    | le probe vertic                     | al checkup                 |               |             | 8  | 0  | 0                    | 0     | 0    | 0      | 0                             | 0              | 0       | 0    | 0                    | 0        | 0       | 0    |                  |
| Samp                                                                    | le probe horizo                     | ontal check                | up            |             | 9  | 3  | 67                   | 46    | 35   | 23     | 18                            | 11             | 5       | 0    | 3                    | -10      | -22     | -30  |                  |
| Reag                                                                    | ent probe verti                     | cal checku                 | p             |             | 10 | 0  | 0                    | 0     | 0    | 0      | 0                             | 0              | 0       | 0    | 0                    | 0        | 0       | 0    |                  |
| Reag                                                                    | ent probe horiz                     | ontal check                | kup           |             | 11 | 3  | 11                   | -18   | -37  | -61    | -57                           | -63            | -68     | -72  | -70                  | -/5      | -86     | -93  |                  |
| Macha                                                                   | g mechanism r<br>aniem operatio     | iorizontal ci<br>n chackun | пескир        |             | 12 | 2  | 40                   | 10    | - 1  | 10     | - 22                          | - 20           | - 25    | - 20 | 41                   | 10       | 50      | 62   |                  |
| Barco                                                                   | de reader che                       | ckup                       |               |             | 14 | 3  | 40                   | 10    | -1   | -16    | -22                           | -2.9           | -35     | -33  | -41                  | -40      | 00.     | 0    |                  |
| ISE ch                                                                  | eckup                               |                            |               |             | 15 | 3  | 29                   | 2     | -13  | .27    | -34                           | -40            | -45     | -48  | .47                  | -58      | -67     | .75  |                  |
| ISE rin                                                                 | sing reagent p                      | ipeline                    |               |             | 16 | 0  | 0                    | 0     | 0    | 0      | 0                             | 0              | 0       | 0    | 0                    | 0        | 0       | 0    |                  |
| ISE pi                                                                  | peline exhaust                      |                            |               |             | 17 | 3  | 43                   | 7     | -19  | -37    | -44                           | -51            | -57     | -62  | -64                  | -67      | -80     | -87  |                  |
| Auto e                                                                  | filuent pipeline                    | ino rinoino                |               |             | 18 | 0  | 0                    | 0     | 0    | 0      | 0                             | 0              | 0       | 0    | 0                    | 0        | 0       | 0    |                  |
| Worki                                                                   | na times check                      | une nnsing<br>wo           |               |             | 19 | 3  | 149                  | 94    | 61   | 32     | 19                            | 7              | -2      | -10  | -10                  | -22      | -40     | -52  |                  |
|                                                                         |                                     |                            |               |             | 20 | 0  | 0                    | 0     | 0    | 0      | 0                             | 0              | 0       | 0    | 0                    | 0        | 0       | 0    | ~                |
| Start<br>Test                                                           | Print Execute End Maintenance Close |                            |               |             |    |    |                      |       |      |        |                               |                |         |      |                      |          |         |      |                  |
| F2                                                                      | F4                                  | F5                         | F6            | F7          |    | F8 |                      | 01100 |      | 0      |                               |                |         | ~~   | John                 | nouy A   | nonyzer |      |                  |

# 4.1.3.4 Проверка температуры в инкубационной бане

Текущая темпреатура в инкубайионной бане отображается в верхней части экрана. Нормальная температура в пределах $37\pm0.1$ °C. При температуре  $37\pm0.5$ °C система подает сигнал предупреждения, однако анализатор продолжает работать. При температуре более 45°C система останавливается.

# 4.1.4 Подготовка реагентов

# (1)Проверьте состояние реагентов.

Недопустимо наличие воздушных пузырьков, т.к. это может повлиять на работу пробоотборного механизма.

Не смешивайте реагенты разных производителей и разных партий.

Откройте крышку диска для реагентов и образцов и разместите емкости с реагентами в соответствии с таблицей:

| Тип реагентов | Диск для реагентов                                                |
|---------------|-------------------------------------------------------------------|
| Реагент 1, 2  | Внешний круг 24 (макс. 28, мин. 4); внутренний круг 12 (макс. 14, |

мин. 2)

(2) Ручная регистрация реагентов

(a) Нажмите клавишу « Reagent », затем кнопку «reagent information». Запоните форму «ручная регистрация».

| Sampl | ing accompli         | sh, sample anal | yzing                 |                         |                              | Temper        | ature: 36.9         | C Cur            | rent User: O | )1(Manageme   | nt) 1/6/2010 5:11 PM Wed         |
|-------|----------------------|-----------------|-----------------------|-------------------------|------------------------------|---------------|---------------------|------------------|--------------|---------------|----------------------------------|
| Sam   | ple Register         | Test Result F   |                       | ieagent Info.           | Calbration                   | QC            |                     | System Setup     |              | Management    | nt Maintenance Pelo              |
|       |                      |                 |                       |                         |                              | Reage         | nt Info.            |                  |              |               |                                  |
|       | Pos.                 | Reagent Name    | Reagent<br>Type       | Bottle<br>Specification | Residual Reagent<br>Vol.(mL) | Residual Test | Reagent<br>Validity | Validity<br>Davs | Manufactur   | e Date Bottle | Manual Registry<br>Reagant Pos.  |
|       | Outer[1]             | TP              | 81                    | S                       | 0                            | 0             |                     |                  |              |               | Outer inc                        |
| -     | Outer[2]             | ALB             | B1                    | M                       | 33.8                         | 112           |                     |                  |              |               | O date ing                       |
|       | Outer(3)             |                 |                       |                         | 0                            | 0             |                     |                  |              |               | O Inner ring                     |
|       | Outer[4]             | BUN             | B1                    | м                       | 47                           | 195           |                     |                  |              |               | Pos: Outer[1]                    |
|       | Outer[5]             | BUN             | R2                    | S                       | 4.1                          | 68            |                     |                  |              |               |                                  |
|       | Outer[6]             | ALT             | B1                    | м                       | 32                           | 133           |                     |                  |              |               |                                  |
|       | Outer[7]             | ALT             | B2                    | S                       | 0                            | 0             |                     |                  |              |               | O Barcode                        |
|       | Outer[8]             | GLU             | B1                    | м                       | 20.6                         | 85            |                     |                  |              |               |                                  |
|       | Outer[9]             | GLU             | R2                    | м                       | 8.3                          | 138           |                     |                  |              |               |                                  |
|       | Outer(10)            |                 |                       |                         | 0                            | 0             |                     |                  |              |               | 0.0                              |
|       | Outer(11)            |                 |                       |                         | 0                            | 0             |                     |                  |              |               | <ul> <li>Reagent Name</li> </ul> |
|       | Outer[12]            |                 |                       |                         | 0                            | 0             |                     |                  |              |               | TP 🗸                             |
|       | Outer[13]            |                 |                       |                         | 0                            | 0             |                     |                  |              |               |                                  |
|       | Outer[14]            |                 |                       |                         | 0                            | 0             |                     |                  |              |               | Reagent Type                     |
|       | Outer[15]            |                 |                       |                         | 0                            | 0             |                     |                  |              |               | B1 🗸                             |
|       | Outer[16]            |                 |                       |                         | 0                            | 0             |                     |                  |              |               |                                  |
|       | Outer[17]            |                 |                       |                         | 0                            | 0             |                     |                  |              |               | Bottle Specification             |
|       | Outer[18]            |                 |                       |                         | 0                            | 0             |                     |                  |              |               | s 🗸                              |
|       | Outer[19]            |                 |                       |                         | 0                            | 0             |                     |                  |              |               | ·                                |
|       | Outer(20)            |                 |                       |                         | 0                            | 0             |                     |                  |              |               |                                  |
|       |                      |                 |                       |                         |                              |               |                     |                  |              | >             | Register Delete                  |
|       | 5                    | Auto scan reage | nt horizontal         |                         | Ban                          | code Setup    | Barcod              | e Scan           | Reagent H    | lorizontal F  | Reagent Remains Close            |
| ST    | itarit<br>fest<br>F2 | Stop<br>F4      | Sys.<br>Ionitor<br>F5 | Alarm<br>Info.<br>F6    | User<br>Logout<br>F7         | Exit<br>FB    | Sleep               |                  | )ff-line     |               | Auto-Chemistry Analyzer          |

Выбор номера реагентного круга и реагентной позиции.

Выберите «реагентный круг» из выпадающего меню. Введите реагентную позицию от 1 до 44. Позиция 45 в реагентном диске всегда закреплена за CS-антибактериальным детергентом. Выберете название реагента, тип реагента, объем бутыли из выпадающего меню, затем нажмите клавишу "зарегистрировать".

( c) Сканер штрих кодов не может распознать нечеткий штрих код, для решения этой проблемы нажмите клавишу «штрих код» для введения значения вручную и введите правильный номер штрих кода, после чего нажмите «зарегистрировать».

Заметка: информация о реагентах не может быть удалена или изменена во время исполнения анализов.

# (3) сканирование штрих кодов (автоматическая регистрация)

Реагенты могут быть автоматически зарегистрированы с помощью сканера штрих кодов.

Одно нажатие на клавише «настройка штрих кода», после чего введите номер штрих кода и название методики, затем нажмите клавишу «добавить».

| Bar Code | Short Form | ^ |            |        |
|----------|------------|---|------------|--------|
| 01       | ALT        |   | Bar Code:  |        |
| 02       | AST        |   |            |        |
| 03       | ALP        |   |            |        |
| 04       | GGT        |   | Short Form |        |
| 05       | SCHE       |   | Short onn. |        |
| 07       | DB         |   |            |        |
| 08       | TBA        |   |            |        |
| 09       | TP         |   |            |        |
| 10       | ALB        |   |            | D.L.   |
| 11       | GLDH       |   | Add        | Delete |
| 12       | ICDH       |   |            |        |
| 13       | LAP        |   |            |        |
| 14       | GLU-HK     |   |            |        |
| 15       | GLU-OX     |   |            |        |
| 16       | BUN        |   |            |        |
| 17       | UA         |   |            |        |
| 18       | CRE        |   |            |        |
| 19       | CRE-E      | ~ |            | Close  |

Выделите строку с информацией которую желаете удалить, после чего нажмите клавишу «удалить» для удаления. Для выхода из настроек нажмите клавишу «закрыть»

Нажмите клавишу «Сканировать штрих код» в меню «реагенты информация», анализатор автоматически сканирует реагенты на всех реагентных дисках, как: позиция реагента, название методики и тип, срок годности и т. п., которая будет выведена в списке «реагенты информация»". Если значение штрих кода реагента будет «0», то информация будет выделена серым цветом, если истек срок годности – красным.

| Stand         | l-by                 |      |                        |                 |                         |                              | <b>_</b>             | Temperatu           | re: 37.0 C       | Current             | ∐ser: 0 | 01 (Management)   | 04-27-2009<br>Monday 13:29       |
|---------------|----------------------|------|------------------------|-----------------|-------------------------|------------------------------|----------------------|---------------------|------------------|---------------------|---------|-------------------|----------------------------------|
| Sam           | ole Regi             | ster | Test                   | Result          | Reagent I               | nfo. Cal                     | ibration             | QC                  |                  | System Set          | up      | <b>Management</b> | Maintenance                      |
|               | Reagent Info.        |      |                        |                 |                         |                              |                      |                     |                  |                     |         |                   |                                  |
|               |                      |      |                        |                 |                         |                              |                      |                     |                  |                     |         |                   | - Manual Segistry                |
|               | Disk                 | Pos. | Reagent<br>Name        | Reagent<br>Type | Bottle<br>Specification | Residual Reagent<br>Vol.(ml) | Residual Test<br>No. | Reagent<br>Validity | Validity<br>Days | Manufacture<br>Date | Cup No. |                   |                                  |
| •             | 1                    | 1    | ALT                    | R1              | L                       | 56.2                         | 234                  |                     |                  |                     |         |                   | Reagent Disk 1 😽                 |
|               | 1                    | 2    | AST                    | R1              | L                       | 48.9                         | 203                  |                     |                  |                     |         |                   |                                  |
|               | 1                    | 3    | TP                     | B1              | L                       | 51.2                         | 204                  |                     |                  |                     |         | E                 | Pos.                             |
|               | 1                    | 4    | ALB                    | R1              | L                       | 51.1                         | 170                  |                     |                  |                     |         |                   |                                  |
|               | 1                    | 5    | Р                      | B1              | L                       | 27.4                         | 136                  |                     |                  |                     |         |                   | O Bar Code                       |
|               | 1                    | 6    | TBA                    | B1              | L                       | 53                           | 196                  |                     |                  |                     |         |                   |                                  |
|               | 1                    | 7    | CHE                    | B1              | L                       | 5.4                          | 22                   |                     |                  |                     |         |                   |                                  |
|               | 1                    | 8    | ALP                    | R1              | L                       | 37.5                         | 187                  |                     |                  |                     |         |                   |                                  |
|               | 1                    | 9    | GGT                    | R1              | L                       | 53.6                         | 268                  |                     |                  |                     |         |                   | <ul> <li>Heagent Name</li> </ul> |
|               | 1                    | 10   | GLDH                   | R1              | L                       | 28.3                         | 117                  |                     |                  |                     |         |                   |                                  |
|               | 1                    | 11   | LAP                    | R1              | L                       | 41.1                         | 171                  |                     |                  |                     |         |                   |                                  |
|               | 1                    | 12   | ICDH                   | B1              | L                       | 9                            | 0                    |                     |                  |                     |         |                   | Reagent Type                     |
|               | 1                    | 13   | AMY                    | B1              | L                       | 61.9                         | 386                  |                     |                  |                     |         |                   |                                  |
|               | 1                    | 14   | BUN                    | R1              | L                       | 23.5                         | 97                   |                     |                  |                     |         |                   | ¥                                |
|               | 1                    | 15   | CRE                    | R1              | L                       | 49.5                         | 330                  |                     |                  |                     |         |                   | Bottle Specification             |
|               | 1                    | 16   | Mg                     | R1              | L                       | 16.1                         | 53                   |                     |                  |                     |         |                   |                                  |
| _             | 1                    | 17   | UA                     | R1              | L                       | 44.7                         | 223                  |                     |                  |                     |         |                   | ×                                |
| _             | 1                    | 18   | TC                     | R1              | L                       | 20.6                         | 85                   |                     |                  |                     |         |                   |                                  |
| _             | 1                    | 19   | TG                     | R1              | L                       | 6.4                          | 26                   |                     |                  |                     |         |                   |                                  |
| -             | 1                    | 20   | HDL-C                  | R1              | L                       | 18.9                         | 83                   |                     |                  |                     |         | <b>~</b>          | Register Delete                  |
| <             |                      |      |                        |                 |                         |                              |                      |                     |                  |                     |         | >                 |                                  |
|               |                      |      |                        |                 |                         |                              |                      |                     |                  |                     |         |                   |                                  |
|               |                      |      |                        |                 | Automatic Rea           | agent Horizontal             | Barcod               | e Setup             | B                | arcode Scan         |         | Reagent Horizonta | Close                            |
| S<br>Ani<br>I | tart<br>alysis<br>72 |      | Stop<br>Sampling<br>F3 | Sto<br>F4       | p Sys.                  | Monitor Alarn<br>F5 F        | n Info. Us<br>76     | er Logout<br>F7     | Exit<br>F8       | S                   | leep    | Off-line          | CS-800 Auto-Chemistry Analyzer   |

## (4) Уровень реагента

Нажмите кнопку «Reagent Horizontal » в « Reagent Info. ». Система оценит количество оставшегося реагента, объем и количество оставшихся тестов. Информация будет отображена в листе «Информация о реагенте».

Информация автоматически обнавляется.

#### (5) Удаление информации о реагенте.

Выделите информацию которую желаете удалить с помощью указателя, нажмите клавишу «удалить».

Заметка:

- (a) Если снята крышка реагентного круга во время исполнения анализов будет выводится предупреждение о нарушении температурного режима. Не открывайте крышку во время проведения тестов во избежание повреждения прибора.
- (b) После регистрации реагентов и измерения уровня реагентов проверьте остаточный уровень и количество тестов в выводимом списке.

# Глава 5 Управление прибором

## 5.1 Регистрация образцов.

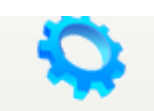

Нажмите кнопку " Sample Analysis", затем проверьте «информация образцов»

| Offline Status                                                                 |                                                     | Temperature:                     | Current User: 001 (M                                                | anagement)       | 2008-8-11 8:59:24    | Monday           |
|--------------------------------------------------------------------------------|-----------------------------------------------------|----------------------------------|---------------------------------------------------------------------|------------------|----------------------|------------------|
| Sample Register                                                                | Reagent Info. Ca                                    | ilibration                       | System Setup M                                                      | <b>anagement</b> | Maintenance          | <b>?</b><br>Help |
|                                                                                |                                                     | Sample Anal                      | ysis                                                                |                  |                      |                  |
| Sample Info.<br>Sample No.: 3 Disi<br>Sample Type: Serum v Sam<br>Sample Blank | JPos.: 1 v 3 Bar<br>Iple Vol.: Normal v Cup<br>Stat | Code: Tube                       | Repeat:         1           r         Test Date:         2008- 8-11 |                  | Stat Disk Pos. S.No. | Name             |
| 7revises                                                                       | West<br>Delete Sepiles                              | Register Sægle<br>Batch Register | Probling<br>Patient José<br>Close                                   |                  |                      |                  |
| Start Analysis Stop Sampling Stop<br>F2 F3 F4                                  | Sys Monitor Alarm Inf<br>F5 F6                      | o. UserLogout Exit<br>F7 F8      | Sleep On-line                                                       | CS-4             | 100 Auto-Chemistry . | analyzer         |

#### (1) Регистрация одиночных образцов

- (a) Введите номер образца в «номер образца» или нажатием "предыдущий / следующий" для выбора номера образцов.
- (b) В порядке регистрации образцов, выберете круг образца от 1 до 9 «диск номер». Введите номер позиции образца от 1 до 50 «позиция образца». Если проведена замена круга образцов, анализатор выведет предупреждение, но не остановит проведение тестов, однократное нажатие на клавишу «продолжить» после замены круга приведет в возобновления процедуры анализа.
- Для регистрации срочной пробы нажмите на кнопку «срочная проба» и укажите ее позицию от 51 до 70.
- (с) Установите: тип образца, объем образца, тип пробирки (первичная/стандартная) и проверьте дату.
- (d) Для разбавления образца нажмите «разбавить».
- (е) Выберите название методики тестирования образца с помощью указателя на рабочем пространстве. Символ «☑» означает, что методика выбрана. Методы также могут быть выбраны с помощью

заранее подготовленных профилей.

Для настройки и удаления методик, смотрите главу 7.2.

- (f) После редактирования, нажмите клавишу «регистрация образца». Информация о зарегистрированном образце отразится в правой стороне экрана.
- ✤ Номер образца: Введите номер образца в окно ввода, номер является уникальным, один образец получает только один номер в день.
- Номер штрих кода: номер штрих кода приклеен к внешней стороне пробирки, после сканирования значение будет отражено в колонке «номер штрих кода». Если прибор не может считать номер штрих кода, введите его в соответствующее окно вручную.
- ✤ Тип образца: Выберите тип образца из выпадающего меню. Для более детальной информации смотрите главу 8.3.
- ♦ Проверка даты: В строке состояния должна быть отражена текущая дата.
- ✤ Повторный тест: Количество повторов исследования от 1до 100
- Разведение: отмечает, что образец должен быть разведен. Выберете позицию для разведения и укажите объем образца, объем разбавителя. Объем образца после разведения.
- ✤ Предыдущий образец: во время регистрации позволяет вернуться к предыдущему номеру.
- ♦ Следующий образец: во время регистрации образцов увеличивает номер образца на 1.
- (2) Пакетная регистрация образцов.

Когда несколько различных образцов регистрируются для проведения одних и тех же рутинных тестов, возможно провести пакетную (групповую) регистрацию.

Нажатие на клавишу "<sup>Batch Register</sup>" в меню «регистрация образцов» выводит меню «пакетной регистрации образцов»

| Batch Sam                 | ole Registeration                                                                                                    |
|---------------------------|----------------------------------------------------------------------------------------------------|
| Current Test Da 2008-7-10 | Item Info         ALT       UA       ApoB         ALT       UA       ApoB         ALT       CA       AmM         C1       Ca-ARS       APO-A1         ALP       TC       Fe         GGT       TG       RF         TB       CK-MB       AAAA         TB       CK       ppp         DB       HBDH         TP       LDH         ALB       AMY         LAP       HDL-C         SCHE       PHOS         GLDH       CRP         BUN       GLU-HK         CRE-E       CRE         GLU-OX       Ca-CPC |
| Register                  | Close                                                                                                    |

(a) Введите номер первого образца на круге образцов в первом окне и номер последнего образца во втором. Последний номер должен быть больше чем первый.

(b) Выберете номер реагентного круга. Введите стартовую позицию на круге образцов от 1 до 50.

- (c) Выберете «тип образца» и «объем образца»
- (d) С помощью указателя выделите необходимые методики исследования или профиль методов.
- (е) нажмите «зарегистрировать»
- (f) Для закрытия меню нажмите клавишу «закрыть».
- (3) Редактирование информации о пациенте.

Нажатие на клавишу " Patient Info " в меню "регистрация образцов" выводит меню для заполнения

информации о пациенте.
| Offline Statu        | ıs                      |                |                      |                   | Temperat                  | ture:         | Current U          | ser: 001 (M | lanagement) | 2008-8-20           | 13:21:49  | Wednesday        |
|----------------------|-------------------------|----------------|----------------------|-------------------|---------------------------|---------------|--------------------|-------------|-------------|---------------------|-----------|------------------|
| Sample Reg           | jister Te               | est Result     | Reagent Info.        | Calibrat          | lion                      | QC            | System Se          | tup M       | anagement   | Maintenan           | ce        | <b>?</b><br>Help |
|                      |                         |                |                      |                   | Sam                       | ple Analysi   | s                  |             |             |                     |           |                  |
| -Patient Inf         | io                      |                |                      |                   |                           |               |                    |             |             | itat Disk Po<br>1 1 | s. S.No.  | Name             |
| s                    | ample No.:              | 1 💌            | Case No.:            |                   | ł                         | Patient Type: |                    | *           |             |                     |           |                  |
| P                    | 'atient Name:           |                | Age:                 | Year              | rs 🍟                      | Bex:          |                    | *           |             |                     |           |                  |
| D                    | )ept.:                  | ~              | Doctor:              |                   | ¥ E                       | Bed No.:      |                    |             |             |                     |           |                  |
| c                    | hecker:                 | 001            | Auditor:             |                   | <b>*</b> 5                | Bending Date: | 2008- 8-20         | •           |             |                     |           |                  |
| D                    | )iagnosis:              |                |                      | ▼ Rem             | iark:                     |               | 8                  | •           |             |                     |           |                  |
|                      | Previous<br>Emergency 1 | s<br>Cest      | Next<br>Delete Sampl | es                | Register Pa<br>Batch Regi | atient        | Sample In<br>Close | fo.         |             |                     |           |                  |
|                      | I                       | _              |                      |                   |                           |               |                    |             |             |                     |           |                  |
| Start Analysis<br>F2 | Stop Sampli<br>F3       | ing Stop<br>F4 | Sys Monitor<br>F5    | Alarm Info.<br>F6 | User Logout<br>F7         | Exit<br>F8    | Sleep              | On-line     | CS-4        | 00 Auto-Cher        | nistry An | alyzer           |
|                      |                         |                |                      |                   |                           |               |                    |             |             |                     |           |                  |

- (a) Введите номер соответствующего образца «No. Образца», или нажимая «предыдущий», «следующий» выберете номер образца.
- (b) Введите имя пациента, возраст, пол, номер истории болезни, тип пациента, отделение, лечащего врача, номер кровати, проверяющего врача, аудитора, дату поступления, диагноз и заметки.
- (c) Нажмите клавишу «Регистрация пациента» и информация будет автоматически добавлена.

#### (4) Изменение и удаление информации об образцах

Выделите указателем пункт предназначенный для изменения или удаления или найдите его с помощью клавиш предыдущий/следующий образец или введите его номер и нажмите клавишу «изменить», после редактирования нажмите клавишу «зарегистрировать» для записи изменений.

Для удаления нажмите клавишу «удалить», после выделения или нахождения нужного образца в меню «информация образцов»

| Delete Confirm        |                    |  |  |  |  |  |
|-----------------------|--------------------|--|--|--|--|--|
| Are you sure to delet | e current record a |  |  |  |  |  |
| 0 – [                 | 1                  |  |  |  |  |  |
| Delete                | Close              |  |  |  |  |  |

Для пакетного удаления введите номер первого и последнего образца в соответствующие окна и нажмите клавишу «удалить»

Заметка: Информацию зарегистрированных, но не тестированных образцов возможно поменять в режиме ожидания или во время проведения тестов.

Оператор сначала может зарегистрировать образцы а затем вводить информацию о пациентах.

#### 5.2 Подготовка тестов.

- (1) Подготовьте образцы, Калибраторы, Контроли и детергент и установите их в соответствующие позиции.
  - (а) Размещение детергента.

Поместите CS-щелочной детергент в позицию W1 круга образцов, CS-ИСБ детергент в позицию W2.

- (b) Размещение калибраторов.
- В соответствии с указанными позициями в программе, разместите калибраторы на круге образцов.
- (с) Размещение контролей

Разместите контроли в соответствии с указанными позициями в меню «контроль качества».

(d) Размещение образцов

Разместите образцы в соответствии с теми позициями которые были указанны при регистрации в положениях 1-50, срочные пробы в положении 51-70.

Заметка: Контроли и Калибраторы помещаются на борт прибора в стандартных чашках или

микропробирках.

## (2) Настройки запуска.

| После регистрации | образцов, настройте «запуск ан<br>Start Analysis       | нализов» - условия | запуска приборов | перед |
|-------------------|--------------------------------------------------------|--------------------|------------------|-------|
| тестом. Нажмите к | лавишу « F2 » для запус                                | ка тестов.         |                  |       |
|                   | Start c                                                | ondition           |                  |       |
|                   | libration condition<br>Execute calibration before test | QC condition       | ore test         |       |

После выделения необходимых процедур предварительного контроля качества или калибровки,

нажмите клавишу « Sturt test ». Анализатор будет запущен в работу.

# 5.3 Тестирование.

# (1) Системный монитор.

Во время проведения тестов вы можете проверять статус реагентного круга, круга образцов реакционного блока в режиме реального времени.

Sys Monitor

(a) нажмите кнопку "F5" или клавишу «F5», выберете «круг реагентов», выберете номер круга реагентов «1 или 2»", затем нажмите на интересующий вас реагент, вся информация будет выведена на экран.

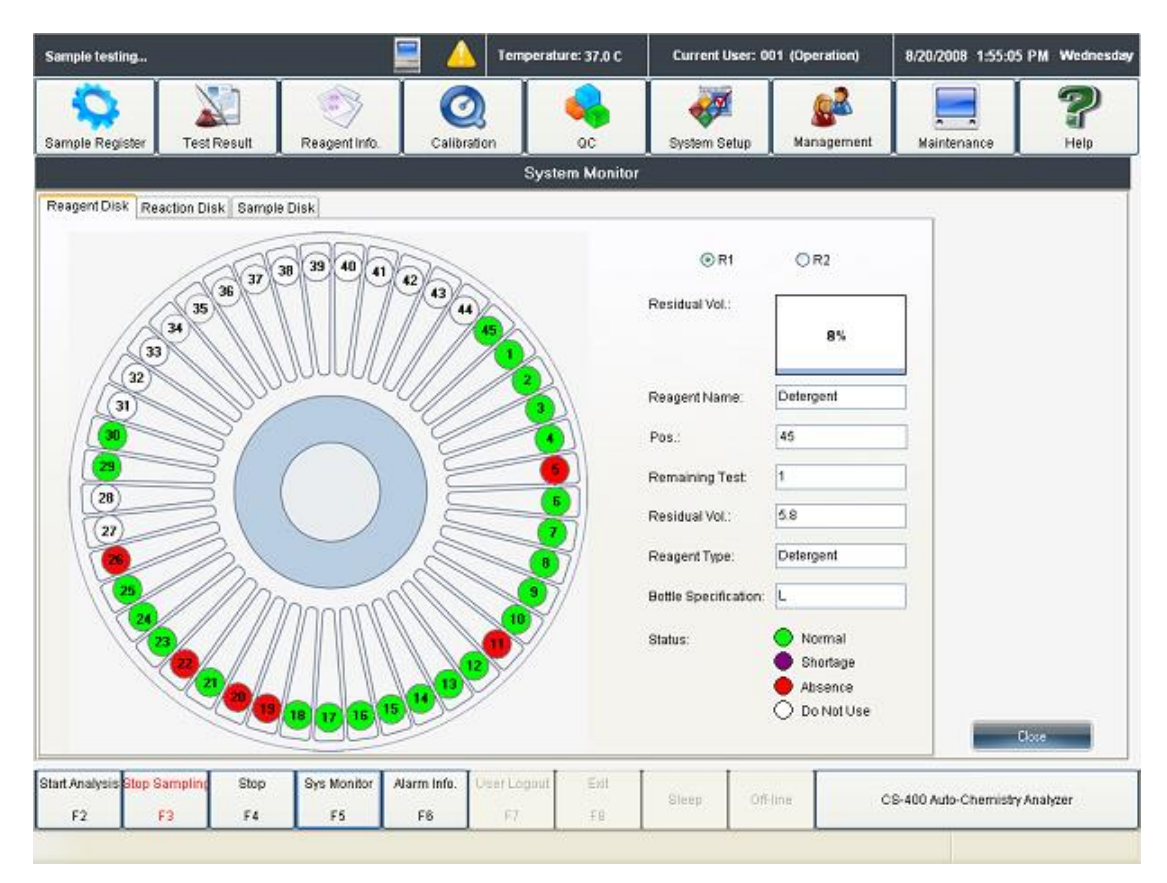

♦ Статус реагента: Различный цвет отражает разный статус реагента.

Реагента достаточно для проведения всего объема исследований – зеленый цвет.

Реагента не достаточно для всего объема исследований – фиолетовый цвет

Реагент отсутствует - красный цвет.

Реагент не используется, но зарегистрирован – белый цвет.

Sys Monitor

- (b) Нажмите клавишу" **F5**", затем выберете «реакционный круг», после чего так же выберете интересующую вас позицию, вся информация будет выведена на экран.
- ♦ Статус теста: показывает статус текущей реакционной кюветы. Разный цвет отражает отдельные стадии.

Свободна, кювета не используется – белый цвет.

Добавление образца - желтая.

Реагент 1, 4, добавляется один из указанных реагентов - синий.

Реагент 2, 3, добавляется один из указанных реагентов -розовый.

Посчитан результат в данной кювете - зеленый.

Грязная (бракованная) кювета – красный.

✤ Номер образца: Номер образца тестируемого в данной кювете.

- ♦ Номер теста: номер теста, присваиваемый автоматически прибором.
- ♦ Название методики: название анализируемого показателя.

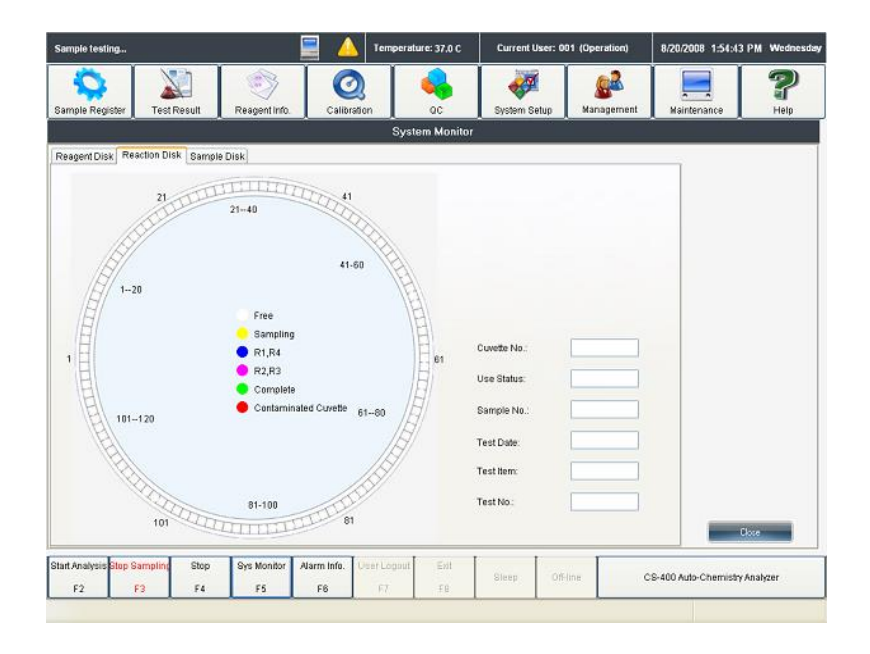

Sys Monitor

- (c) Нажмите « **F5** », затем выберите «круг образцов», номер круга и номера образцов, полная информация об образце будет выведена на экран.
- ♦ Статус тестов: Выводит статус образцов на экран. Различный цвет отражает разный статус.

Свободная позиция, нет зарегистрированных образцов – белый.

Ожидание тестирования, зарегистрированный, но еще не тестированный образец - синий.

Добавление образца в реакционную кювету - желтый.

Анализируемый образец, реакционная смесь готова – розовый.

Выполненный, результат получен - зеленый

(2) Остановка и возобновление добавление образцов.

Остановка добавление образцов возможна только при проведении анализа, нажатие клавиш «продолжить» возобновляет тестирование.

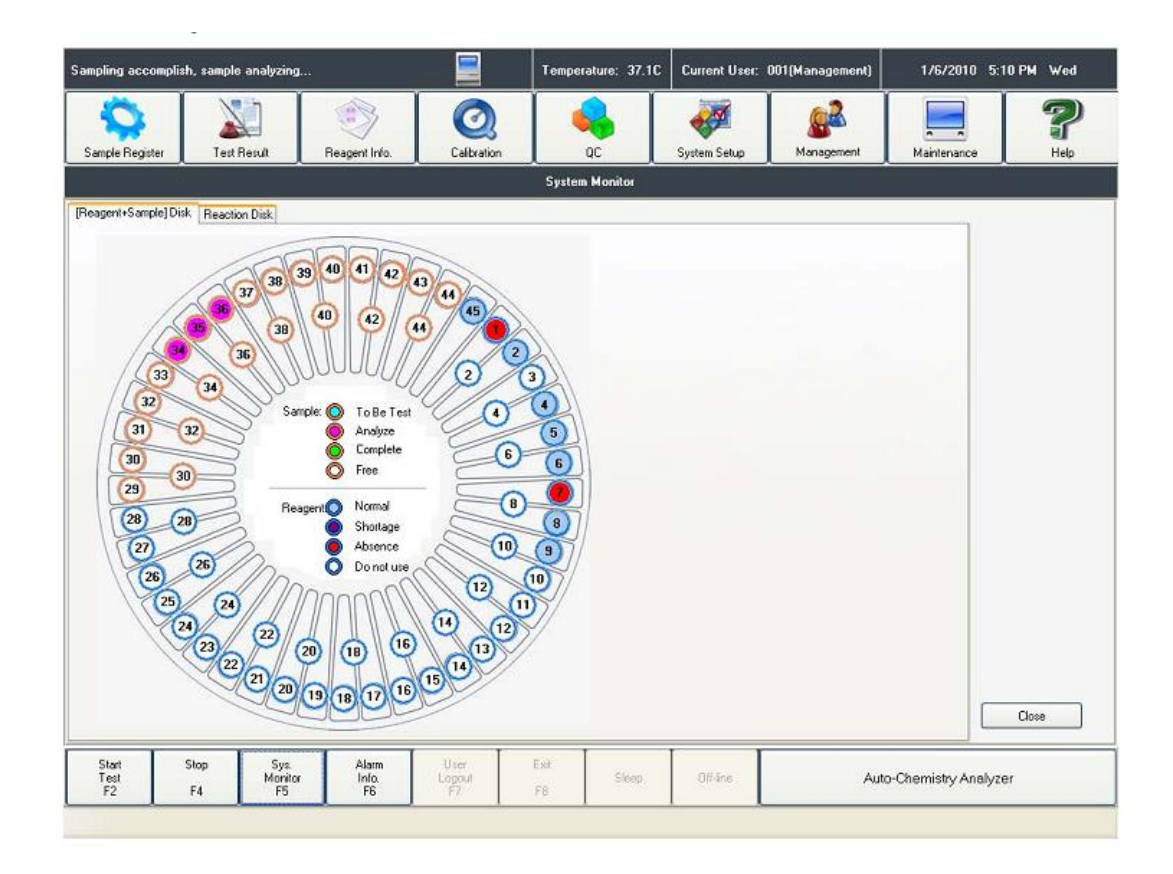

(3) Экстренная остановка.

Нажмите клавишу " F4 " во время тестирования, это приведет к остановке работы прибора.

Экстренная остановка не возможна при сканировании штрих кодов образцов.

# 5.4 Результаты тестов.

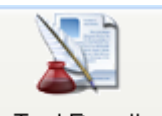

Нажмите клавишу " Test Result ". В этом меню вы получаете возможность, проверять, редактировать, изменять, просматривать, выводить на печать результаты тестов.

#### (1) Ежедневный результат

- Для проверки ежедневного результата, выберете «Результат того же дня» в меню
  - The results within current day

 $\sim$  The results within three days ». Вся информация за день будет отражена на дисплее. Информация об образцах слева от меню, результаты тестирования - справа.

(а) Реакционные кюветы.

Для проверки реакционной кюветы нажмите клавишу « Reaction Curve », выберете желаемый

образец и метод. Выберете тип длинны волны, график поглощения кюветы для выбранных длин волн будет отображен на экране.

|                        | Abs. Reaction Curve                                        |
|------------------------|------------------------------------------------------------|
|                        |                                                            |
| Test Date: 1/ 6/2010 💽 | 18**************                                           |
| Sample No.: 1          | 17<br>18<br>15<br>14                                       |
| Test Item: BUN         | 13                                                         |
| Reaction Cuvette: 1    | 1.1<br>1<br>4 0.9<br>0.8<br>0.7                            |
| Point: 🛽 📃             | 0.61                                                       |
| Abs: 1.829             | 0.4<br>0.3<br>0.2<br>0.1<br>0<br>5 10 15 20 25 30 35 40 45 |
|                        | Point                                                      |
|                        | Main Wave-Second Wave     Main Wave     Second Wave        |
| Re                     | fresh Set Range Print Close                                |

# (b) Просмотр

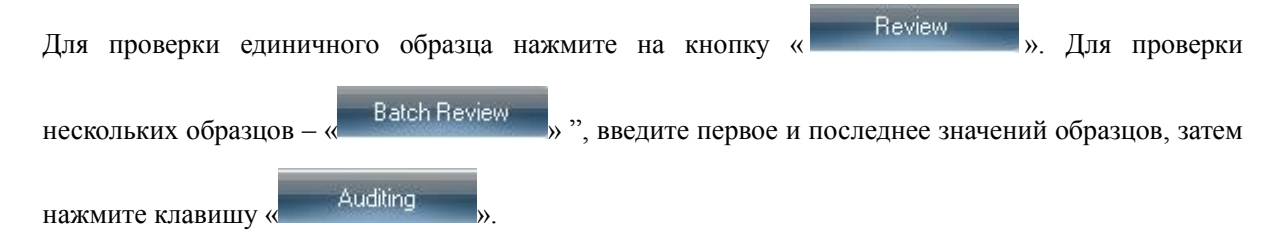

|         |                                 |                        |                     | _         |        |              |               |
|---------|---------------------------------|------------------------|---------------------|-----------|--------|--------------|---------------|
|         |                                 |                        |                     | Batc      | h Au   | diting Repa  | rt            |
|         |                                 |                        |                     |           |        |              |               |
|         |                                 | C.                     | www.ent T           | ort D     |        | 2008-7-10    |               |
|         |                                 |                        | urenc i             | est D     |        |              |               |
|         |                                 | ٩.                     | omple No            | Ran       | . [    |              |               |
|         |                                 | 5.                     | апрте но            |           | ·e [   |              |               |
|         |                                 |                        |                     |           |        |              |               |
|         |                                 |                        |                     |           |        |              |               |
|         |                                 | 6                      |                     |           | _      |              |               |
|         |                                 |                        | Aud                 | iting     |        |              | Close         |
|         |                                 | -                      |                     |           |        |              |               |
|         |                                 |                        |                     |           |        |              |               |
| с) П    | OCMOTD OTHE                     | га и печать            |                     |           |        |              |               |
| • 11    |                                 | iu ii iic iuib         |                     |           |        |              |               |
|         |                                 | P                      | review              |           |        |              |               |
| Наж     | мите клавиш                     | y "                    |                     | ",        | для г  | просмотра    | перед печатью |
| iew     |                                 |                        |                     |           |        |              |               |
| 🖬 💫 🖊 🗍 | ) 🔲 🖽 100% 🔹 🖄 🔚                | 🕅 Q 🎽 🎽 😹              | I4 4 1              | · •I      | Cance  | H            |               |
|         |                                 |                        |                     |           |        |              |               |
|         |                                 | Changchun Dii          | rui Industria       | I CO., L1 | TD.    |              |               |
|         |                                 | I e                    | ы кероп             |           |        |              |               |
|         | Name:                           | Sex                    | Ag e:               |           | Sa     | imple No.: 1 |               |
|         | Case No.:<br>Sample Type: Serum | Dept.:<br>Diagnostics: | Bed No.:<br>Remark: |           | Do     | octor:       |               |
|         | Test Full Name                  | Test Item              | Result              | Hint      | Unit   | Exp.Value    |               |
|         | 1                               | HBDH                   | 203                 |           | U/L    |              |               |
|         | 2                               | TG<br>OPE E            | 1.2                 |           | mmol/l |              |               |
|         | 4                               | AMY                    | 63                  |           | U/L    |              |               |
|         | 5                               | LAP                    | 16                  |           | UЛ     |              |               |
|         | 6                               | ULL                    | 123                 |           | 110    |              |               |
|         | 6                               | GLDH                   | 10                  |           | U/L    |              |               |
|         | 6                               | GIDH                   | 15                  |           | U/L    |              |               |
|         | 6                               | OLDH                   | 10                  |           | U/L    |              |               |
|         | 6                               | OLDH                   | 15                  |           | U/L    |              |               |
|         | 8                               | GLDH                   | 13                  |           | U/L    |              |               |

Для пакетной печати отчетов выберете « Batch Print ». Введите номер первого и последнего

00000:0

| 00 | разца | И | нажмите | клавишу | «печать». |
|----|-------|---|---------|---------|-----------|
|----|-------|---|---------|---------|-----------|

Page 1 of 1

| Batch Print                |            |  |  |  |  |  |
|----------------------------|------------|--|--|--|--|--|
| Current Print Date:        | 2008- 8-20 |  |  |  |  |  |
| Sample No. Range:          | 1          |  |  |  |  |  |
| □ Print the audited report |            |  |  |  |  |  |
| Print                      | Close      |  |  |  |  |  |

Нажмите клавишу «просмотр отчетов», для просмотра проверенных отчетов, для не проверенных отчетов данная функция работать не будет.

(d) Изменение и удаление результатов

Двойное нажатие по записи отчета позволяет редактировать записи в нем. Введите новый результат в «проверку результатов», затем нажмите «сохранить».

| Test Date:  | 8/20/2008 |                |           |
|-------------|-----------|----------------|-----------|
| Sample No.: | 26        | Sample Type:   | Serum     |
| Sex:        |           | Age:           |           |
| Test Item:  | ALT       | Test Result:   |           |
| Unit:       |           | Expected Range |           |
|             |           | s              | ave Close |

Для удаления отчета, выделите его и нажмите клавишу «Удалить».

(2) Проверка результата за три дня.

| О The same day results<br>выберете « The results within three days ».                          |
|------------------------------------------------------------------------------------------------|
| (3) Просмотр всех результатов                                                                  |
| Однократное нажатие на кнопку "Search Result", выводит на экран все полученный                 |
| результаты списком.                                                                            |
| (а) поиск по дате                                                                              |
| Выберете дату начала обзора данных : « Report Date From 2008- 8- 8 - 8 - » и дату последнего   |
| дня « <sup>Т</sup> ⁰ 🗹 2008– 7–15 💌 » и нажмите «искать», результаты за выбранный период будут |
| выведены на экран, для обзора одного дня введите одну и ту же дату в поля поиска.              |
| (b) поиск по имени пациента.                                                                   |
| Введите полное имя пациента в поле « Name », нажмите «искать». Результаты                      |
| поиска будут выведены на экран.                                                                |

#### (с) поиск по номеру образца

Введите номер образца « Sample No. » и нажмите клавишу «искать». Заметка: поиск можно проводить так же по названию отделения, имени доктора, дате поступления пациента и номеру кровати.

# 5.5 Завершение анализа

#### (1) Перепроверка результатов теста.

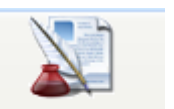

После окончания измерений, подтверждения и распечатки « Test Result ».

#### (2) Сохранение базы данных

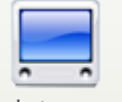

Сохраните базу данных в меню « Maintenance ».

#### (3) режим ожидания/ выключение источника напряжения

(а) Режим ожидания

Режим ожидания оставляет анализатор по остановленном состоянии, в котором он может автоматически запускаются в определенное время.

Время автоматического включения задается в меню «настройки системы».

(4) Выключение прибора

Закройте программу управления анализатором CS-300, выключите принтер, управляющий компьютер, отключите аналитический блок анализатора, если на борту прибора остаются реагенты оставьте основной включатель в положении включено.

# Глава 6. Калибровка

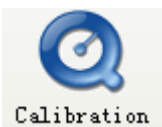

и чтобы выполнить регистрацию калибраторов и проверить результат

калибровки.

Нажмите на

# 6.1 Калибровка методик

# 6.1.1 Регистрация калибраторов

Выберите закладку

в меню Калибровка и нажмите на "Регистрация

Калибратора"

| Offline Status |                |                |               | Tempera     | ture:       | Current User: 001 (Management) |            |                   | 2008-8-11        | 9:53:47                      | Monday  |        |
|----------------|----------------|----------------|---------------|-------------|-------------|--------------------------------|------------|-------------------|------------------|------------------------------|---------|--------|
|                |                |                | <b>I</b>      |             | 2           | <b>\$</b>                      |            | <u>×</u>          | <u></u>          |                              |         | ?      |
| Sample Regi    | ster Test      | Result         | Reagent Info. | Calibr      | ration      | QC                             | System     | Setup             | Management       | Maintena                     | nce     | Help   |
|                | Calibration    |                |               |             |             |                                |            |                   |                  |                              |         |        |
| Colorimetry C  | alibration IS  | E Calibratio   | n             |             |             |                                |            |                   |                  |                              |         |        |
| Calibration    | egister Calibi | ation Resul    |               |             |             |                                |            |                   |                  |                              |         |        |
| Calibration    | Type: Bla      | ink calibratio | on 🔽          |             |             |                                |            |                   |                  |                              |         |        |
| Test Item      |                |                |               |             |             |                                |            |                   |                  |                              |         | _      |
|                |                |                |               |             |             |                                | Execute Ca | libration<br>Item | Calibration Type |                              | rona Pe | ·S     |
|                |                |                |               |             |             |                                |            |                   |                  |                              |         |        |
|                |                |                |               |             |             |                                |            |                   |                  |                              |         |        |
|                |                |                |               |             |             |                                |            |                   |                  |                              |         |        |
|                |                |                |               |             |             |                                |            |                   |                  |                              |         | _      |
|                |                |                |               |             |             |                                |            |                   |                  |                              |         |        |
|                |                |                |               |             |             |                                |            |                   |                  |                              |         |        |
|                |                |                |               |             |             |                                |            |                   |                  |                              |         |        |
|                |                |                |               |             |             |                                |            |                   |                  |                              |         |        |
|                |                |                |               |             |             |                                | <          |                   |                  | >                            |         |        |
|                |                |                |               |             | Baric       | ler Testr                      |            | 1                 | Dalata Tasts     |                              |         |        |
|                |                |                |               |             |             |                                |            |                   | Delete Tests     |                              |         |        |
|                |                |                |               |             |             |                                |            |                   |                  |                              | Close   |        |
| Start Analysis | Stop Sampling  | Stop           | Sys Monitor   | Alarm Info. | User Logout | Exit                           | 01         | 0.1               |                  | CS-400 Auto-Chemistry Analyz |         |        |
| F2             | F3             | F4             | F5            | F6          | F7          | F8                             | Sieep      | On-lin            | e CS-4           |                              |         | alyzer |
|                |                |                |               |             |             |                                |            |                   |                  |                              |         |        |

"Colorimetry Calibration"

|                                                    | Start Analysis |               |              |             |
|----------------------------------------------------|----------------|---------------|--------------|-------------|
| После регистрации, выполните настройки в меню "    | F2             | ". Выберите   | е функцию "  | Калибровка  |
| перед тестом". Регистрации только в меню " Калибр  | атор" не до    | остаточно без | в регистраци | и в разделе |
| "Запуск анализов", анализатор будет только принима | ть значения    | калибровки,   | но не будет  | выполнять   |
| калибровку.                                        |                |               |              |             |

(а) Выберете тип калибровки в меню "Тип калибровки". Для более подробной информации смотрите главу "2.2.2, 2.2.3"

(б) Выберите нужный пункт калибратора.

| 已登记的校准项 | l    |
|---------|------|
| ALP     | HBDH |
| ☑ ALB   | HDL- |
| ALT     | LDH  |
| ANY     | LDL- |
| A-ogo   | P    |
| Apo-B   | TBA  |
| AST     | TBIL |

(c) Выберете название теста, который будет калиброваться, в меню "Зарегистрированный калибратор".

#### 6.1.2 Результаты калибровки

#### (1) Результат калибровки

Нажмите на клавишу "Calibration Result" чтобы проверить результаты калибровки: бланк реагента,

К фактор, постоянные величины аппроксимации А,В,С из многоточечной калибровочной кривой.

| Offline Statu  | ıs                |                |                   |             | Tempera       | ıture:      | Current L               | Jser: 001 (M | anagement) | 2008-8-11     | 9:55:46      | Monday |
|----------------|-------------------|----------------|-------------------|-------------|---------------|-------------|-------------------------|--------------|------------|---------------|--------------|--------|
| Q              |                   |                |                   | 6           |               |             | -                       |              |            |               |              | ?      |
| Sample Reg     | ister Te          | st Result      | Reagent Info.     | Calibi      | ration        | QC          | System Setup Management |              | Maintena   | Maintenance H |              |        |
|                |                   |                |                   |             | - (           | Calibration |                         |              |            |               |              |        |
| Colorimetry (  | Calibration       | ISE Calibratio | in                |             |               |             |                         |              |            |               |              |        |
| Calibration F  | Register Cal      | ibration Resu  | It                |             |               |             |                         |              |            |               |              |        |
|                |                   |                |                   |             |               |             |                         |              |            |               |              |        |
| Tes            | st                | S1 Abs.        |                   | К           | ŀ             | 4           | в                       |              | С          |               | Status       |        |
| ▶              |                   |                |                   |             |               |             |                         |              |            |               |              |        |
|                |                   |                |                   |             |               |             |                         |              |            |               |              |        |
|                |                   |                |                   |             |               |             |                         |              |            |               |              |        |
|                |                   |                |                   |             |               |             |                         |              |            |               |              |        |
|                |                   |                |                   |             |               |             |                         |              |            |               |              |        |
|                |                   |                |                   |             |               |             |                         |              |            |               |              |        |
|                |                   |                |                   |             |               |             |                         |              |            |               |              |        |
|                |                   |                |                   |             |               |             |                         |              |            |               |              |        |
|                |                   |                |                   |             |               |             |                         |              |            |               |              |        |
|                |                   |                |                   |             |               |             |                         |              |            |               |              |        |
|                |                   |                |                   |             |               |             |                         |              |            |               |              |        |
|                |                   | _              |                   | -           |               |             |                         |              |            |               |              |        |
|                | Calibration Trace |                | Calibration Curve |             | Reaction Curv | ve          |                         |              |            | Update Resul  |              |        |
| 1              |                   |                |                   |             |               |             |                         |              |            |               |              |        |
|                |                   |                |                   |             |               |             |                         |              |            |               | Close        |        |
| Start Analysis | Stop Samplin      | g Stop         | Sys Monitor       | Alarm Info. | User Logout   | Exit        |                         |              | 1          |               |              |        |
| F2             | F3                | F4             | F5                | F6          | F7            | F8          | Sleep                   | On-line      | CS-4       | .00 Auto-Ch   | emistry Anal | yzer   |
|                |                   |                |                   |             |               |             |                         |              |            |               |              |        |

Для изменения результатов калибровки, удаления старых результатов, введение новых, нажмите на

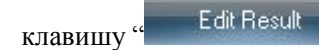

- (2) Калибровочная кривая
- (a) Нажмите на клавишу "Calibration Info." в меню "Результаты калибровки "и после выберите нужное название теста, который надо проверить. В пункте "Тип калибровки" будут показаны значения абсорбции и K, A, B, C.
- (b) В кривой реакции по оси абсцисс откладывается концентрация, ординат абсорбция. Диапазон абсорбции может меняться, для этого нажмите "Set Range". Нажмите на клавишу "Close", для выхода в верхнее меню.

#### (3) Многоточечная калибровка

пересмотреть, нажав на

Анализатор будет автоматически сохранять абсорбцию Калибратора. Многоточечная калибровка позволяет проверить воспроизводимость абсорбции.

(a) Нажмите на клавишу "<sup>Calibration Trace</sup>", выберете название теста и номер калибратора, нажмите на клавишу " renew", 50 точек абсорбции будут изображены на графике. По оси абсцисс изображено время калибровки, ординат – значение абсорбции. Диапазон абсорбции можно Set Range

Print

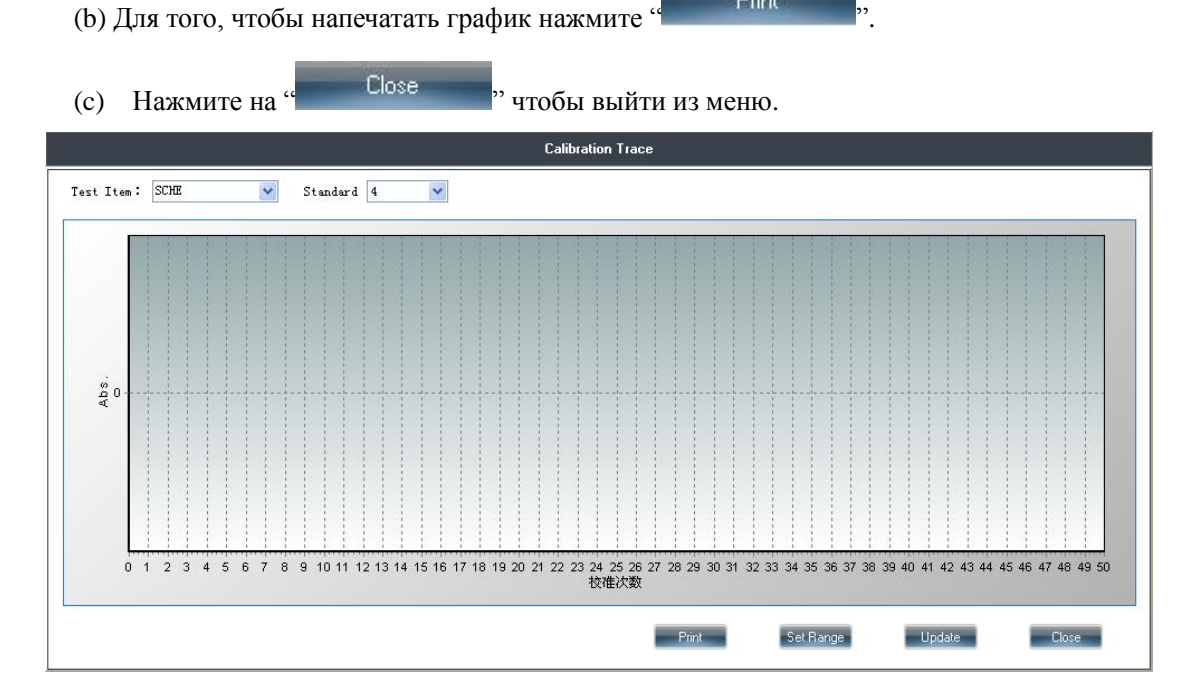

## (4) Процесс реакции.

Проверьте разброс значений абсорбции каждого теста в разные моменты времени с помощью контролей.

(a) Нажмите на клавишу " Reaction Curve " в меню "Калибровка ", выделите пункт название и номер калибратора. Поскольку каждый Калибратор тестируется дважды, выберете время теста, главную длину волны, дополнительную длину волны, после чего график кривой реакции будет изображен на дисплее. По оси абсцисс представлены фотометрические точки, ординат – абсорбция.

| Reaction Curve                                   |                       |  |  |  |  |  |  |  |  |  |  |
|--------------------------------------------------|-----------------------|--|--|--|--|--|--|--|--|--|--|
| Test Item: STD: 1 V Test tim<br>Reaction Cup:    | mes: 2 Concentration: |  |  |  |  |  |  |  |  |  |  |
| Point: 1 Abs.:<br>eta o-<br>eta o-<br>o<br>Point | Abs                   |  |  |  |  |  |  |  |  |  |  |
| ⊙ Main Wave 🔿 Sub Main                           | Print Close           |  |  |  |  |  |  |  |  |  |  |

(b) Для детальной проверки значения абсорбции одной фотометрической точки, выделите нужную точку в пункте "Фотометрическая точка", абсорбция будет изображена на экране монитора.

Set Range (c) Поменять диапазон абсорбции можно, нажав на Нажмите на Print того, чтобы напечатать кривую для реакции. Для выхода нажмите Close

♦ Главная длина волны: на экране изображается реакционная кривая главной длины волны.

♦ Дополнительная длина волны: на экране отражается кривая реакции дополнительной волны.

Главная и дополнительная длина волны: на экране изображается кривая реакции двух длин волн.

Замечание: после добавления нового теста, вначале должна быть выполнена калибровка нового параметра. Правильность результата калибровки будет влиять на точность результатов тестов.

# Глава 7. Контроли качества

Цель Контролей качества в лаборатории гарантировать надежные результаты для каждого образца. Надежность включает два аспекта, один из которых точность: результаты тестов хорошо воспроизводятся, ежедневно результаты тестов мало отличаются, главная цель устранить или уменьшить влияние случайных ошибок, другая – высокая точность, которая позволяет получать корректные результаты тестов и устранять или уменьшать влияние системных ошибок.

#### 7.1 Регистрация Контролей качества

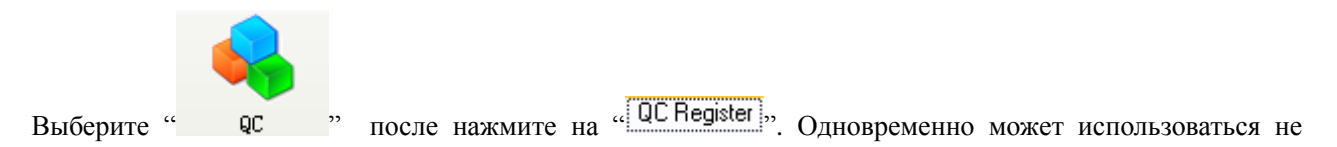

более 8 контролей качества.

| Offline State  | ıs            |             |               |             | Temperat    | Temperature: Current User: 001 (Manag |               |           | anagement) | 2008-8-8      | 15:49:55   | Friday     |
|----------------|---------------|-------------|---------------|-------------|-------------|---------------------------------------|---------------|-----------|------------|---------------|------------|------------|
| Cample Rec     |               |             | Calibrat      |             |             | Quotam Q                              | Custom Costum |           |            |               | <b>?</b>   |            |
| Sample Reg     | ister Tes     | Result      | Reagent Into. | Calibra     |             | QC                                    | oystern a     | erup me   | anagement  | Mainterian    |            | нер        |
| QC Registe     | Individual Q  | C Monthly ( | ac            |             |             |                                       |               |           |            |               |            |            |
|                |               |             |               |             |             | (                                     |               |           |            |               |            |            |
| E              | xecute        | Pos.        | QC Name       | QC Lot No.  | Sample      | Type QC                               | tern Targ     | et Mean T | Targe      |               |            |            |
|                |               |             |               |             |             |                                       |               |           |            | QC Name:      |            | ~          |
|                |               |             |               |             |             |                                       |               |           |            | Pos.:         | C1         | ~          |
|                |               |             |               |             |             |                                       |               |           |            | QC Lot No.:   |            |            |
|                |               |             |               |             |             |                                       |               |           | Sa         | mple Type:    |            | ~          |
|                |               |             |               |             |             |                                       |               |           |            | QC Test:      |            | ~          |
|                |               |             |               |             |             |                                       |               |           | т          | arget Mean:   |            |            |
|                |               |             |               |             |             |                                       |               |           |            | Target SD:    |            |            |
|                |               |             |               |             |             |                                       |               |           |            | Add           |            | Delete     |
| <              |               |             |               |             |             |                                       |               |           | ,          | IC Name Setup | QC P       | Regulation |
|                |               |             |               |             |             |                                       |               |           |            |               |            |            |
|                |               |             |               |             |             |                                       |               |           |            |               | Close      |            |
| Start Analysis | Stop Sampling | Stop        | Sys Monitor   | Alarm Info. | User Logout | Exit                                  |               | Online    |            | 100 1 1 0     |            |            |
| F2             | F3            | F4          | F6            | F6          | F7          | F8                                    | areb          | Un-line   | CS-4       | 100 Auto-Che  | uistry Ana | ilyzer     |
|                |               |             |               |             |             |                                       |               |           |            |               |            |            |

#### 7.1.1 Настройки контролей качества

(а) Для обработки значений контролей качества по правилу Вестгарда нажмите на

¿ QC regulation setup ,

| -Q       | (C regulation                        |   |
|----------|--------------------------------------|---|
|          | ☑ 1 point exceed 2 SD                |   |
|          | ☑ 1 point exceed 3 SD                |   |
|          | ✓ 2 point exceed 2 SD                |   |
|          | ✓ R4s Lmite value defference ϵ       |   |
|          | Continual 4 point exceed 1 SD        |   |
|          | ✓ Continual 10 point lay in one side |   |
|          |                                      |   |
| Оператор | должен выделить нужную               | 1 |

Оператор должен выделить нужную регулировку, чтобы сохранить настройки, нажмите "Save"". После этого "Интервал Контролей качества" и "Ежемесячные Контроли качества" будут анализироваться согласно регулировкам.

# 7.1.2 Ввод названия Контролей качества.

| Выберете " QC Register "и нажмите " QC name setup ": |
|------------------------------------------------------|
| QC Name                                              |
|                                                      |
| QL Mame                                              |
|                                                      |
|                                                      |
| Add                                                  |
| Delete                                               |
|                                                      |

Введите название контролей в окне "Название Контролей" и нажмите на "

Add

В том случае, если необходимо удалить название Контролей качества, выделите название Контроля

Delete качества и нажмите на

Close setup " для выхода в верхнее меню. Нажмите на "

#### 7.1.3 Регистрация имени Контроля качества.

- Выделите позицию Контроля качества образца из С1-С8 в пункте "Позиция". (a)
- Выберете название в пункте "Название Контроля качества". (b)
- (c) Введите последний номер Контролей в функциональном поле "Последний номер Контроля качества".
- Выделите тип Контролей (кровь, моча) в пункте "Тип образца". (d)
- Введите установочные значения и стандартное отклонение. (e)
- (f) Когда параметры введены, нажмите на клавишу "Добавить". Все введенные параметры сохраняются в левой части рабочего окна.

Замечание: после регистрации пункта "Контроли", удостоверьтесь, что пункт "Контроли" выполняет тесты Контроля качества, для этого нажмите напротив нужного контроля.

| - | Execute | Position | QC Name | QC Lot No. | Sample Type | QC Item | Individual Mean | Individual SD |
|---|---------|----------|---------|------------|-------------|---------|-----------------|---------------|
| Þ |         | C2       | LANDOX  | 22         | serum       | TP      | 10              | 1             |
|   |         | C2       | LANDOX  | 22         | Urine       | AST     | 20              | 2             |

Выполнение тестов Контролей качества происходит согласно интервалу контролей качества, введенному в пункте "химические параметры".

Перед началом анализов необходимо один раз выполнить измерение Контролей качества, для этого,

выберите

Execute QC before " в меню "Выполнить анализы" и нажмите на

Start test

#### 7.1.4 Изменение параметров Контролей качества

Если регистрируемый параметр необходимо изменить, нажмите на желаемом пункте в левой части

поля. Все сохраненные параметры будут изображены в правой части поля. Введите параметр в пункт,

Add после нажмите на ' чтобы закончить эту процедуру. Для удаления Контроля качества нажмите на нужном пункте в левой части поля, после чего нажмите " Delete ". Вся информация выделенного пункта будет удалена.

# 7.2 Интервал Контроля качества

Интервал Контроля качества вводится в меню "Химические параметры", и анализатор будет выполнять тест Контроля качества согласно введенному интервалу. После того, как анализы выполнены, проверьте результат Контроля качества в меню "Individual QC", результаты будут изображены в виде диаграммы. В диаграмме по оси абсцисе откладывается время, ординат – концентрация.

(a) Выберете в пункте Контроля качества название и номер лота Контроля в меню "Individual QC, результаты данного Контроля будут изображены на дисплее в виде диаграммы, как на рисунке:

| Offline Status        |                  |               | Temperati     | ure:        | Current L   | Jser: 001 ( | Management) | 2008-8-8   | Friday      |           |        |
|-----------------------|------------------|---------------|---------------|-------------|-------------|-------------|-------------|------------|-------------|-----------|--------|
|                       |                  | <b>I</b>      | Ø             |             | <b>\$</b>   | <b>*</b>    | 1           | <b>.</b>   |             |           | ?      |
| Sample Register       | Test Result      | Reagent Info. | Calibratio    | in <b>I</b> |             | System S    | etup        | Management | Maintenan   | ce        | Help   |
| OC Register           | idual QC Monthly | 00            |               |             | uc          |             |             |            |             |           |        |
| ac Register Indi      | wonany           | QC            |               |             |             |             |             |            |             |           |        |
| Test Item:            |                  | ~             |               |             |             |             |             |            |             |           |        |
| QC Lot No.:           |                  | +350          |               |             |             |             |             |            |             |           |        |
| QC Name:              |                  | +2SE          | )             |             |             |             |             |            |             |           |        |
| ao namo.              |                  | +1SE          |               |             |             |             |             |            |             |           |        |
| Target Mean:          |                  | ×             |               |             |             |             |             |            |             |           |        |
| Actual Avg            |                  | -1SD          |               |             |             |             |             |            |             |           |        |
| Target SD:            |                  | -2SD          |               |             |             |             |             |            |             |           |        |
| CV(%):                |                  | -3SD          |               |             |             |             |             |            |             |           |        |
| Times:                |                  |               |               |             |             |             |             |            |             |           |        |
|                       |                  |               |               |             |             | i           | Times       |            |             |           |        |
|                       |                  |               | т             | imes:       | ~           | Recult      |             |            |             |           |        |
|                       |                  |               |               |             |             |             |             |            |             |           |        |
|                       |                  |               |               | Rea         | ction Curve | Runaway     | v analyze.  | Test Res   | .lt         | Print     |        |
|                       |                  |               |               |             |             |             |             |            |             |           |        |
| L                     |                  |               |               |             |             |             |             |            |             |           |        |
|                       |                  |               |               |             |             |             |             |            |             | Close     |        |
| Start Analysis Stop S | ampling Stop     | Sys Monitor   | Alarm Info. U | ser Logout  | Exit        | Cloop       | Online      |            |             |           | ,      |
| F2                    | 3 F4             | F5            | F6            | F7          | F8          | aleeb       | On-line     | 05-4       | UU Auto-Che | mistry An | aiyzer |
|                       |                  |               |               |             |             |             |             |            |             |           |        |

- (b) Нажмите на "<sup>Funaway analyze.</sup>", чтобы проанализировать данные Контроля качества согласно правилу Вестгарда.
- (с) Для проверки и изменения результатов Контролей качества нажмите на " Text Flexult

(d) Для полной проверки процесса реакции теста Контроля нажмите на " Reaction Curve

(e) Нажмите "Print ",чтобы распечатать диаграмму КК.

После того, как тесты КК выполнены, анализатор автоматически рассчитает среднее значение, стандартное отклонение, коэффициент вариации, диапазон и другие данные.

# 7.3 Значения Контроли качества за месяц

Перед выполнением анализов выберете "Выполнить КК перед тестом" в меню "Начать анализ". После

того, как анализы выполнены, проверьте результат Контролей качества в меню "Monthly QC,".

- (а) Выберете название и номер лота Контроля, результат будет представлен в виде диаграммы.
  - (b) Нажмите на "Funaway analyze." чтобы проанализировать данные Контроля качества согласно правилу Вестгарда.
  - (c) Для проверки и изменения результатов Контроля качества нажмите на "Text Rexult"" Введите новые данные и нажмите на "Изменить результат".
  - (d) Для проверки процесса полной реакции теста Контроля качества, нажмите на " Reaction Curve
  - (e) Нажмите на "<sup>Print</sup>" для печати диаграммы.
  - После выполнения КК, анализатор автоматически рассчитает среднее значение, стандартное отклонение, коэффициент вариации, диапазон и другие данные.

# Глава 8. Настройки

Меню "Настройки системы" включает: химические параметры, пункт профили, пункт вычисления, перекрестное загрязнение, формат доклада, настройки ИСБ, как показано на рисунке:

| Offline Status          |                   |                 |                 | Temperat    | ture:         | Current U        | ser: 001 (Mar | nagement)     | 2008-8-11 10     | :09:36 Monday    |  |
|-------------------------|-------------------|-----------------|-----------------|-------------|---------------|------------------|---------------|---------------|------------------|------------------|--|
| Sample Register         | Test Result       | Reagent Inf     | D. Calibra      | ation       |               | System Ser       | tup Mar       | agement       | Maintenance      | <b>?</b><br>Help |  |
|                         |                   |                 |                 | Sy          | stem Setup    |                  |               |               |                  |                  |  |
| Chemistry Parameters    | Profile Item Ca   | alculated Item  | Cross Contamir  | nation Repo | rt Format ISI | E Setup Syste    | m Setup       |               |                  |                  |  |
| Analyze Parameters      | Calibration Param | neter   Range F | arameter        |             |               |                  |               |               |                  |                  |  |
| Test Item:              |                   | ~               | Test Full Name: |             | Decima        | l Digit 0        | Vnit          | : [           | ~                | 🔲 Sample Blank   |  |
| Assay/Time/Point        | 1 point end       | ~               | Test Time:      | 3           | ✓ Point:      | 0                | 0 0           | 0             | Control Interv   | al: 0            |  |
| Main Wave:              | 340               | ~               | Sub Wave:       | 0           | ✓ Instrum     | ent Factor(Y = a | aX + b)       | a = 1         | b = 0            |                  |  |
| -Sample Vol             |                   |                 |                 |             |               |                  | Reage         | nt            |                  |                  |  |
|                         | Ser               | un              | 1               | Urine 🔽     |               |                  |               | Vol.          | Pos.             |                  |  |
|                         |                   |                 |                 |             |               |                  | R             | 1: 0          |                  |                  |  |
| Normal:                 |                   | U               |                 | 0 0         |               |                  | R             | 2: 0          | 0                |                  |  |
| Decrease:               | 0 0               | 0               | 0               | 0 0         |               |                  | R             | 3: 0          | 0                |                  |  |
| Increase:               | 0 0               | 0               | 0               | 0 0         |               |                  | R             | 4: 0          | 0                |                  |  |
| Abs. Limit              | 3.3               |                 | 3.3             |             |               | ~                | 0             |               |                  |                  |  |
| Prozone Limit:          | -3.3              |                 | -3.3            |             |               | ~                | second n      | arritem of 19 | /o test analyze: |                  |  |
|                         |                   |                 |                 |             |               |                  |               |               |                  |                  |  |
|                         |                   |                 |                 |             |               |                  |               |               | _                | Save             |  |
| <u>.</u>                |                   |                 |                 |             |               |                  | 6             |               |                  |                  |  |
|                         | Add Item Close    |                 |                 |             |               |                  |               |               |                  |                  |  |
| Start Analysis Stop Sam | pling Stop        | Sys Monitor     | Alarm Info.     | User Logout | Exit          | Olean            | On line       |               |                  |                  |  |
| F2 F3                   | F4                | F5              | F6              | F7          | F8            | oreep            | onnine        | C5-4          | UU Auto-Chemis   | ury Analyžer     |  |

#### 8.1 Химические параметры

Нажмите на функциональную клавишу "Chemistry Parameters" в меню "System Setup". Меню "Химические параметры" имеет 3 подменю: аналитические параметры, калибровочные параметры, диапазон параметров.

Замечание: После редактирования каждого меню параметра, пользователь должен сохранить данные,

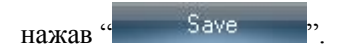

# 8.1.1 Добавление/ удаление пункта

1) Добавление пункта

Нажмите на клавишу " Add ", расположенную внизу справа, появится следующее окно

| Itom No. | Itom Mama | ~ |            |        |
|----------|-----------|---|------------|--------|
| item No. | item Name |   |            |        |
| 1        | ALI       |   | Item No.:  |        |
| 2        | ASI       |   |            |        |
| 3        | Li        |   |            |        |
| 4        | ALP       |   | Test Name: |        |
| 5        | GGT       |   |            |        |
| 6        | TBA       |   |            |        |
| 7        | TB        |   |            |        |
| 8        | DB        |   |            |        |
| 9        | TP        |   |            |        |
| 10       | ALB       |   | Add        | Delete |
| 11       | LAP       |   |            |        |
| 12       | SCHE      |   |            |        |
| 13       | ICDH      |   |            |        |
| 14       | GLDH      |   |            |        |
| 15       | BUN       |   |            |        |
| 16       | CRE-E     |   |            |        |
| 17       | GLU-OX    |   |            |        |
| 18       | ΠA        |   |            | Close  |

После входа в меню "Добавить пункт", введите "Номер пункта", "Имя пункта", и нажмите на "Добавить" для того, чтобы закончить данную операцию.

## 2) Удалить пункт

Выделите нужный пункт, нажав мышью на желаемом пункте, появится указатель напротив выбранного пункта, нажмите "Удалить", пункт будет удален.

Для того, чтобы перейти к другим функциям нажмите на "Закрыть".

# 8.1.2 Аналитические параметры

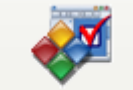

Нажмите на "Analyze Parameters " в меню " System Setup". Пользователь может редактировать или

переписывать аналитические параметры колориметрических пунктов, как показано на рисунке:

|                    |                                                                                                    |                                                                                                    | Temperat                                                                                                    | ure:                                                                                                    | Current U                                                                                                    | ser: 001 (I                                                                                                    | Management)                                                                                                    | 2008-8-11 10:0                                                                                                    | )9:36 Monday                                                                                                    |  |  |
|--------------------|----------------------------------------------------------------------------------------------------|----------------------------------------------------------------------------------------------------|----------------------------------------------------------------------------------------------------|----------------------------------------------------------------------------------------------------|----------------------------------------------------------------------------------------------------|----------------------------------------------------------------------------------------------------|----------------------------------------------------------------------------------------------------|----------------------------------------------------------------------------------------------------|----------------------------------------------------------------------------------------------------|--|--|
| Test Result        | Reagent Info.                                                                                                    | Calibra                                                                                                    | ation                                                                                                    |                                                                                                    | System Se                                                                                                    | itup I                                                                                                    | <b>A</b> anagement                                                                                                    | Maintenance                                                                                                    | <b>?</b><br>Help                                                                                                    |  |  |
|                    |                                                                                                    |                                                                                                    | Sy                                                                                                    | stem Setup                                                                                                    |                                                                                                    |                                                                                                    |                                                                                                    |                                                                                                    |                                                                                                    |  |  |
| Profile Item Cal   | Iculated Item C                                                                                                    | ross Contamir                                                                                                    | nation Repo                                                                                                    | rt Format ISE                                                                                                    | E Setup Syste                                                                                                    | em Setup                                                                                                    |                                                                                                    |                                                                                                    |                                                                                                    |  |  |
| Calibration Parame | eter   Range Par                                                                                                    | ameter                                                                                                    |                                                                                                    |                                                                                                    |                                                                                                    |                                                                                                    |                                                                                                    |                                                                                                    |                                                                                                    |  |  |
|                    | 👻 Te                                                                                                    | est Full Name:                                                                                                    |                                                                                                    | Decima                                                                                                    | I Digit: 0                                                                                                    | *                                                                                                    | Unit:                                                                                                    | ~                                                                                                    | Sample Blank                                                                                                    |  |  |
| 1 point end        | 🖌 Te                                                                                                    | est Time:                                                                                                    | 3                                                                                                    | Y Point:                                                                                                    | 0                                                                                                    | 0                                                                                                    | 0 0                                                                                                    | Control Interval                                                                                                    | 0                                                                                                    |  |  |
| 340                | 🖌 Su                                                                                                    | ub Wave:                                                                                                    | 0                                                                                                    | <ul> <li>Instrum</li> </ul>                                                                                                    | ent Factor(Y = :                                                                                                    | aX + b)                                                                                                    | a = 1                                                                                                    | b = 0                                                                                                    |                                                                                                    |  |  |
| Seru               | រោ                                                                                                    | l                                                                                                    | Jrine 💙                                                                                                    |                                                                                                    |                                                                                                    | Rea                                                                                                    | agent<br>Vol.                                                                                                    | Pos.                                                                                                    |                                                                                                    |  |  |
| 0                  | 0                                                                                                    | 0                                                                                                    | 0 0                                                                                                    |                                                                                                    |                                                                                                    |                                                                                                    | R1: 0<br>R2: 0                                                                                                    |                                                                                                    |                                                                                                    |  |  |
| 0                  | 0                                                                                                    | 0                                                                                                    | 0 0                                                                                                    |                                                                                                    |                                                                                                    |                                                                                                    | R3: 0                                                                                                    | 0 ~                                                                                                    |                                                                                                    |  |  |
| D O                | 0                                                                                                    | 0                                                                                                    | 0 0                                                                                                    |                                                                                                    |                                                                                                    |                                                                                                    | R4: 0                                                                                                    | 0 🗸                                                                                                    |                                                                                                    |  |  |
| 3.3<br>3.3         |                                                                                                    | 3.3<br>-3.3                                                                                                    |                                                                                                    |                                                                                                    | ~                                                                                                    | Secor                                                                                                    | nd half item of Tw                                                                                                    | vo test analyze:                                                                                                    | · · · ·                                                                                                    |  |  |
|                    |                                                                                                    |                                                                                                    |                                                                                                    |                                                                                                    |                                                                                                    |                                                                                                    |                                                                                                    |                                                                                                    | Save                                                                                                    |  |  |
| Add Item Close     |                                                                                                    |                                                                                                    |                                                                                                    |                                                                                                    |                                                                                                    |                                                                                                    |                                                                                                    |                                                                                                    |                                                                                                    |  |  |
| oling Stop         | Sys Monitor                                                                                                    | Alarm Info.                                                                                                    | User Logout                                                                                                    | Exit                                                                                                    | Sleep                                                                                                    | On-line                                                                                                    | cs-4                                                                                                    | 00 Auto-Chemist                                                                                                    | ry Analyzer                                                                                                    |  |  |
| F4                 | F5                                                                                                    | F6                                                                                                    | F7                                                                                                    | F8                                                                                                    |                                                                                                    |                                                                                                    |                                                                                                    |                                                                                                    | ,                                                                                                    |  |  |
|                    | Profile Item Ca<br>alibration Parame<br>1 point end<br>340<br>0 0 0<br>0 0<br>0 0<br>0 0<br>0 0<br>0 0<br>0 0<br>0 0<br>0 0 | Fest Result       Reagent Info.         Profile Item       Calculated Item       C         alibration Parameter       Range Par         1 point end        Te         340        State         Serum       0       0         0       0       0         1       0       0         33       0       State         33       3       3         1ing       Stop       Sys Monitor         F4       F5       F5 | Image: Stop       System       Image: Stop       Calculated ltem       Cross Contamination is an and the stop         Profile Item       Calculated Item       Cross Contamination       Calibra       Calibra         Profile Item       Calculated Item       Cross Contamination       Test Full Name:       Test Full Name:         1 point end       Image: Test Time:       Image: Test Time:       Image: Test Time:       Image: Test Time:         340       Image: Serum       Image: Test Time:       Image: Test Time:       Image: Test Time:         340       Image: Serum       Image: Test Time:       Image: Test Time:       Image: Test Time:         340       Image: Serum       Image: Test Time:       Image: Test Time:       Image: Test Time:         340       Image: Serum       Image: Test Time:       Image: Test Time:       Image: Test Time:         340       Image: Serum       Image: Test Time:       Image: Test Time:       Image: Test Time:         340       Image: Test Test Time:       Image: Test Test Test Time:       Image: Test Test Test Test Test Test Test Test | Temperat         Image: Serue       Image: Serue       Image: Serue       Image: Serue         1 point end       Image: Serue       Image: Serue       Image: Serue       Image: Serue         0       0       0       0       0       0         10       0       0       0       0       0         10       0       0       0       0       0         10       0       0       0       0       0         13       3.3       -3.3       -3.3       -3.3         11nd       Stop       Sys Monitor       Alarm Info.       User Logout         F4       F6       F6       F7 | Temperature:         Image: Stop       Image: Stop< | Temperature:       Current U         Image: Stop       Image: Stop <td< td=""><td>Temperature:       Current User: 001 (         Image: Contemporation       Image: Contemporation       Image: Co</td><td>Temperature:       Current User: 001 (Management)         Image: Comparison of the second matrix of the second matrix of the second</td><td>Temperature:         Current User: 001 (Management)         2008 8-11         104           Image: Profile Item         Image: Profile Item</td></td<> | Temperature:       Current User: 001 (         Image: Contemporation       Image: Contemporation       Image: Co | Temperature:       Current User: 001 (Management)         Image: Comparison of the second matrix of the second matrix of the second | Temperature:         Current User: 001 (Management)         2008 8-11         104           Image: Profile Item         Image: Profile Item |  |  |

- ✤ Название: выберите краткое название из предложенных в пункте "Тест". Все пункты автоматически заполнятся.
- ✤ Десятичные цифры: Пользователь может выбрать количество знаков после запятой в результатах теста.
- ☆ Полное название теста: введите полное имя теста. Например, АЛТ краткая форма, аланинаминотрансфераза – полная форма.
- ♦ Интервал значений контроля: введите число интервала значений. Минимальный интервал 10, максимальный 1000.
- ♦ Метод измерения: Выберете один из методов, представленных в меню, который соответствует требованиям реагента, 1-точечный, 2 - точечный, кинетика А, кинетика В, 1-точечная кинетика, 2-точечная кинетика, 3-точеная кинетика. Различия методов смотри в 2.2.1
- ✤ Единицы измерения: Выберете название теста, для того чтобы добавить и удалить единицы измерения, смотрите главу 8.3.
- ♦ Время теста: Время теста может быть выбрано из меню "Результаты теста".
- ♦ Фотометрические точки: Анализатор будет измерять абсорбцию каждые 18 секунд. Пожалуйста, введите фотометрические точки согласно реагентной инструкции. Количество точек от 2 до 49 (0)

не вводится). Тестируемая абсорбция исследуется в реакционной кювете.

- ♦ Главные длины волн: Есть 12 длин волн в меню, выберете нужную длину волны согласно инструкции к реагенту. Главные длины волн: 340 нм, 380 нм, 405 нм, 450 нм, 480 нм, 505 нм, 546 нм, 570 нм, 600 нм, 660 нм, 700 нм и 750 нм.
- ♦ Дополнительные длины волн: Используется в случае двухволновой методики. Выберете одну из 12 представленных длин волн: 340 нм, 380 нм, 405 нм, 450 нм, 480 нм, 505 нм, 546 нм, 570 нм, 600 нм, 660 нм, 700 нм и 750 нм. Различие абсорбции между главной длиной волны и вторичной используется для вычисления результата. Когда требуется одна длина волны, то в разделе вторичной длины волны вписывается "0".
- ♦ Объем образца: объем образца включает нормальный объем, повышенный и пониженный объем.
   Эти значения вводятся в специальном окне:

| -Sample Vol    | Serum | Urine 💙 |
|----------------|-------|---------|
| Normal:        | 0 0 0 | 0 0 0   |
| Decrease:      | 0 0 0 | 0 0 0   |
| Increase:      | 0 0 0 | 0 0 0   |
| Abs. Limit:    | 3.3   | 3.3     |
| Prozone Limit: | -3.3  | -3.3    |

#### Нормальный объем

В разделе "Нормальный объем " пользователь вводит нормальные значения объемов образца. Это раздел делится на 3 поля: объем образца, объем разведенного образца, объем разбавителя.

[ Нормальный объем образца]: от 2 мкл до 35 мкл

[Нормальный объем разведенного образца]: от 2 мкл до 35 мкл, введите 0 для того, чтобы избавиться от предразведения.

[Нормальный объем разбавителя]: от 2 мкл до 350мкл, введите 0 для того, чтобы избавиться от предразведения.

#### Уменьшенный объем

"Уменьшенный объем" используется для специфического объема образца, когда концентрация образца

превышает пределы линейности реагента. (Вводимые объемы меньше, чем нормальные объемы образца). Этот раздел делится на 3 поля: объем образца, объем разбавленного образца, объем разбавителя.

#### Увеличенный объем

"Увеличенный объем" используется для специфического объема образца, когда концентрация образца лежит ниже предела линейности реагента. (Вводимые объемы больше нормальных объемов образца) Этот раздел делится на 3 поля: объем образца, объем разбавленного образца, объем разбавителя.

Реагент: в этом разделе вводится объем реагента и позиция реагента.

☆ Типы реагентов: реагент 1(R1), реагент 2 (R2), реагент 3 (R3), реагент 4 (R4). R1 и R4 находятся в реагентном диске 1, проба R1. R2 и R3 находятся в реагентном диске 2, проба R2.

Объем реагента: единицы: мкл, от 20 мкл до 350 мкл. "0" если реагент не добавляется.

Позиция: позиция реагента в реагентном диске, этот параметр регистрируется в меню "Информация реагента".

#### 8.1.3 Калибровочный параметр

Нажмите на "Calibration Parameter "в меню "Chemistry Parameters ":

| Offline Status               |                           |                            | Temperature:  |         | Current User: 001 (Management) |          |                     | 08-8-8 16:2  | 0:10 Friday      |
|------------------------------|---------------------------|----------------------------|---------------|---------|--------------------------------|----------|---------------------|--------------|------------------|
| Sample Register              | Result Reagent Info       | . Calibration              | n Q           |         | System Se                      | etup Man | agement N           | faintenance  | <b>?</b><br>Help |
|                              |                           |                            | System        | Setup   |                                |          |                     |              |                  |
| Chemistry Parameters Prof    | file Item Calculated Item | Cross Contaminatio         | on Report For | nat ISE | Setup Syste                    | em Setup |                     |              |                  |
| Analyze Parameters Calibr    | ration Parameter Range Pa | arameter                   |               |         |                                |          |                     |              |                  |
| Test Item:                   | *                         |                            |               |         |                                | Drift    | rate checkup:       | 3.3          |                  |
| Calibration Methods: 1 p     | oint linearity 🔽          | <ul> <li>Point:</li> </ul> | 0 Sapn:       | 0       |                                | Disc     | reteness checkup    | : 3.3        | Abs.             |
| Calibration Solution         |                           |                            |               |         |                                | Sens     | sitivity checkup:   | 0            |                  |
| (1) 0                        | 0 🔽 0                     | 0 0                        |               |         |                                | Blan     | k horizontal check  | up: -3.3     | - 3.3            |
| (2) 0                        | 0 🖌 0                     | 0 0                        |               |         |                                |          |                     |              |                  |
| (3) 0                        | 0 🗸 0                     | 0 0                        |               |         |                                | Au       | tomatic calibration | Time Out     |                  |
| (4) 0                        |                           |                            |               |         |                                |          | Blank calibration:  | 0            | Hour             |
| (5) (1)                      |                           |                            |               |         |                                |          | Span calibration:   | 0            | Hour             |
|                              |                           |                            |               |         |                                |          | 2 point calibration | n: 0         | Hour             |
| (6) U                        | 0 🖌 0                     | 0                          |               |         |                                |          | Full point calibrat | ion: 0       | Hour             |
|                              |                           |                            |               |         |                                |          |                     |              |                  |
|                              |                           |                            |               |         |                                |          |                     |              | Save             |
| <u> </u>                     |                           |                            |               |         |                                |          |                     |              | ~                |
|                              |                           |                            |               |         |                                |          | Add Item            |              | Llose            |
| Start Analysis Stop Sampling | Stop Sys Monitor          | Alarm Info. Us             | er Logout     | Exit    | Sleep                          | On-line  | CS-400 A            | uto-Chemistr | v Analyzer       |
| F2 F3                        | F4 F5                     | F6                         | F7            | F8      |                                |          |                     |              | ,,               |

- (1) Выберете название в пункте " Тест ".
- (2) В пункте реагентной инструкции, выберите тип калибратора, калибровочные точки, промежуток точек и другие параметры.
- (3) Введите концентрацию и позицию калибратора.
- (4) Введите параметр калибровочной проверки (смотри главу 2.3.1)
- (5) Для автоматической калибровки, введите внеурочное время автоматической калибровки согласно соответствующему типу калибровки. Если время автоматической калибровки наступает в спящем режиме, анализатор автоматически выполнит калибровку перед следующим тестом. В том же пункте, если автоматическая калибровка конфликтует с ручной калибровкой, то выполняется только ручная калибровка. Введите "0" в позиции времени, если хотите избежать автоматической калибровки.
- (6) После проверки параметра, нажмите "Сохранить".
  - Калибровочные точки: введите количество калибратора в функциональном поле.
- Разброс точек: введите разброс точек в функциональном поле.

#### 8.1.4 Диапазон параметров

Нажмите на "Range Parameter " в "Chemistry Parameters" чтобы ввести референсные значения и

диапазон линейности. Для сохранения введенных параметров нажмите "Сохранить".

| Sample Register       Seal and an analysis       Seal and an analysis       Seal and an analysis       Seal and an analysis       Seal and an analysis       Sea and an analysis       Sea and analysis       Sea and analysis       Sea analysis       Sea analysis <th>Offline Status</th> <th>Temperature:</th> <th>Current User: 001 (Ma</th> <th>anagement) 2008-8-8 16:22:15 Friday</th>                                                                                                    | Offline Status                                                                                                    | Temperature:                  | Current User: 001 (Ma                 | anagement) 2008-8-8 16:22:15 Friday |
|----------------------------------------------------------------------------------------------------|----------------------------------------------------------------------------------------------------|-------------------------------|---------------------------------------|-------------------------------------|
| System Setup         Chemistry Parameters       Profile Item Calculated Item Cross Contamination Report Format ISE Setup System Setup         Analyze Parameters       Calibration Parameter       Range Parameter         Test Item:       Image: Parameter       Image: Parameter         0       0       0       0         0       0       0       0         0       0       0       0         0       0       0       0         0       0       0       0         0       0       0       0         0       0       0       0         0       0       0       0         0       0       0       0         0       0       0       0         0       0       0       0         0       0       0       0         0       0       0       0         0       0       0       0       0         0       0       0       0       0       0         0       0       0       0       0       0       0         0       0       0       0                                                                                                    | Sample Register Test Result Reagent Info.                                                                         | Calibration QC                | System Setup Ma                       | Maintenance Help                    |
| Chemistry Parameters       Profile item       Calculated item       Cross Contamination       Report Format       ISE Setup       System Setup         Analyze Parameters       Calibration Parameter       Range Parameters       Calibration Parameter       Range Parameters         Test item:       Image       Image                                                                                                    |                                                                                                    | System S                      | etup                                  |                                     |
| Test Item:       Image: Specific Expected Value         Acs       Image: Specific Expected Value:         Acs       Image: Specific Expected Value:         Acs       Image: Specific Expected Value:         Acs       Image: Specific Expected Value:         Acs       Image: Specific Expected Value:         Acs       Image: Specific Expected Value:         Acs       Image: Specific Expected Value:         O       O Years       O       O         O       O Years       O       O       O         O       O Years       O       O       O       O         O       Default Value       O       O       O       O       O         Innear Range:       -99999       -99999       -       Save       Save         Start Analysis <stop sampling<="" td="">       Stop       Sys Monitor       Alarminfo.       User Logout       Exit       Steep       On-line       CS-400 Auto-Chemistry Analyzer</stop>                                                                                                    | Chemistry Parameters Profile Item Calculated Item Cross<br>Analyze Parameters Calibration Parameter Range Paramet | Contamination Report Formater | ISE Setup System Setup                |                                     |
| Serum       O       O <td>Test Item:</td> <td></td> <td></td> <td></td>                                                                                                    | Test Item:                                                                                                    |                               |                                       |                                     |
| Age       -Haler       -Fender         0       0       Years       0       0       0       0       0       0       0       0       0       0       0       0       0       0       0       0       0       0       0       0       0       0       0       0       0       0       0       0       0       0       0       0       0       0       0       0       0       0       0       0       0       0       0       0       0       0       0       0       0       0       0       0       0       0       0       0       0       0       0       0       0       0       0       0       0       0       0       0       0       0       0       0       0       0       0       0       0       0       0       0       0       0       0       0       0       0       0       0       0       0       0       0       0       0       0       0       0       0       0       0       0       0       0       0       0       0       0       0       0       0       0                                                                                                    | Serum<br>Specific Expected Value                                                                                  |                               | Urine V<br>O Specific Expected Value: |                                     |
| 0       0       Years       0       0       0       0       0       0       0       0       0       0       0       0       0       0       0       0       0       0       0       0       0       0       0       0       0       0       0       0       0       0       0       0       0       0       0       0       0       0       0       0       0       0       0       0       0       0       0       0       0       0       0       0       0       0       0       0       0       0       0       0       0       0       0       0       0       0       0       0       0       0       0       0       0       0       0       0       0       0       0       0       0       0       0       0       0       0       0       0       0       0       0       0       0       0       0       0       0       0       0       0       0       0       0       0       0       0       0       0       0       0       0       0       0       0       0       0 <td>Age -Male-</td> <td>-Female-</td> <td>Åge</td> <td>-MaleFemale-</td>                                                                                                    | Age -Male-                                                                                                    | -Female-                      | Åge                                   | -MaleFemale-                        |
| 0       0       Years       0       0       0       0       0       0       0       0       0       0       0       0       0       0       0       0       0       0       0       0       0       0       0       0       0       0       0       0       0       0       0       0       0       0       0       0       0       0       0       0       0       0       0       0       0       0       0       0       0       0       0       0       0       0       0       0       0       0       0       0       0       0       0       0       0       0       0       0       0       0       0       0       0       0       0       0       0       0       0       0       0       0       0       0       0       0       0       0       0       0       0       0       0       0       0       0       0       0       0       0       0       0       0       0       0       0       0       0       0       0       0       0       0       0       0       0 <td>0 0 Years 0 0 0</td> <td>- 0</td> <td>0 0 Years 0</td> <td>- 0 0 - 0</td>                                                                                                    | 0 0 Years 0 0 0                                                                                                   | - 0                           | 0 0 Years 0                           | - 0 0 - 0                           |
| 0       200       Years       0       0       0       0       0       0       0       0       0       0       0       0       0       0       0       0       0       0       0       0       0       0       0       0       0       0       0       0       0       0       0       0       0       0       0       0       0       0       0       0       0       0       0       0       0       0       0       0       0       0       0       0       0       0       0       0       0       0       0       0       0       0       0       0       0       0       0       0       0       0       0       0       0       0       0       0       0       0       0       0       0       0       0       0       0       0       0       0       0       0       0       0       0       0       0       0       0       0       0       0       0       0       0       0       0       0       0       0       0       0       0       0       0       0       0       0 </td <td>0 0 Years 0 - 0 0</td> <td>- 0</td> <td>0 0 Years 0</td> <td>- 0 0 - 0</td>                                                                                                    | 0 0 Years 0 - 0 0                                                                                                 | - 0                           | 0 0 Years 0                           | - 0 0 - 0                           |
| © Default Value       ©       •       0       •       0       •       0       •       0       •       0       •       0       •       0       •       0       •       0       •       0       •       0       •       0       •       0       •       0       •       0       •       0       •       0       •       0       •       0       •       0       •       0       •       0       •       0       •       0       •       0       •       0       •       0       •       0       •       0       •       0       •       0       •       0       •       0       •       0       •       0       •       0       •       0       •       0       •       0       •       0       •       0       •       0       •       0       •       0       •       0       •       0       •       0       •       0       •       0       •       0       •       0       •       0       •       0       •       0       •       0       •       0       •       0       0       0                                                                                                    | 0 200 Years 0 0                                                                                                   | - 0                           | 0 200 Years 0                         | . 0 0 . 0                           |
| Linear Range: -99999 - 99999 - 99999 - 99999 - 99999 - 99999 - 99999 - Save                                                                                                    | Oefault Value     O     -     O                                                                                   |                               | <ul> <li>Default Value:</li> </ul>    | - 0                                 |
| Start Analysis Stop Sampling Stop Sys Monitor Alarm Info. User Logout Exit Sleep On-line CS-400 Auto-Chemistry Analyzer                                                                                                    | Linear Range: -999999 - 999999                                                                                    |                               | Linear Range: -999                    | 99 - 99999                          |
| Add Item         Close           Start Analysis Stop Sampling         Stop         Sys Monitor         Alarm Info.         User Logout         Exit         Steep         On-line         CS~400 Auto-Chemistry Analyzer                                                                                                    |                                                                                                    |                               |                                       | Save                                |
| Start Analysis Stop Sampling Stop Sys Monitor Alarm Info. User Logout Exit Sileep On-line CS-400 Auto-Chemistry Analyzer                                                                                                    |                                                                                                    |                               |                                       | Add Item Close                      |
| To be by the set of the set of th | Start Analysis Stop Sampling Stop Sys Monitor Alar                                                                | m Info. User Logout Exit      | Sieen On-line                         | CS-400 Auto-Chamistry Analyzer      |
| FZ F3 F4 F5 F6 F7 F8                                                                                                    | F2 F3 F4 F5                                                                                                    | F6 F7 F8                      | Citrane Citrane                       | CS 400 Auto Chemistry Analyzer      |

- Специальные референсные значения: у пациентов разного возраста и пола разные референсные значения.
- Если специальные референсные значения не заполняются, то выделите "O Default Value, в этом случае референсные значения буду одни и те же для всех пациентов.
- Диапазон линейности: введите верхний и нижний предел линейности реагента в функциональном поле. Предупреждения появятся, когда результаты теста лежат вне диапазона линейности.
   Замечание: Оператор должен вводить параметры согласно реагентной инструкции.

# 8.2 Создание профилей

Нажмите на **Profile Item** в меню " настройки системы"

| Offline Statu  | s                    |               |                |               | Temperat    | ure:         | Current L      | Jser: 001 (I | Management)       | 2008-8-11    | 10:34:00   | Monday           |
|----------------|----------------------|---------------|----------------|---------------|-------------|--------------|----------------|--------------|-------------------|--------------|------------|------------------|
| Sample Reg     | ister Test           | Result        | Reagent Info.  | Calibra       | ation       | QC           | System St      | etup 🖡       | <b>Management</b> | Maintenan    | ce         | <b>?</b><br>Help |
|                |                      |               |                |               | Sy          | stem Setup   | )              |              |                   |              |            |                  |
| Chemistry Pa   | arameters Pro        | file Item Cal | culated Item C | ross Contamir | nation Repo | rt Format IS | SE Setup Syste | em Setup     |                   |              |            |                  |
| Modify         | Profile Item<br>NO.: |               | Profile Iter   | n Name:       |             |              |                |              |                   |              | ľ          |                  |
|                |                      |               |                |               |             |              |                |              | No. Pr            | ofile Name   | Profile I  | tem              |
|                |                      |               |                |               |             |              |                |              |                   |              |            |                  |
|                |                      |               |                |               |             |              |                |              |                   |              |            |                  |
|                |                      |               |                |               |             |              |                |              |                   |              |            |                  |
|                |                      |               |                |               |             |              |                |              |                   |              |            |                  |
|                |                      |               |                |               |             |              |                |              |                   |              |            |                  |
|                |                      |               |                |               |             |              |                |              |                   |              |            |                  |
|                |                      |               |                |               |             |              | /              | ١dd          | D                 | elete        | -          |                  |
|                |                      |               |                |               |             |              |                |              |                   |              | Close      |                  |
| Start Analysis | Stop Sampling        | Stop          | Sys Monitor    | Alarm Info.   | User Logout | Exit         |                | On liv       |                   |              |            |                  |
| F2             | F3                   | F4            | F5             | F6            | F7          | F8           | Sieep          | Un-line      | CS-4              | 00 Auto-Chei | nistry Ana | lyzer            |
|                |                      |               |                |               |             |              |                |              |                   |              |            |                  |

(1) Введите номер профиля в пункте " Номер", номер не может повторяться, иначе профиль невозможно будет сохранить.

(2) Введите название профиля в окне "Имя профиля". Название не должно повторяться.

(3) Выделите пункт из пункта комбинаций, нажмите в специальном квадратике, расположенном напротив

имени пункта 🖾. Для отмены данного выделения нажмите снова 🗖.

(4) Нажмите "Add ", имя и номер профиля будут изображены в правой части функционального поля. Нажмите на номере или имени, все пункты будут автоматически показаны в функциональном поле.

(5) Выделите число или название желаемого профиля, нажмите на "<sup>Delete</sup>" для удаления данного профиля.

# 8.3 Вычисление

Вычисление теста на базе двух или нескольких результатов тестов, используется специальная методика вычисления для того, чтобы получить новый пункт, такой как A/G.

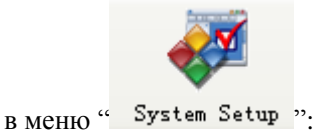

# Нажмите

Calculated Item

| Offline Status      |                    |                                    |                  | Temperat      | ture:        | Current L     | Jser: 001 (Ma  | nagement)      | 2008-8-11   | 10:39:19  | Monday |
|---------------------|--------------------|------------------------------------|------------------|---------------|--------------|---------------|----------------|----------------|-------------|-----------|--------|
|                     |                    | <b>I</b>                           |                  |               | <b>\$</b>    |               |                | <u></u>        | Ĺ           |           | ?      |
| Sample Register     | Test Result        | Reagent Info.                      | Calibrati        | on            | QC           | System Se     | etup Ma        | nagement       | Maintenan   | ce 📃      | Help   |
|                     |                    |                                    |                  | Sy            | stem Setup   |               |                |                |             |           |        |
| Chemistry Param     | eters Profile Item | Calculated Item C                  | ross Contamina   | tion Repo     | ort Format S | E Setup Syste | em Setup       |                |             |           |        |
| Test Item:          |                    | Test Full Name                     | 9:               |               | ]            |               |                |                |             |           |        |
| Unit                |                    | <ul> <li>Decimal Digit:</li> </ul> | 0 🗸              |               |              |               |                |                |             |           |        |
| Expected Range      | e: 0               | 0                                  |                  |               |              | Please selec  | ot the entry : | formula conter | it.         |           |        |
| Formula Calcul      | ator:              |                                    |                  |               | Clear        | Test Item:    |                | Vumeri         | c: 0 🖌      | Symbol:   | + 🗸    |
| Test Item           | Test Full Name     | Unit Dec<br>Di                     | imal<br>git Form | ula Calculati | or           |               |                |                |             |           |        |
|                     |                    |                                    |                  |               |              |               |                |                |             |           |        |
|                     |                    |                                    |                  |               |              |               |                |                |             |           |        |
|                     |                    |                                    |                  |               |              |               |                |                |             |           |        |
|                     |                    |                                    |                  |               |              |               |                |                |             |           |        |
|                     |                    |                                    |                  |               |              |               |                |                |             |           |        |
|                     |                    |                                    |                  |               |              |               | _              |                |             |           |        |
|                     |                    |                                    |                  |               |              |               |                | Add            |             | Delete    |        |
| L                   |                    |                                    |                  |               |              |               |                |                |             | Class     |        |
|                     |                    |                                    |                  |               |              |               |                |                |             | Close     |        |
| Start Analysis Stop | Sampling Stop      | Sys Monitor                        | Alarm Info. U    | lser Logout   | Exit         | Sleep         | On-line        | CS-40          | 0 Auto-Cher | istrv An: | alvzer |
| F2                  | F3 F4              | F5                                 | F6               | F7            | F8           |               |                |                |             | ,         |        |

(1) В функциональном окне "Тест" введите название теста.

(2) В функциональном окне "Полное названии теста" введите полное название.

(3) Выберете единицы измерения нового расчетного пункта в окне "Единицы". Выберете количество знаков после запятой в меню "Десятичные цифры" для нового расчетного пункта.

(4) Выберете референсные значения нового расчетного пункта в окне "диапазон референсных значений".

(5) Редактировать расчетную формулу, отредактированная формула будет показана в функциональном окне "Расчетная формула", нажмите на "Добавить" для того, чтобы закончить корректировку формулы.

(6) Для того, чтобы удалить расчетный пункт, выберете желаемый пункт и нажмите "Удалить".

## 8.4 Перекрестное загрязнение

Данная функция позволяет избежать перекрестного загрязнения среди анализируемых пунктов. Степень перекрестного загрязнения различна для разных реагентов. Перекрестного загрязнения включает: пробу реагентов, реакционную кювету, пробу образца. Детергент локализован в позиции 45 в диске реагенетов.

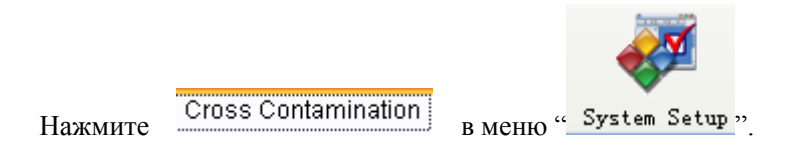

#### 8.4.1 Перекрестное загрязнение пробы реагента

Нажмите " Reagent Probe ,, в меню "Cross Contamination ,, для того, чтобы избежать перекрестного

#### загрязнения пробы реагента:

| Sample Register Test Result Reagent Info. Calibration QC System Setup Managem                                                                                                    | nt Maintenance Help            |
|----------------------------------------------------------------------------------------------------|--------------------------------|
| System Setup                                                                                                    |                                |
| Chemistry Parameters Profile Item Calculated Item Cross Contamination Report Format ISE Setup System Setup Reagent Probe Reaction cuvette Sample Probe                                                                                                    |                                |
| Reagent<br>Probe       From Test       From Type       To Test       To Type       Detergent<br>Pos.       Vol.         Image: Construction of the second of the second of the se | Probe R2 Reagent Probe         |
| Add                                                                                                    | Delete                         |
| Start Analysis         Stop         Sys Monitor         Alarm Info.         User Logout         Exit         Sleep         On-line           F2         F3         F4         F5         F6         F7         F8         On-line                                                                                                    | CS-400 Auto-Chemistry Analyzer |

(1) Выделите пробу реагента в рабочем поле 💿 R1 Reagent . Введите объем детергента (мкл).

(2) Выделите тип реагента в окне "Из реагента".

(3) Выделите тип реагента в окне "В реагент".

(4) Нажмите

Add "

введенная информация будет изображена на экране в функциональном

поле.

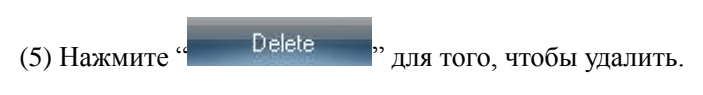

# 8.4.2 Перекрестное загрязнение реакционных кювет

| Hажмите "Reaction cuvette " | для того, чтобы избежать перекрестного загрязнения |
|-----------------------------|----------------------------------------------------|
|-----------------------------|----------------------------------------------------|

| Offline Statu  | IS           |                   |                 |                 | Temperatur | e:         | Current   | t User: 001 (M | anagement) | 2008-8-11 10    | 46:25 Monday |
|----------------|--------------|-------------------|-----------------|-----------------|------------|------------|-----------|----------------|------------|-----------------|--------------|
| Sample Reg     | ister Tes    | t Result F        | Reagent Info.   | Calibration     |            | ac         | System :  | Setup M:       | anagement  | Maintenance     | P<br>Help    |
|                |              |                   |                 | ~               | Syst       | em Setup   |           |                |            |                 | ^            |
| Chemistry Pa   | arameters Pr | ofile Item Calcul | lated Item Cro  | ss Contaminatio | n Report   | Format ISE | Setup Sys | stern Setup    |            |                 |              |
| Reagent Pro    | be Reaction  | cuvette Sample    | Probe           |                 |            |            |           |                |            |                 |              |
| -              | Test Item    | R1 Pos            | R1 V            | al B            | 2 Pos      | R2 Vol     |           |                |            |                 |              |
| Þ              |              |                   |                 |                 |            | 112 101    |           | Test Ite       | m:         | *               |              |
|                |              |                   |                 |                 |            |            |           | R1             |            |                 |              |
|                |              |                   |                 |                 |            |            |           |                |            |                 | _            |
|                |              |                   |                 |                 |            |            |           |                | R1 Vol.:   |                 |              |
|                |              |                   |                 |                 |            |            |           |                |            |                 |              |
|                |              |                   |                 |                 |            |            |           | _ R2           |            |                 |              |
|                |              |                   |                 |                 |            |            |           |                |            |                 |              |
|                |              |                   |                 |                 |            |            |           |                | R2 Vol.:   |                 |              |
|                |              |                   |                 |                 |            |            |           |                |            |                 |              |
|                |              |                   |                 |                 |            |            |           |                |            |                 |              |
|                |              |                   |                 |                 |            |            |           |                |            |                 |              |
|                |              |                   |                 |                 |            |            |           |                |            |                 |              |
|                |              |                   |                 |                 |            |            | A         | dd             | Delete     |                 | Close        |
| Start Analysis | Stop Samplin | Stop S            | Sys Monitor 🛛 A | larm Info. Use  | er Logout  | Exit       | Cloop     | On line        | 05-4       | 00 hut-sCh-s-i- | A            |
| F2             | F3           | F4                | F5              | F6              | F7         | F8         | oreep     | Chrinte        |            | oo Auto-Chemis  | TA WHATAREL  |

(1) Выделите пункт, который необходимо настроить в окне "Название".

(2) Введите объем детергента R1 (мкл) в окне "Объем детергента R1".

(3) Введите объем детергента R2 (мкл) в окне "Объем детергента R1".

(4) Нажмите на "Add", введенная информация будет отражена в левой части функционального окна.
(5) Нажмите "Delete", для того, чтобы удалить информацию. Для прямого выхода в меню нажмите "Закрыть".

# 8.4.3 Перекрестное загрязнение пробы образцов

Нажмите "Sample Probe" для того, чтобы избежать перекрестного загрязнения пробы образцов:

| Offline Status                          |                         | Temperature:          | Current I      | Jser: 001 (Management) | 2008-8-11 10:48:08    | Monday           |
|-----------------------------------------|-------------------------|-----------------------|----------------|------------------------|-----------------------|------------------|
| Sample Register                         | Reagent Info.           | ation QC              | System S       | etup Management        | Maintenance           | <b>?</b><br>Help |
|                                         |                         | System Se             | etup           |                        |                       |                  |
| Chemistry Parameters Profile Item Calcu | lated Item Cross Contam | ination Report Format | ISE Setup Syst | em Setup               |                       |                  |
| Reagent Probe Reaction cuvette Sample   | Probe                   |                       |                |                        |                       |                  |
| Test Item Pos.                          |                         |                       |                |                        |                       |                  |
|                                         |                         |                       |                |                        |                       |                  |
|                                         | т                       | act Itam:             | ~              |                        |                       |                  |
|                                         | '                       | estitetti.            | •              |                        |                       |                  |
|                                         |                         | Pos.: W1 💌            |                |                        |                       |                  |
|                                         |                         |                       |                |                        |                       |                  |
|                                         |                         |                       |                |                        |                       |                  |
|                                         |                         |                       |                |                        |                       |                  |
|                                         |                         |                       |                |                        |                       |                  |
|                                         |                         |                       |                |                        |                       |                  |
|                                         |                         |                       |                |                        |                       |                  |
|                                         |                         |                       |                |                        |                       |                  |
| <u> </u>                                |                         |                       |                |                        |                       |                  |
|                                         |                         |                       | Ad             | Delet                  | e Close               |                  |
| Start Analysis Stop Sampling Stop       | Sys Monitor Alarm Info. | User Logout Exit      | Sleep          | On-line CS-            | 400 Auto-Chemistrv An | alyzer           |
| F2 F3 F4                                | F5 <b>F6</b>            | F7 F8                 |                |                        |                       |                  |

(1) Для ввода выделите пункт "Название".

(2) Выделите позицию детергента из W1,W2,W3.

(3) Нажмите на "Добавить", введенная информация будет изображена в левой части функционального поля.

(4) Нажмите "Удалить", информация будет удалена. Нажмите на "Закрыть" для прямого выхода в меню.

# 8.5 Формат листа сообщения

Нажмите на Report Format для того, чтобы ввести информацию формата вывода результатов:

| Offline Status                                    | Т                   | emperature:     | Current U      | lser: 001 (Ma | anagement) 20        | 008-8-11 10:49:04 | Monday           |
|---------------------------------------------------|---------------------|-----------------|----------------|---------------|----------------------|-------------------|------------------|
| Sample Register                                   | o. Calibration      |                 | System Se      | etup Mai      | <b>Anagement</b>     | Maintenance       | <b>?</b><br>Help |
|                                                   |                     | System Setur    |                |               |                      |                   |                  |
| Chemistry Parameters Profile Item Calculated Item | Cross Contamination | Report Format   | SE Setup Syste | em Setup      |                      |                   |                  |
| Basic Report Info.                                | Report Item Info.   |                 |                | Re            | eport Format         |                   |                  |
| First name of organization                        | Print Order         |                 |                | C             | urformat format      |                   |                  |
| Changchun Dirui Industrial CO., LTD.              | No. T               | Fest Item Print | Order          | • 8           | 0 Column Paper       |                   |                  |
| Second name of organization                       | > 5                 | Na+ (           | 1              | 8             | 30 Column Paper      |                   |                  |
| Test Report                                       | 7                   | CI- (           | 1              | A             | 4 Standard B         |                   |                  |
| Title                                             |                     | I               |                | B             | 35 Standard          |                   |                  |
| MC                                                |                     |                 |                |               |                      |                   |                  |
| Print Report Endnote                              |                     |                 |                |               |                      |                   |                  |
| First line of under title                         |                     |                 |                |               |                      |                   |                  |
| This report only effective for sample.            |                     |                 |                |               |                      |                   |                  |
| Second line of under title                        |                     |                 |                |               |                      |                   |                  |
|                                                   |                     |                 | <u> </u>       | ~             |                      |                   |                  |
| Automatic add calculation item                    | Result Positive Mar | k: High Lo      | w value (H;L)  | ~             |                      |                   |                  |
| Save Info                                         |                     | Save Info       | 1              |               | Set Default Format   | Modifu Er         | temi             |
|                                                   |                     | Cono milo.      | ļ              |               | oot o ordaa r onniat |                   |                  |
|                                                   |                     |                 |                |               |                      | Clos              | •                |
| Start Analysis Stop Sampling Stop Sys Monito      | r Alarm Info. User  | Logout Exit     | Sleen          | On-line       | CS-400               | Auto-Chonistry A  | almar            |
| F2 F3 F4 F5                                       | F6 F                | -7 F8           | Diech          | Onenine       | 0.5-400              | Auto-Chemistry A  | naryzer          |
|                                                   |                     |                 |                |               |                      |                   |                  |

#### 8.5.1 Настройки основной информации

(1) Введите название организации и подразделения в функциональном окне "Основная информация сообщения". Если второго названия нет, то ничего не вводите.

(2) Если концовка сообщения используется, пожалуйста, выделите в функциональном окне " report endnotes". Введите первую и вторую линию содержания сообщения. Концовка сообщения может не вводиться, если она не нужна.

(3) Щелкните " Save Info.

для того, чтобы сохранить основную информацию сообщения.

#### 8.5.2 Настройка последовательности печати

Введите последовательность пунктов сообщения в окне "Заказ печати". Печатать их в последовательности: от меньшего к большему. Если выделить 0, инструмент будет печатать согласно

номеру пункта. Нажмите " Save Info.

для того чтобы сохранить параметры настройки.

#### 8.5.3 Настройка формата вывода сообщения

Нажмите на "Set Default Format", для того, чтобы ввести настройки шаблона сообщения и свойства печати.

# 8.5.3.1 Настройка шаблона сообщения

(a) Нажмите "Report template setup", для выбора шаблона сообщения, шаблон печатного сообщения

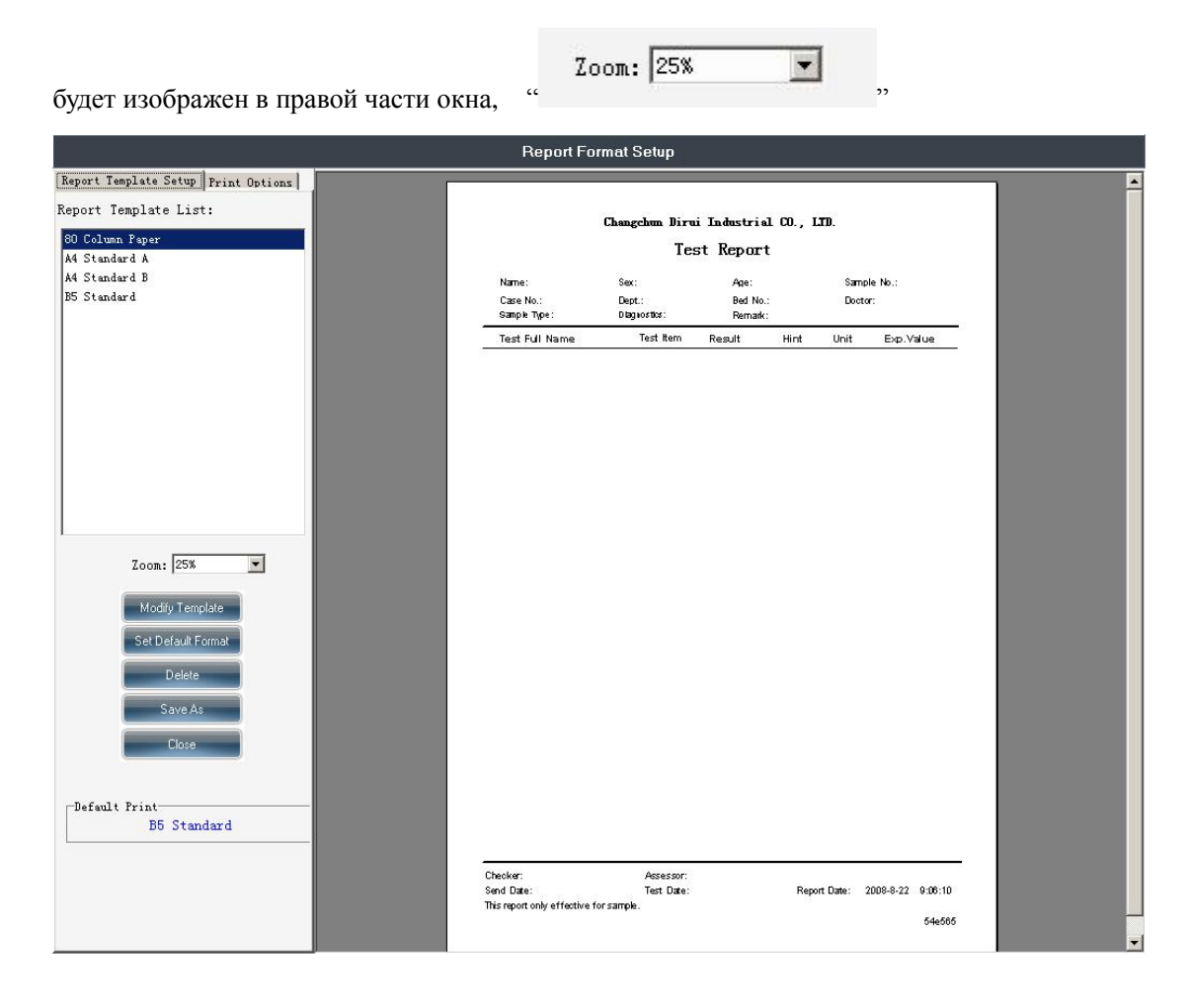

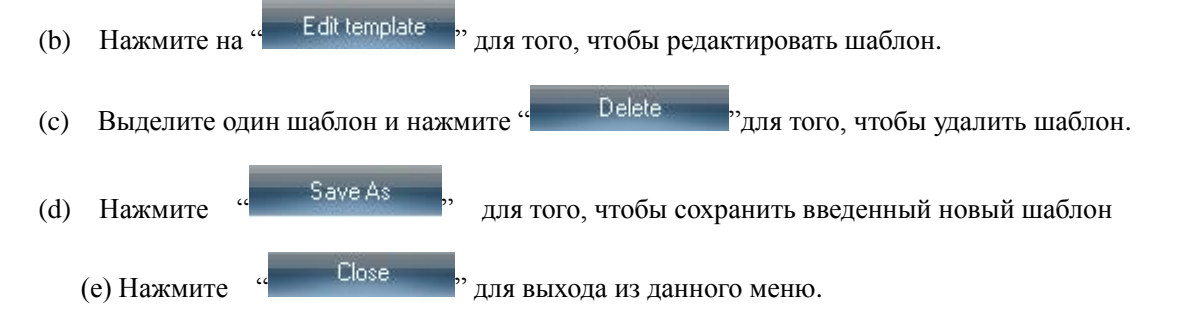

# 8.5.3.2 Настройки опций печати

(a) Нажмите "Frint option setup, для ввода опций печати доклада

|                                     | Report Format                                       | Setup      |             |            |           |                 |  |   |
|-------------------------------------|-----------------------------------------------------|------------|-------------|------------|-----------|-----------------|--|---|
| Report Template Setup Print Options |                                                     |            |             |            |           |                 |  | • |
| Print Option List:                  | Chang                                               | chun Diru  | u Industria | a co., LTD |           |                 |  |   |
| ✓ Hint ✓ Test Item                  | 2.0963-D-                                           | Te         | st Repor    | t          |           |                 |  |   |
| I Test Result<br>▼Test Full Name    | Name: Ser                                           |            | Age:        |            | Sample    | No :            |  |   |
| ✓ Unit                              | Case No.: Dep                                       | t.:        | Bed No.     |            | Doctor:   |                 |  |   |
| MExpected Value                     | Test Full Name                                      | Test Item  | Result      | Hint       | Unit      | Exp.Value       |  |   |
|                                     | -                                                   |            |             |            |           |                 |  |   |
|                                     |                                                     |            |             |            |           |                 |  |   |
|                                     |                                                     |            |             |            |           |                 |  |   |
|                                     |                                                     |            |             |            |           |                 |  |   |
|                                     |                                                     |            |             |            |           |                 |  |   |
|                                     |                                                     |            |             |            |           |                 |  |   |
|                                     |                                                     |            |             |            |           |                 |  |   |
| Print All Item                      |                                                     |            |             |            |           |                 |  |   |
|                                     |                                                     |            |             |            |           |                 |  |   |
| Save Setup                          |                                                     |            |             |            |           |                 |  |   |
| Close                               |                                                     |            |             |            |           |                 |  |   |
|                                     |                                                     |            |             |            |           |                 |  |   |
|                                     |                                                     |            |             |            |           |                 |  |   |
|                                     |                                                     |            |             |            |           |                 |  |   |
|                                     |                                                     |            |             |            |           |                 |  |   |
|                                     |                                                     |            |             |            |           |                 |  |   |
|                                     |                                                     |            |             |            |           |                 |  |   |
|                                     |                                                     |            |             |            |           |                 |  |   |
|                                     | Checker:                                            | Assessor:  |             |            |           |                 |  |   |
|                                     | Send Date:<br>This report only effective for samely | Test Date: |             | Report E   | Dante: 20 | 08-8-22 8:47:13 |  |   |
|                                     |                                                     |            |             |            |           | 54e565          |  |   |
|                                     |                                                     |            |             |            |           |                 |  | - |

(b) Выделите содержание доклада и в функциональном поле выделите нужные пункты. Выделите "Печать всех пунктов", и все пункты будут напечатаны: результаты, имя, Единицы измерения, референсные значения.

(c) Выделите и нажмите на "Save setup" для того, чтобы сохранить выделенную информацию.

(d) Нажмите "<sup>Close</sup>" для того, чтобы выйти из меню "Настройки опций печати".

# Глава 9. Управление системой

# 9.1 Информация пользователя

Информацию о пользователе может добавить, удалить или изменить.

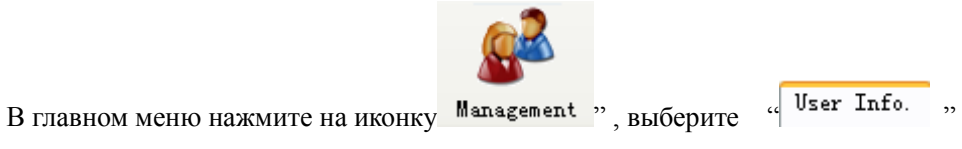

для того, чтобы вести ID (идентификационный номер), имя, пароль, подтверждение

пароля (дважды вводится одно и то же значение), краткое обозначение и другое.

| Offline Status      |                       |                    |              | Temperat    | ture:             | Current U | lser: 001 (N | Management) | 2008-8-11    | 10:59:15   | Monday |
|---------------------|-----------------------|--------------------|--------------|-------------|-------------------|-----------|--------------|-------------|--------------|------------|--------|
|                     |                       | <b>I</b>           |              | 2           |                   |           |              |             | ,            |            | 7      |
| Sample Register     | Test Result           | Reagent Info.      | Calibra      | ation       | QC                | System Se | etup N       | lanagement  | Maintenan    | ce         | Help   |
|                     |                       |                    |              | M           | anagement         |           |              |             |              |            |        |
| User Info. Hosp     | tal Info. Other Info. | Workload Statistic | s Database I | Aaintenance | System Log        |           |              |             |              |            |        |
|                     |                       |                    |              |             |                   |           |              |             |              |            |        |
| Operator            | ID Name               | Authority          | Mnemonic     |             | Describer ID:     | 1         |              |             |              |            |        |
| ▶ 001               | 001                   | Management         | 001          |             | operator to.      | <u>.</u>  |              |             |              |            |        |
|                     |                       |                    |              |             |                   | _         |              |             |              |            |        |
|                     |                       |                    |              | N           | Name:             |           |              |             |              |            |        |
|                     |                       |                    |              |             |                   | _         |              |             |              |            |        |
|                     |                       |                    |              | F           | Password:         |           |              |             |              |            |        |
|                     |                       |                    |              |             |                   |           |              |             |              |            |        |
|                     |                       |                    |              | C           | Confirm Password: |           |              |             |              |            |        |
|                     |                       |                    |              |             |                   |           |              |             |              |            |        |
|                     |                       |                    |              | Α           | Authority:        | Query     | *            |             |              |            |        |
|                     |                       |                    |              |             |                   |           |              |             |              |            |        |
|                     |                       |                    |              | M           | Inemonic:         |           |              |             |              |            |        |
|                     |                       |                    |              |             |                   |           |              |             |              |            |        |
|                     |                       |                    |              |             |                   |           |              |             |              |            |        |
|                     |                       |                    |              |             |                   |           |              |             |              |            |        |
|                     |                       |                    |              |             |                   |           |              |             |              |            |        |
|                     |                       |                    |              |             |                   |           |              |             |              |            |        |
|                     |                       |                    |              |             |                   |           |              |             |              |            |        |
|                     |                       |                    |              |             |                   | Add       |              | Delete      |              | Close      |        |
| Start Analysis Stor | Samplind Stop         | Sys Monitor        | Alarm Info.  | User Logout | Exit              | 1         |              | 1           |              |            |        |
| 50                  | 50 54                 | 55                 | Fe           | 57          | 50                | Sleep     | On-line      | CS-4        | 00 Auto-Cher | nistry Ana | lyzer  |
| F2                  | F3 F4                 | 10                 | 10           |             | 1.0               |           |              |             |              |            |        |

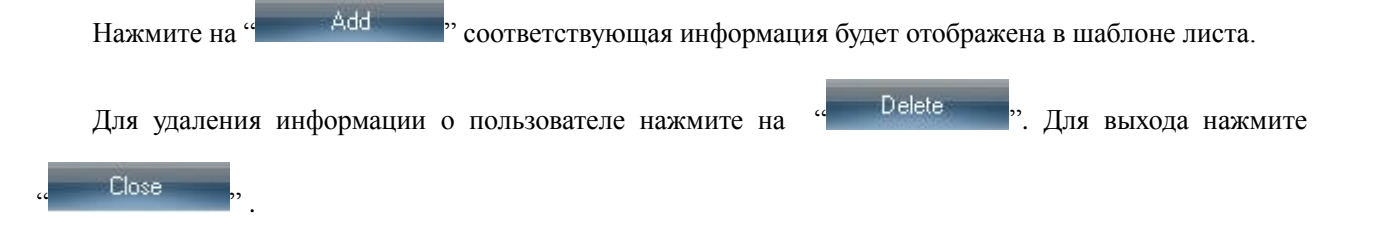

# 9.2 Информация о лечебном учреждении

Нажмите на "<sup>Hospital Info.</sup>" в разделе меню "Management" для того, чтобы ввести отдел,

фамилию доктора, тип образца, пол пациента, как показано на рисунке.

| Offline Statu  | s              |                         |                    |             | Temperat               | ture:      | Current L | Jser: 001 (M | anagement) | 2008-8-11    | 11:00:31   | Monday           |
|----------------|----------------|-------------------------|--------------------|-------------|------------------------|------------|-----------|--------------|------------|--------------|------------|------------------|
| Sample Reg     | ister Tes      | k Result                | Reagent Info.      | Calibra     | tion                   | QC         | System Se | etup M       | anagement  | Maintenan    | ce         | <b>?</b><br>Help |
|                | <u> </u>       |                         |                    | ~           | <br>Ma                 | anagement  | ~         |              |            |              |            |                  |
| User Info. H   | lospital Info. | Other Info. W           | orkload Statistics | Database M  | 1aintenance            | System Log |           |              |            |              |            |                  |
| Dej            | at. No.        | Dept.<br>gical departme | Mnemo<br>ent 001   | unic        | Dept.<br>Dept.<br>Mner | . No.:     |           |              |            |              |            |                  |
| Btart Analysis | Stop Sampling  | Stop                    | Sys Monitor        | Alarm Info. | User Logout            | Exit       | Ade       |              | Delete     | -            | Close      |                  |
| F2             | F3             | F4                      | F5                 | F6          | F7                     | F8         | Sleep     | On-line      | CS-4       | 00 Auto-Cher | histry Ana | lyzer            |
|                |                |                         |                    |             |                        |            |           |              |            |              |            |                  |

Для выхода в главное меню нажмите

Close

# 9.2.1 Информация об отделе

Нажмите на "Dept." для того, чтобы ввести номер департамента, имя и краткое название отделения больницы.

- ↔ Номер отдела: вводится номер отдела, информация будет изображена внизу листа меню "Регистрация образца".
- ♦ Отдел доставки: введите название отдела доставки, информация будет изображена внизу листа меню
"Регистрация образца".

♦ Mnemonics: краткое название отделения больницы.

### ♦ 9.2.2 Информация о докторе

Нажмите на "Doctor", в функциональном поле введите номер доктора, его имя и другую

информацию, как показано на рисунке:

| Offline Status                  |                        |                     | τ                        | emperature:      | Current User: 0 | 01 (Management)   | 2008-8-11 11:04:1   | Monday           |
|---------------------------------|------------------------|---------------------|--------------------------|------------------|-----------------|-------------------|---------------------|------------------|
| Sample Register                 | Test Result            | Reagent Info.       | Calibration              | QC               | System Setup    | <b>Management</b> | Maintenance         | <b>?</b><br>Help |
|                                 |                        |                     |                          | Management       |                 |                   | · · · ·             |                  |
| User Info. Hosp<br>Dept. Doctor | tal Info. Other Info.  | Workload Statistics | Database Mainte          | nance System Log |                 |                   |                     |                  |
| Doctor N                        | o. Name                | Dept.               | Mnemonic                 | Doctor No.:      |                 |                   |                     |                  |
|                                 |                        |                     |                          | Name:            |                 |                   |                     |                  |
|                                 |                        |                     |                          | Dept.:           |                 | *                 |                     |                  |
|                                 |                        |                     |                          | Mnemonic:        |                 |                   |                     |                  |
|                                 |                        |                     |                          |                  |                 |                   |                     |                  |
|                                 |                        |                     |                          |                  |                 |                   |                     |                  |
|                                 |                        |                     |                          |                  |                 |                   |                     |                  |
|                                 |                        |                     |                          |                  | Add             | Delete            | Clos                | e                |
| Start Analysis Stop<br>F2       | Sampling Stop<br>F3 F4 | Sys Monitor #       | Alarm Info. User<br>F6 I | Logout Exit      | Sleep On        | -line CS-4        | 00 Auto-Chemistry A | nalyzer          |
|                                 | 1                      |                     |                          |                  |                 |                   |                     |                  |

Нажмите на "Add"" для того, чтобы добавить информацию. Для удаления информации нажмите "Удалить".

# 9.3 Другая информация

### 9.3.1 Тип образца

Нажмите "Sample Type", в разделе "Other Info." для того, чтобы ввести серийный номер, тип образца, краткое название и другую информацию.

| Offline Statu  | IS              |                               |                   |                                                                                                    | Temperat           | ure:                 | Current L | lser: 001 (M | anagement) | 2008-8-11   | 11:04:50   | Monday           |
|----------------|-----------------|-------------------------------|-------------------|----------------------------------------------------------------------------------------------------|--------------------|----------------------|-----------|--------------|------------|-------------|------------|------------------|
| Sample Reg     | ister Test      | Result                        | Reagent Info.     | Calibr                                                                                                    | ation              | QC                   | System Se | etup Mi      | anagement  | Maintenar   | ice        | <b>?</b><br>Help |
|                |                 | ^                             | -                 |                                                                                                    | Ma                 | anagement            | <u> </u>  |              |            |             |            |                  |
| User Info. H   | lospital Info.  | Other Info. Wor               | rkload Statistics | Database I                                                                                                    | Maintenance        | System Log           |           |              |            |             |            |                  |
| Sample Typ     | e Patient Type  | Clinic Diagno                 | osis Remark       | Unit                                                                                                    |                    |                      |           |              |            |             |            |                  |
|                | No. 1<br>2<br>2 | Sample Type<br>Serum<br>Urine | Mnemo<br>S<br>u   | vinic A start of the start of the start of t | No.:<br>Sam<br>Mne | ıple Type:<br>monic: |           |              |            |             |            |                  |
|                |                 |                               |                   |                                                                                                    |                    |                      | Ado       |              | Delete     |             | Close      |                  |
| Start Analysis | Stop Sampling   | Stop                          | Sys Monitor       | Alarm Info.                                                                                                    | User Logout        | Exit                 | Sleen     | On-line      | CC-4       | 00 kuto-Cho | mietry Ana | lwzer            |
| F2             | F3              | F4                            | F5                | F6                                                                                                    | F7                 | F8                   | oleeh.    | Onenine      |            | oo Auto-Che | mistry Ana | 17261            |
|                |                 |                               |                   |                                                                                                    |                    |                      |           |              |            |             |            |                  |

Для удаления нажмите "Delete,

# 9.3.2 Тип пациента

Нажмите "Patient Type", в рабочем окне введите серийный номер, пол пациента, краткое название и другое.

| Offline Status                                                        | Temperature:         | Current User: 00 | 1 (Management)     | 2008-8-11    | 11:06:15 Monday |
|-----------------------------------------------------------------------|----------------------|------------------|--------------------|--------------|-----------------|
| Sample Register Test Result Reagent Info.                             | on QC                | System Setup     | <b>A</b> anagement | Maintenan    | ce Help         |
|                                                                       | Management           |                  |                    |              |                 |
| User Info. Hospital Info. Other Info. Workload Statistics Database Ma | intenance System Log |                  |                    |              |                 |
|                                                                       |                      |                  |                    |              |                 |
| No. Patient Type Mnemonic                                             |                      |                  |                    |              |                 |
| P 1 in nospital i                                                     | No.:                 |                  |                    |              |                 |
|                                                                       |                      |                  |                    |              |                 |
|                                                                       | Patient Type:        |                  |                    |              |                 |
|                                                                       | Mnemonic:            |                  |                    |              |                 |
|                                                                       | Milenonic.           |                  |                    |              |                 |
|                                                                       |                      |                  |                    |              |                 |
|                                                                       |                      |                  |                    |              |                 |
|                                                                       |                      |                  |                    |              |                 |
|                                                                       |                      |                  |                    |              |                 |
|                                                                       |                      |                  |                    |              |                 |
|                                                                       |                      | Add              | Delete             |              | Close           |
| Start Analysis Stop Sampling Stop Sys Monitor Alarm Info. U           | Jser Logout Exit     | Sieen On-li      | ine CS-4           | 00 ≜uto=Chei | nistry Analyzer |
| F2 F3 F4 F5 <b>F6</b>                                                 | F7 F8                |                  |                    | oo aato cae  | araty Analyzer  |
|                                                                       |                      |                  |                    |              |                 |
| Hawmure us " Add ", un                                                |                      | ODABIATE HI      | thopMatri          | о Пля        | упаления ин     |
| Пажмите на Для                                                        | того, чтооы д        | обавить ин       | формаци            | ю. для       | удаления ин     |

нажмите "Удалить".

# 9.3.3 Клиническая диагностика

Нажмите на " Clinic Diagnosis," в рабочем окне введите информацию о клинической диагностике.

| Offline Status     |                 |                                                                     |                            |              | Temperat          | ture:                          | Current L | Jser: 001 (Ma | nagement)      | 2008-8-11   | 11:08:52   | Monday           |
|--------------------|-----------------|---------------------------------------------------------------------|----------------------------|--------------|-------------------|--------------------------------|-----------|---------------|----------------|-------------|------------|------------------|
| Sample Registe     | r Test R        | esult                                                               | Reagent Info.              | Calibr       | ation             |                                | System Si | etup Ma       | <b>agement</b> | Maintenar   | ice        | <b>?</b><br>Help |
|                    |                 |                                                                     |                            |              | Ma                | anagement                      |           |               |                |             |            |                  |
| User Info. Hos     | pital Info. Otr | er Info. Wor                                                        | kload Statistics           | s Database I | Maintenance       | System Log                     |           |               |                |             |            |                  |
| Sample Type        | Patient Type    | Clinic Diagno                                                       | sis Remark                 | Unit         |                   |                                |           |               |                |             |            |                  |
| No.                |                 | inic Diagnosi<br>Diabetes<br>Arthritis<br>Hypertension<br>Leukernia | S Mnen<br>D<br>A<br>H<br>L | nonic        | No.<br>Clir<br>Mm | :<br>Ile Diagnosis;<br>emonic: |           |               |                | ]           |            |                  |
|                    |                 |                                                                     |                            | ~            |                   |                                |           |               |                |             |            |                  |
|                    |                 |                                                                     |                            |              |                   |                                | Ado       | 1             | Delete         |             | Close      |                  |
| Start Analysis Sto | p Sampling      | Stop                                                                | Sys Monitor                | Alarm Info.  | User Logout       | Exit                           | Sloon     | On-line       |                | 00 Auto-Cho | nistry (no | lumor            |
|                    |                 |                                                                     |                            |              |                   |                                | Old Ch    | On line       | • US 4         | OO AUCO CHE | aroux Vus  | LIVACI           |

Нажмите на "Add " для того, чтобы добавить информацию. Для удаления информации нажмите "Удалить".

# 9.3.4 Замечания

Нажмите на " **Remark**", в рабочем окне введите информацию замечаний.

| Offline Statu   | s                |               |                                              |                    | Temperat                          | ture:      | Current L | lser: 001 (M | anagement) | 2008-8-11    | 11:10:23  | Monday           |
|-----------------|------------------|---------------|----------------------------------------------|--------------------|-----------------------------------|------------|-----------|--------------|------------|--------------|-----------|------------------|
| Sample Regi     | ster Test        | Result        | Reagent Info.                                | Calibra            | lion                              |            | System Si | etup Mi      | anagement  | Maintenand   | :e        | <b>?</b><br>Help |
|                 |                  | ^             |                                              | ·                  | Με                                | anagement  |           |              |            |              |           |                  |
| User Info.    + | lospital Info. [ | Dther Info. v | Vorkload Statistics<br>Inosis Remark<br>Mnen | Database M<br>Unit | aintenance<br>No.:<br>Rem<br>Mner | System Log |           |              |            |              |           |                  |
|                 |                  |               |                                              |                    |                                   |            | Add       |              | Delete     |              | Close     |                  |
| Start Analysis  | Stop Sampling    | Stop          | Sys Monitor                                  | Alarm Info.        | User Logout                       | Exit       | Sleep     | On-line      | CS-4       | 00 Auto-Chem | istry Ana | lyzer            |
| F2              | F3               | F4            | F5                                           | F6                 | F7                                | F8         |           |              |            |              |           |                  |

Введите номер замечания, краткую информацию в функциональных блоках. Нажмите на "Add " для того, чтобы добавить информацию. Для удаления информации нажмите "Удалить".

# 9.3.5 Единицы измерения теста

Для ввода единиц измерения теста нажмите на "Unit ».

| onine status                                                                                                    | Temperature:       | Current User: 001 (Management) | 2008-8-11 11:11:22 Monday     |
|----------------------------------------------------------------------------------------------------|--------------------|--------------------------------|-------------------------------|
| Sample Register Test Result Reagent Info.                                                                                                    |                    | System Setup Management        | Maintenance                   |
|                                                                                                    | Management         |                                |                               |
| User Info. Hospital Info. Other Info. Workload Statistics Database Main                                                                                                    | tenance System Log |                                |                               |
| Sample Type Patient Type Clinic Diagnosis Remark Unit                                                                                                    |                    |                                |                               |
| Unt<br>) g/dl<br>igg/dl<br>igg/dl<br>i |                    |                                |                               |
|                                                                                                    |                    |                                |                               |
|                                                                                                    |                    | Delet                          | e Line                        |
| Start Analysis Stop Sampling Stop Sys Monitor Alarm Info. Us                                                                                                    | er Logout Exit     | Sleep On-line CS-              | 400 Auto-Chemistry Analyzer   |
| F2 F3 F4 F6 F6                                                                                                    | F7 F8              |                                | too nato ononzotzy interjater |

Нажмите Add ", введенная информация будет показана в разделе единицы теста, для удаления нажмите "Delete ".

# 9.4 Статистика рабочей нагрузки

Данная функция используется для проверки рабочей нагрузки отдела, доктора. Согласно заданному интервалу времени выбираются статистические данные, нажмите

на "Statistics", результаты будут показаны виде статистической диаграммы.

Нажмите на "Печать" для того, чтобы просмотреть и распечатать статистические

# данные.

# 9.5 Обслуживание базы данных

Для того, чтобы предотвратить потерю данных, необходимо сделать резервную копию базы данных.

Нажмите на "<sup>Database maintenance</sup>, для того, чтобы сохранить или восстановить

Данные.

Замечание: пожалуйста, выполняйте это в режиме off-line.

- ♦ Для сохранения резервной копии базы данных пользователь должен выбрать путь сохранения базы данных, иначе база данных сохранится в инсталляционной папке.
- ✤ Восстановление базы данных: если программное обеспечение не может быть использовано, резервный файл базы данных можно восстановить по дате. Выберете путь резервного файла,

выберете файл согласно дате и времени, и нажмите на "recover".

# 9.6 Система паролей

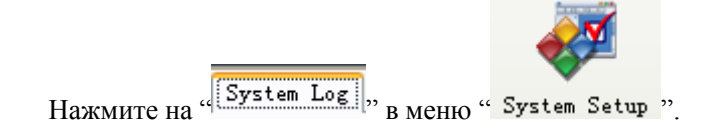

Система паролей выполняет функции для проверки работы системы, включая пароль пользователя, пароль работы, пароль обслуживания, пароль сигналов тревоги. Выберете один тип пароля в разделе "Тип" рабочего окна, укажите временной диапазон и нажмите "Search", вся информация паролей будет выведена на экран.

# Глава 10. Помощь

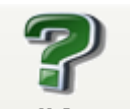

Если в процессе работы возникли какие либо вопросы, нажмите на "Help" для того, чтобы получить помощь.

| 🔷 Auto-Chemistry Analyzer        |   |
|----------------------------------|---|
| File Edit Bookmark Options Help  |   |
| Contents Index Back Print Close⊠ |   |
| 1 Screen basic operation         |   |
| 1.1 Screen compose               |   |
| 1.2 Software Operation           |   |
| 1.3 Keyboard function            |   |
| 1.4 To help document the use of  |   |
|                                  |   |
| 2 Installation and Uninstall     |   |
| 2.1 Runing environment           |   |
| 2.2 Installation software        |   |
| 2.3 Runing software              |   |
| 2.4 Uninstall software           |   |
|                                  | ~ |

# 10.1 Применение системы помощи

(1) Нажмите на нужный раздел для того, чтобы получить информацию. Для выхода нажмите "Назад".

(2) Для выхода в главное меню нажмите "Закрыть".

# Глава 11. Обслуживание

Точность работы прибора обеспечивается при условии, что пользователь действует согласно инструкции и также выполняется регулярное обслуживание. Только это гарантирует долгое использование анализатора и надежность результатов, полученных на нем.

### 11.1 Меню "Обслуживание"

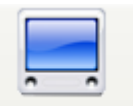

Нажмите в главном меню на Maintenance ", для того, чтобы начать обслуживание анализатора.

#### 11.2 Перезагрузка

Выберите пункт "Перезагрузка" в "Обслуживание" и нажмите на "Выполнить". Анализатор автоматически перейдет в начальное положение.

#### 11.3 Очистка водного бака

Выберите "Водный бак" в меню "Обслуживание" и нажмите на "Выполнить". Анализатор автоматически очистит водный бак.

#### 11.4 Проверка количества света

Выберите "Проверить количество света" в меню "Обслуживание" и нажмите на "Выполнить". Анализатор автоматически выполнит проверку количества света.

#### 11.5 Проверка бланка кюветы

Выберите "Тест бланка кюветы" в меню "Обслуживание" и щелкните на "Выполнить". Анализатор выполнит проверку бланка всех кювет.

#### 11.6 Удаление воздуха из шприца

Выберите "syringe exhaust" в меню "Обслуживание" и нажмите на "Выполнить". Поршень шприца

начнет двигаться вверх и вниз для того, чтобы удалить воздух.

#### 11.7 Промывка и удаление воздуха из детергентных трубок

Выберите функцию "Промыть/ удалить воздух из детергентных трубок", нажмите на "Выполнить".

Анализатор автоматически удалит воздух в детергентных трубочках.

### 11.8 Промывка реакционных кювет

Выберите "Промывка реакционных кювет" и нажмите на "Выполнить", анализатор автоматически промоет 120 кювет. Нажмите на "Остановить обслуживание" для того, чтобы остановить данную операцию.

#### 11.10 Промывка ИСБ и реакционных кювет

Если ИСБ устройство подключено, выберите "Промывка ИСБ + реакционные кюветы", нажмите на "Выполнить", анализатор будет промывать ИСБ и реакционные кюветы одновременно. Нажмите "Остановить обслуживание" для того, чтобы остановить данную функцию.

#### 11.11 Промывка инкубационной бани

Выберите "Промывка инкубационной бани" в меню "Обслуживание", после нажмите на "Выполнить". Анализатор начнет выполнять полный процесс удаления воды из инкубационной бани и заполнение бани новой очищенной водой.

#### 11.12 Вертикальная, горизонтальная регулировка иглы пробоотборников

Установка положения заборных игл осуществляется сервисным инженером во избежание их поломки.

### 11.13 Проверка работы механизма

Выберите функцию "Проверка работы механизма", введите время проверки, щелкните на "Выполнить". Анализатор автоматически начнет выполнять проверку работы механизма.

Сигналы тревоги могут потребовать проверку работы механизма.

#### 11.14 Проверка сканера штрих кода

Выберите функцию "Проверка сканера штрих кода", на экране появятся все виды штрих кодов в системе обслуживания: проверка штрих кода диска реагентов или проверка штрих кода диска образцов. Выберите один из них и щелкните на "Выполнить".

# Приложения

# Таблица проведения периодических сервисных работ.

|       |                                                                                     |          |                 |               |                         | П               | ериодично      | сть                   |                        |          |
|-------|-------------------------------------------------------------------------------------|----------|-----------------|---------------|-------------------------|-----------------|----------------|-----------------------|------------------------|----------|
| No    | Блок                                                                                | Кол-во   | КОЛ-ВО В<br>ГОД | Ежедне<br>вно | По<br>необходим<br>ости | Еженеде<br>льно | Ежемесяч<br>но | Каждые<br>З<br>месяца | Каждые<br>6<br>месяцев | Ежегодно |
| 1     | Чашка для образцов                                                                  |          |                 |               | •                       |                 |                |                       |                        |          |
| 2     | Образец, реагент                                                                    |          |                 | 0             |                         |                 |                |                       |                        |          |
| 3     | Промывочные<br>ванночки для игл и<br>перемешивающих<br>лопаток                      |          |                 |               |                         |                 | 0              |                       |                        |          |
| 4(a)  | Реакционные кюветыз (20 шт.*6 блоковt)                                              | 6 блоков | 72 блоков       |               |                         | 0               | 0              |                       |                        |          |
| 5     | Сливной фильтр<br>инкубационной бани                                                |          |                 |               |                         |                 | 0              |                       |                        |          |
| 6(b)  | Галогеновая лампа                                                                   | 1        | 2               |               |                         |                 |                |                       | •                      |          |
| 7     | Носик промывочного механизма                                                        |          |                 | 0             |                         |                 |                |                       |                        |          |
| 8     | Перемешивающая<br>лопатка                                                           |          |                 | 0             |                         |                 |                |                       |                        |          |
| 9     | Насосы для образцов<br>и реагентов                                                  |          |                 |               | ●                       |                 |                |                       |                        |          |
| 10    | Водяной фильтр                                                                      |          |                 |               |                         |                 | 0              |                       |                        |          |
| 11    | Антибактериальная<br>бесфосфорная<br>промывочная<br>жидкость, щелочной<br>детергент |          |                 |               | •                       |                 |                |                       |                        |          |
| 12    | Блок охлаждения<br>реагентов, блок<br>охлаждения образцовt                          |          |                 |               |                         |                 | 0              |                       |                        |          |
| 13(c) | Блок бумаги для<br>принтера                                                         |          |                 |               | •                       |                 |                |                       |                        |          |
| 14(d) | Система проверки кювет                                                              |          |                 |               |                         | 0               |                |                       |                        |          |
| 15(e) | Система очистки воды                                                                |          |                 | 0             | •                       |                 |                |                       |                        |          |
| 16    | Слив отработанных<br>жидкостей                                                      |          |                 |               | 0                       |                 |                |                       |                        |          |
| 17    | Емкость для<br>детергента                                                           |          |                 |               |                         |                 | 0              |                       |                        |          |
| 18    | Трубки системы<br>промывки                                                          |          |                 |               |                         |                 | 0              |                       |                        |          |

# Таблица периодической замены деталей

| №<br>п/п | Наименование                                | Характеристики  | Количество в<br>запасе    |
|----------|---------------------------------------------|-----------------|---------------------------|
| 1        | Галогеновая лампа                           | 12V 20W         | 2                         |
| 2        | Блок реакционных кювет (20 шт.*6<br>блоков) |                 | 72 штук                   |
| 3        | 3603 этиленовых трубок                      | 1/8*1/4 дюйма   | 5 м                       |
| 4        | 3603 этиленовых трубок                      | 1/16*1/8 дюйма  | 5 м                       |
| 5        | Тефлоновая FEP жесткая трубка               | 1.5 мм*2.5 мм   | 5 м                       |
| 6        | Тефлоновая FEP жесткая трубка               | 0.03*1/16 дюцма | 3 м                       |
| 7        | Силиконовая трубка                          | 8 мм*14 мм      | 10 м                      |
| 8        | Кассета с красящей лентой                   | Для принтера    | Достаточное<br>количество |
| 9        | Расходные материалы для принтера            |                 | Достаточное<br>количество |
| 10       | Водяной фильтрг                             | Для подачи воды | 1                         |
| 11       | Игла для образцов                           |                 | 1                         |
| 12       | Игла для реагентов                          |                 | 2                         |
| 13       | Перемешивающая лопатка                      |                 | 2                         |
| 14       | Носик для промывочного механизма            |                 | 1 для каждой<br>ванночки  |
| 15       | Шприц ля реагентов R1                       |                 | 1                         |
| 16       | Шприц ля реагентов R2                       |                 | 1                         |
| 17       | Шприц для образцов                          |                 | 1                         |

|       |                                               | Переодичность     |                         |               |                |                       |                      |                      |  |  |
|-------|-----------------------------------------------|-------------------|-------------------------|---------------|----------------|-----------------------|----------------------|----------------------|--|--|
| № п/п | Наименование                                  | Ежед<br>невн<br>о | По<br>необход<br>имости | Ежедне<br>вно | Ежемес<br>ечно | Кажд<br>ые 2<br>маес. | Кажд<br>ые 3<br>мес. | Кажд<br>ые б<br>мес. |  |  |
| 1     | Шприц для образцовм (SIP、<br>IS、DIL)          |                   | •                       |               |                |                       |                      |                      |  |  |
| 2     | Вакуумный резервуар                           |                   | 0                       |               |                |                       |                      |                      |  |  |
| 3     | Промывка трубок для<br>образцов               | 0                 |                         |               |                |                       |                      |                      |  |  |
| 4     | Промывка трубок для<br>отработанных жидкостей |                   |                         | 0             |                |                       |                      |                      |  |  |
| 5     | Промывка трубок для<br>реагентов              |                   |                         |               | 0              |                       |                      |                      |  |  |
| 6     | Na электрод                                   |                   |                         |               |                | lacksquare            |                      |                      |  |  |
| 7     | К электрод                                    |                   |                         |               |                |                       |                      |                      |  |  |
| 8     | Cl электрод                                   |                   |                         |               | •              |                       |                      |                      |  |  |
| 9     | Индикаторный электрод                         |                   |                         |               |                |                       |                      |                      |  |  |
| 10    | SIP трубка (вытяжная трубка)                  |                   |                         |               |                |                       | •                    |                      |  |  |

| 11 | Очистка от отходов |  | 0 |  |  |
|----|--------------------|--|---|--|--|
|    |                    |  |   |  |  |

# Сроки замены эликтролитов

|             | Companya    |               |                                |
|-------------|-------------|---------------|--------------------------------|
| Na          | К           | Cl            | Сигнализация                   |
| Выше 68.1mV | Выше 68.1mV | Выше-68.1mV   | ISE подготовка<br>ненормальная |
| 68.1mV~37mV | 68.1mV~37mV | -68.1mV~-32mV | Нормальнаяl                    |
| 37mV~32mV   | 37mV~32mV   | -32mV~-25mV   | ISE подготовка<br>ненормальная |
| Ниже 32mV   | Ниже 32mV   | Ниже-25mV     | Ненормальное<br>значение ISE   |

# Типы сигналов

| Тип сигнала              | Instrument action                                                                                                    |
|--------------------------|----------------------------------------------------------------------------------------------------|
| Сигнализация<br>данных   | Сигнал о результатах тестов. Процесс анализа идет нормально.                                                               |
| Предупрежедние           | Предупреждение о сбоях в данных и в работе оборудования. Срабатывает сигнализация но работа анализатора продолжается.      |
| Остановка забора<br>проб | Сигнализация об аппаратном сбое. Прекращается забор новых образцов. Продолжается процесс анализа ранее забранных образцов. |
| Стоп                     | Немедленная остановка анализатора                                                                                          |

# Меры по устранению неполадок

| Неисправность         | Описание                                 | Меры по устранению                            |
|-----------------------|------------------------------------------|-----------------------------------------------|
| Разброс<br>параметров | 1. Нерегулярное сервисное обслуживание   | 1. Проводите обслуживание согласно нормам.    |
|                       | 2. Свертывание реагента, появление       | 2. Replace a new reagent, use or preserve it  |
|                       | нерастворимых тел.                       | correctly.                                    |
|                       | 3. Вода не соответствует требованиям.    | 3. Качество воды должно соответствовать норме |
|                       | 4. Недостаточное количество промывочной  | 1uS/cm.                                       |
|                       | жидкости и детергента.                   | 4. Долейте детергента, промойте систему.      |
|                       | 5. Появление наледи на блоке охлаждения  | 5. Используйте детергент компании «DIRUI».    |
|                       | реагентов (повторяемая ошибка с низким   | 6. Уберите реагент из места где он мог        |
|                       | значением).                              | загрязниться, или активируйте функцию         |
|                       | 6. Появление перекрестного загрязнения в | «Избежать перекреснтного загрязнения».        |
|                       | результатах анализов.                    | 7.Уберите испорченный образец или возмите     |

|          | 7.Образец испорчен, появление фибрина в | образец еще раз.                 |
|----------|-----------------------------------------|----------------------------------|
|          | образцах.                               |                                  |
|          | 1. Отклонения в точности концентрации   | 1. Добавте стандартную жидкость. |
| Ошибка в | жидкости.                               | 2. Замените реагенты.            |
| точности | 2. Сбой в смешивании реагентов.         | 3. Измените параметры настройки. |
|          | 3. Сбой условий анализа.                |                                  |

# Перечень неисправностей, при возникновении которых не срабатывает сигнализация

| Отказ                                                          | Описание                                                                                                    | Пути решения                                                                                                    |
|----------------------------------------------------------------|----------------------------------------------------------------------------------------------------|----------------------------------------------------------------------------------------------------|
| Капли воды в пробе                                             | <ol> <li>1.Загрязнение образца</li> <li>2.Протечка в системе подачи<br/>пробоотбора (трубки, насос)</li> </ol>                                                | 1.Промойте<br>2.Протестируйте                                                                                                  |
| Утечка воды из трубок                                          | <ol> <li>Протечка детергента или промывающей жидкости</li> <li>Протечка в механизме промывания</li> <li>Носик или трубка засорены</li> </ol>                  | <ol> <li>Долейте</li> <li>Проверьте</li> <li>Промойте и протестируйте. Для замены<br/>обратитесь в сервисную службу</li> </ol> |
| Нет циркуляции воды                                            | <ol> <li>Насос завоздушен</li> <li>Фильтр инкубацтонной бани</li> <li>заблокирован</li> <li>Отсутствует электрический ток в</li> <li>блоке очистки</li> </ol> | <ol> <li>Удалите воздух из насоса</li> <li>Промойте и протестируйте</li> <li>Подключите электропитание</li> </ol>              |
| Нет тока жидкости из промывочного носика                       | Носик или трубка засорены                                                                                                    | Промойте и протестируйте. Для замены<br>обратитесь в сервисную службу                                                          |
| Жидкость не удаляется<br>из промывочной<br>ванночки            | Клапан или трубки засорены                                                                                                    | Промойте клапан. Для замены обратитесь в<br>сервисную службу                                                                   |
| Превышение<br>температуры воды в<br>системе водяной<br>рубашке | Носик или трубки засорены                                                                                                    | Промойте и протестируйте. Для замены<br>обратитесь в сервисную службу                                                          |
| В инкубационной бене<br>пузырьки                               | 1.Загрязнение воды в инкубационной<br>бане                                                                                                    | 1.Замение воду                                                                                                    |
| Ошибка в системе<br>охлаждения образцов                        | <ol> <li>Радиатор системы охлаждения<br/>загрязнен</li> <li>Блок охлаждения вышел из строя</li> </ol>                                                         | <ol> <li>Прчистите и протестируйте</li> <li>Обратитесь в техническую службу</li> </ol>                                         |
| Протечка в насосе                                              | Программный сбой                                                                                                    | Перезагрузите ПО                                                                                                    |
| В насосе для образцов<br>пузырьки                              | <ol> <li>Программный сбой</li> <li>Система отвода газов насоса вышла из строя</li> </ol>                                                                      | 1.Перезапустите ПО<br>2.Замените.                                                                                              |

# Очистка внешней поверхности иглы для образцов

10 тключите от питания анализатор

20 нимите крышку диска и поверните пробоотборник вверх и насебя.

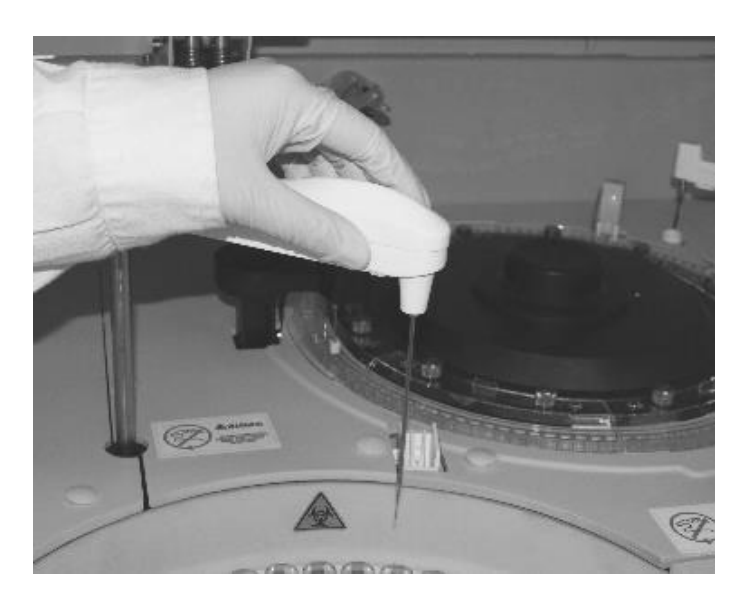

Эпротрите иглу ватной палочкой (или бинтом), смоченной спиртом.

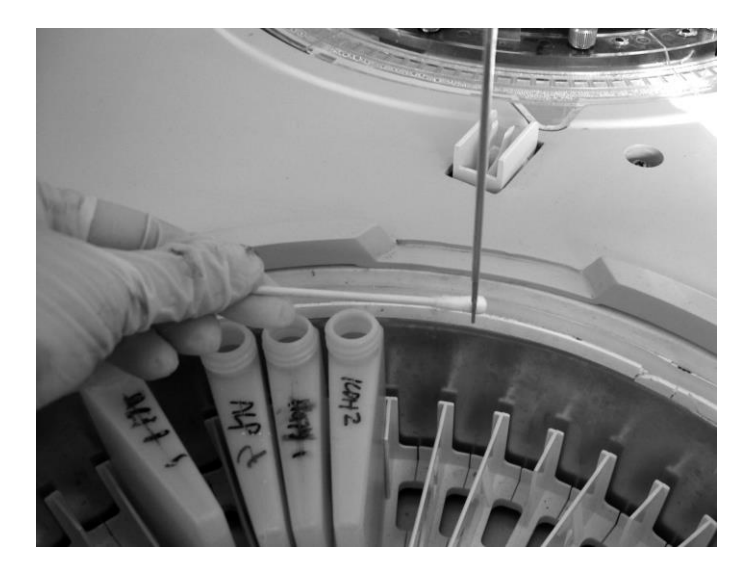

(4) Включите анализатор, пробоотборник вернется в первоначальное положение. Внимание! Не допускайте попадание спирта на поверхность анализатора.

# Устранение засоров в пробоотборном механизме

- а) Отключите от питания аналитическую часть
- b) Сожмите корпус и откройте крышке пробоотборника:

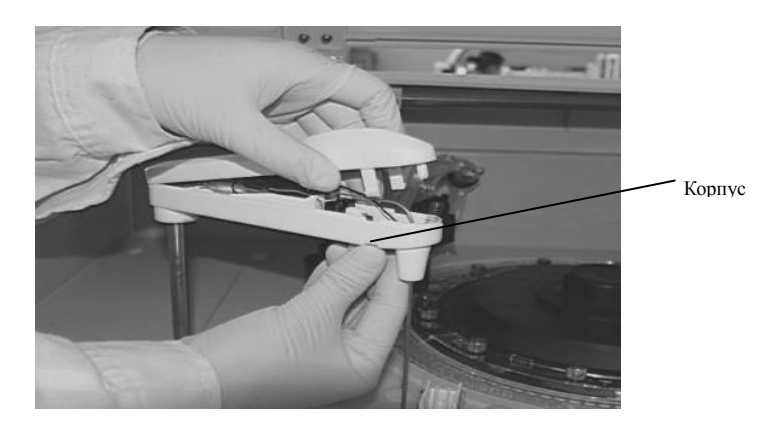

# Свинтите гайку

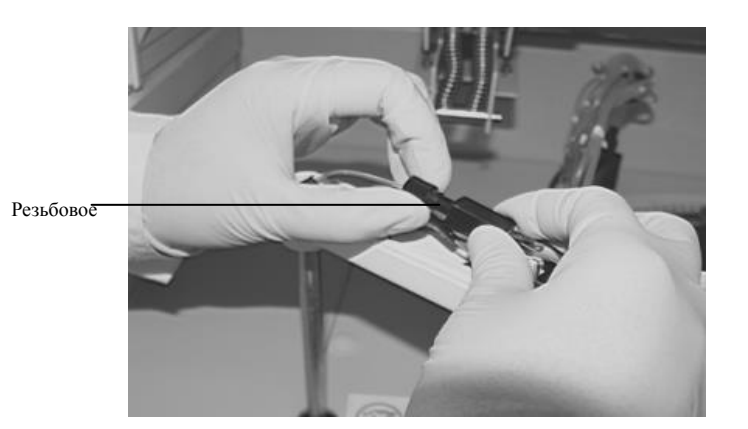

с) Снимите иглу

d) При помощи стальной лески прочистите иглу. Для игля для образцов используйте леску диаметром
 0.3 мм, для иглы для реагентов – 0.5 мм.

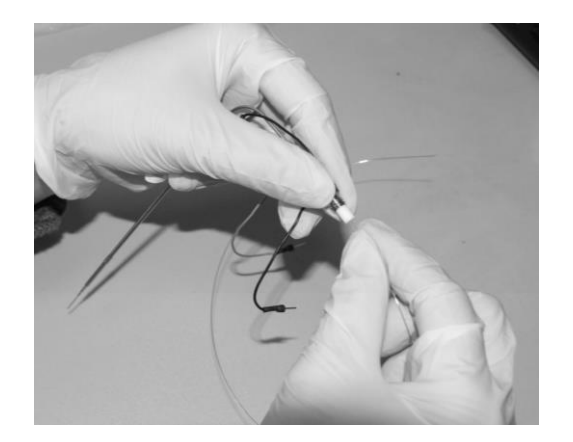

е) Промойте иглу 10 мл. чистой воды

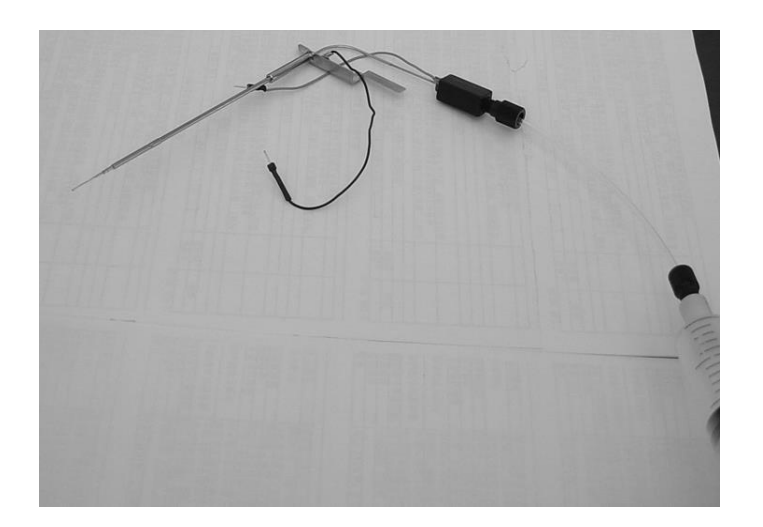

## Уход за промывочной ванночкой

(а) Промойте вынночку при помощи щетки смоченной в 2% расстворе антибактериальной фосфор-несодержащей антибактериальной жидкости марки CS.

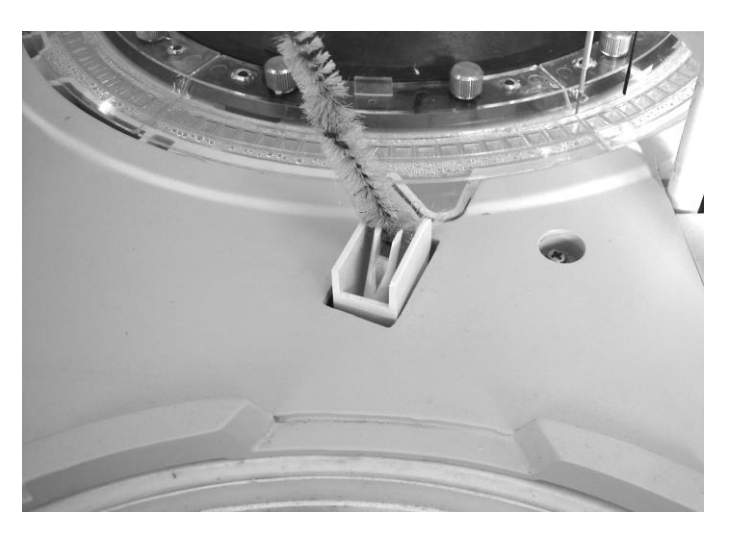

Figure 12-17

(b) Промойте ванночку 10 мл 2% расствором антибактериальной фосфор-несодержащей антибактериальной жидкости марки CS

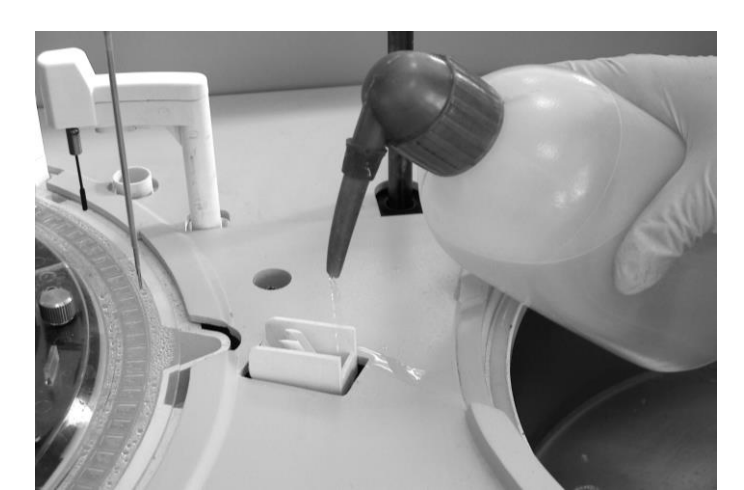

### Уход за инкубационной баней и сливным фильтром

Во избежинии выхода из строя анализатора, промывайте инкубационную баню и сливнлй фильтр не реже чем один раз в месяц.

- ① Отключите оптическую систему, отключите анализатор от питания.
- 2 Снимите промывочную станцию, предварительно открутив винт.

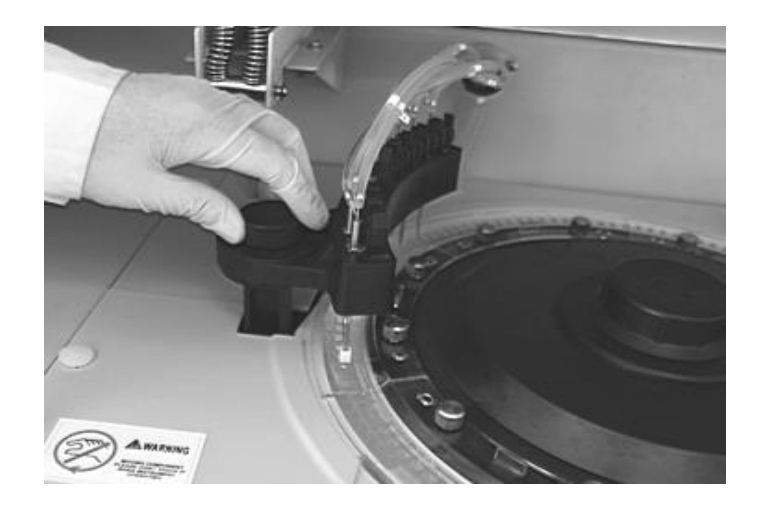

③ Снимите 6 блоков реакционных кювет, поместите их в читсую воду. Открутите винт крышки инкубационной бани, снимите крышку.

Важно: Не снимайте крышку инкубационной бани вместе с реакционными кюветами, это может привести к попаданию жидкости внутрь анализатора.

④ Осторожно протрите влажной марлей ванну и окно фотометра.

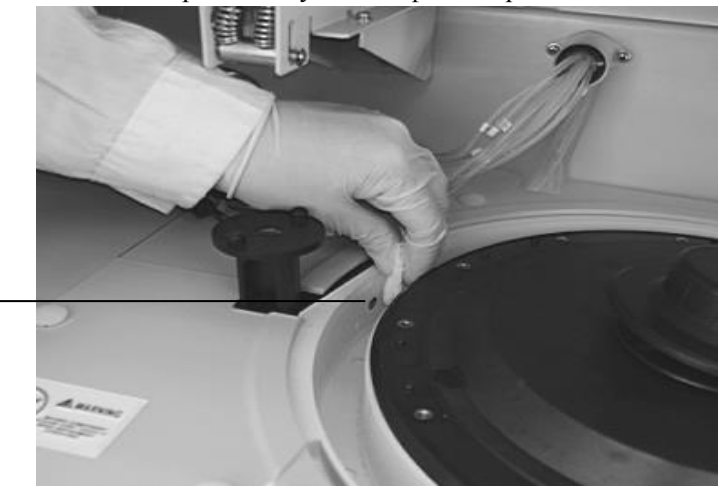

Окно фотометра

(5) Промойте фильтр водой и установите его на мето.

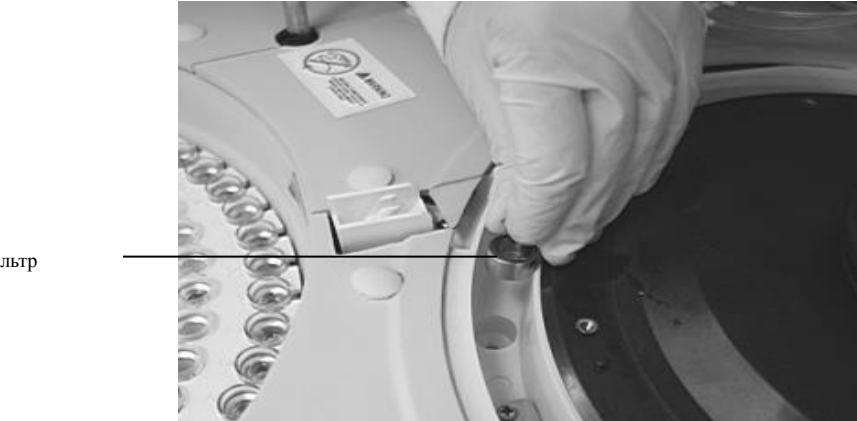

Фильтр

(6)Нажмите кнопку «next» в меню «установка». При этом ванна станет наполнятся водой.

(7)Установите на место крышку бани и блоки кювет.

(8) Установите промывочную станцию.

(9)В меню «установка» выберете пункт «проверка состояния кювет».

### Уход за сенсором уровня жидкости в инкубационной бане

Протрите сенсор 2% раствором антибактериальной жидкости марки CS.

## Уход за резервуаром для детергента

Промывка резервуара осуществляется ежемесечно.

(а) Промойте крышку и горловину резервуара.

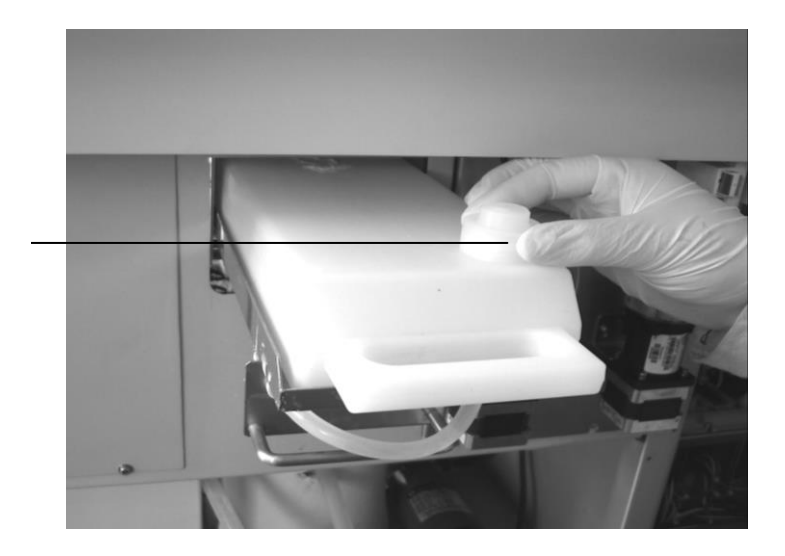

Крышка

(b) Снимите трубку в нижней части резервуара.

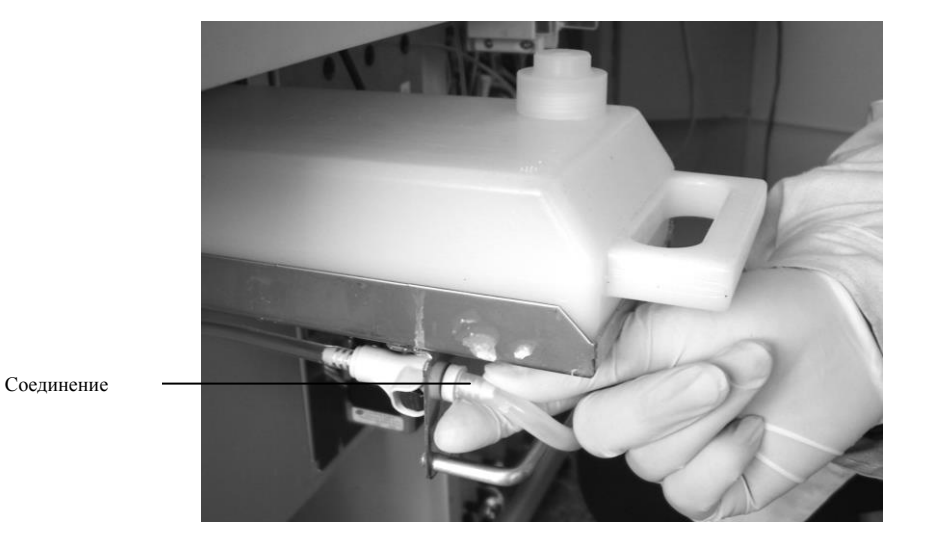

(с) Снимите резервуар, промойте внутри и снаружи несколько раз. Последний раз промойте 90 дистиллировонной водой.

(d) Установите резервуар на место. Залейте детергент только после того, как убедитесь, что внутри нет остатков воды.

#### Уход за галогеновой лампой

#### (1) Проверка качества света

- ① Выберете в меню «проверка качества света». Результаты проверки будут отражены на мониторе.
- ② Нормальный уровень света превышает 340nm.

### (2) Замена лампы

а) Приготовте новую лампу.

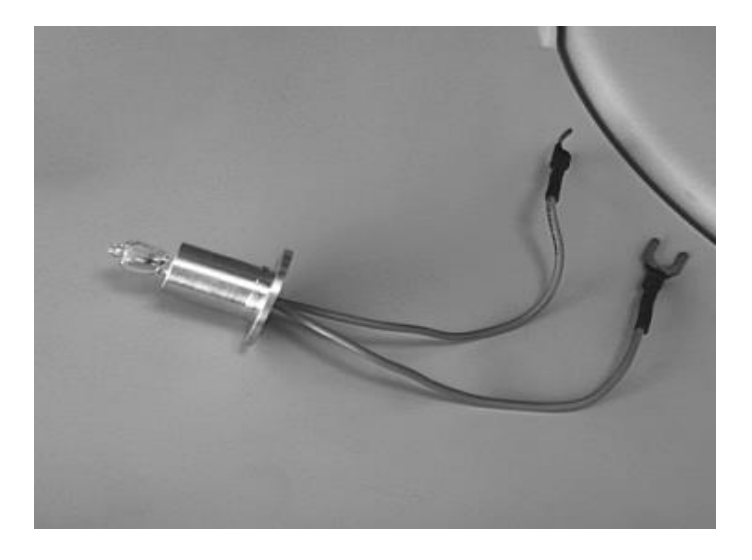

**Внимание**: Не прикосайтесь к стеклу лампы, т.к. это может изменить световые характеристики. Протрите стекло тканью смоченной спиртом, если вы прикоснулись к стеклу.

- b) Выберете в меню «промывка инкубационной бани».
- с) Подождите, пока вода нагреется до комнатной температуры. (ок. 30 минут)
- d) Снимите корпус инкубационной бани.

Внимание: Снятый корпус должен находиться в чистом месте.

е) Отсоедините провода от блока лампы.

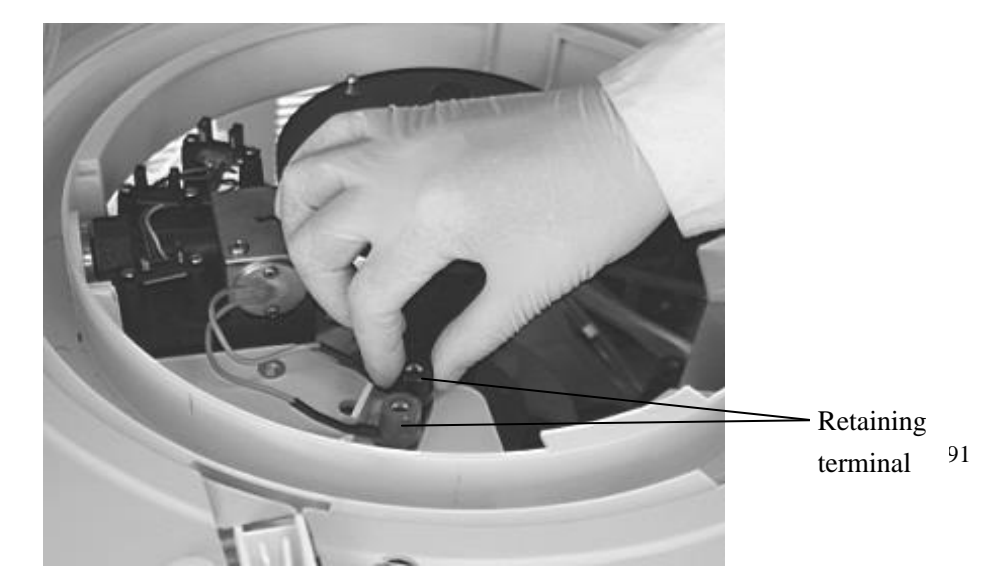

f) Отвинтите болты, снимите лампу.

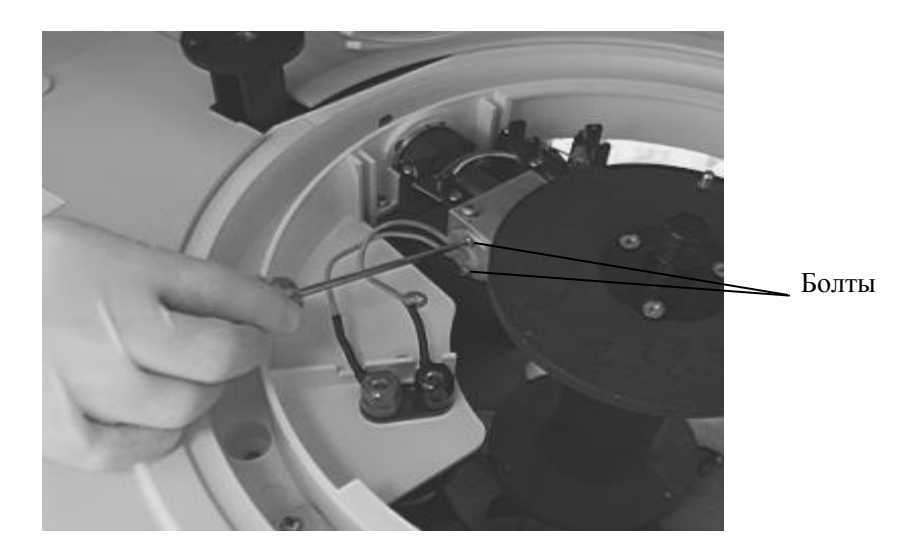

g) Установите новую лампу и проделайте в обратном порядке процедуру демонажа.

# Уход за промывочной станцией

Загрязнение игл промывочнойстанции может привести к сбоям в работе анализатора.

- а) Снимите головку промывочной станции
- b) Протрите внешние поверхности игл тканью, смоченной 2% расствором антибактериалной жидкости.

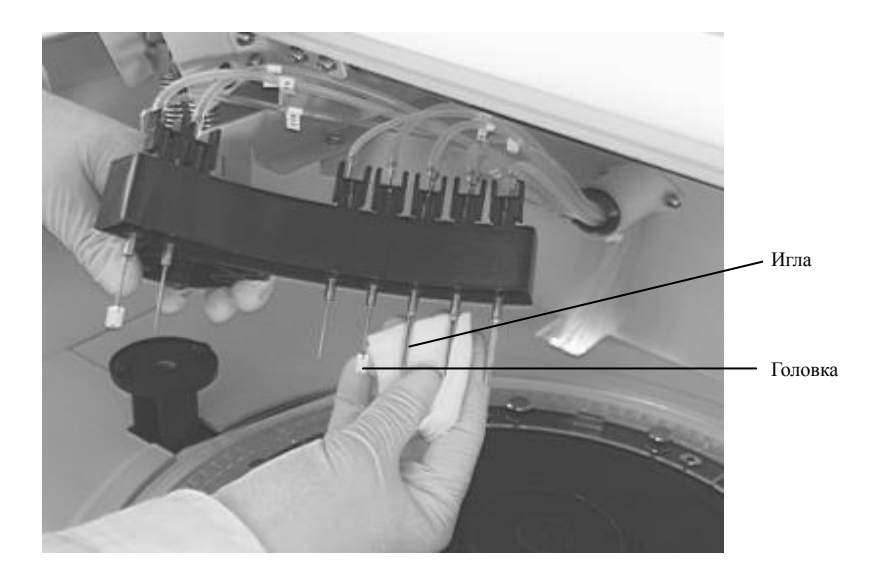

с) Прочистите иглы стальной леской диаметром 0.5мм.

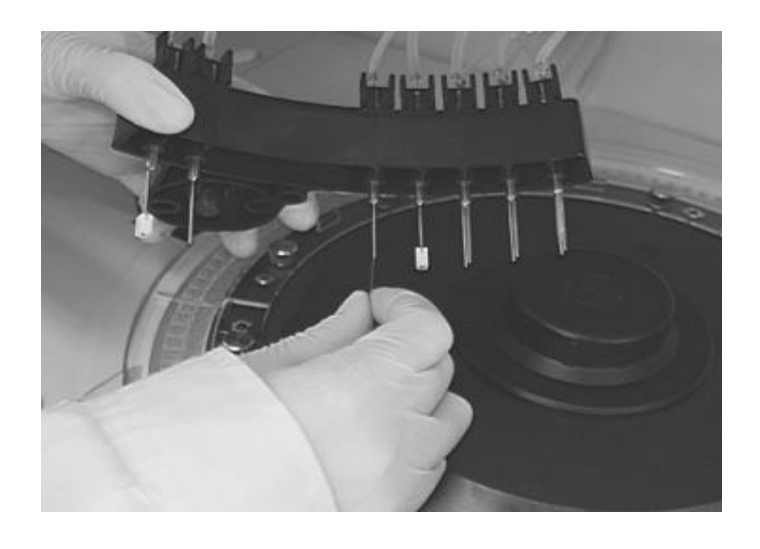

Внимание: Замените протирающую головку если она повреждена или сильно загрязнена.

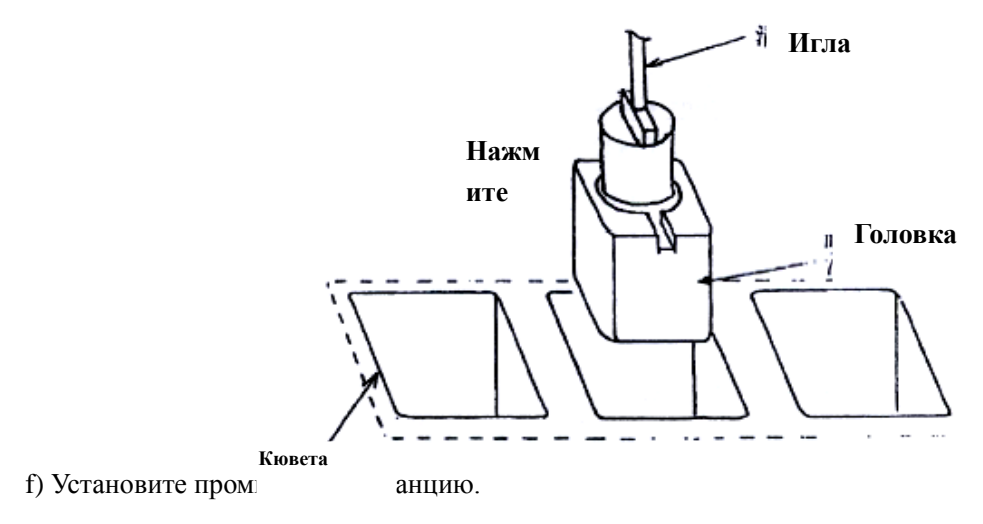

# Уход за перемешивающим механизмом

Во избежании перекрестного загрязнения очищайте перемешивающий механизм периодически.

а) Отключите питание анализатора

b) Осторожно протрите перемешивающую лопатку тканью смоченной в 2% растворе антибактериальной жидкости, затем чистой влажной тканью.

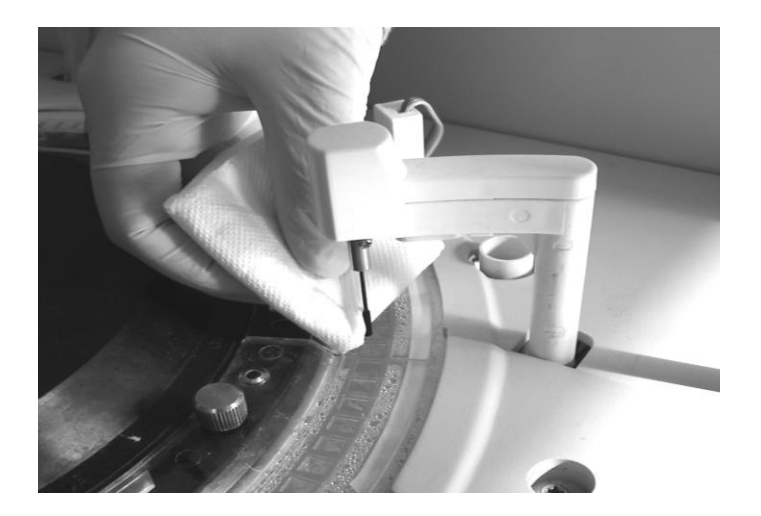

### Замена лопатки

- а) Отключите питание анализатора.
- b) Ослабте 2 зажимных винта, удерживающих лопатку.

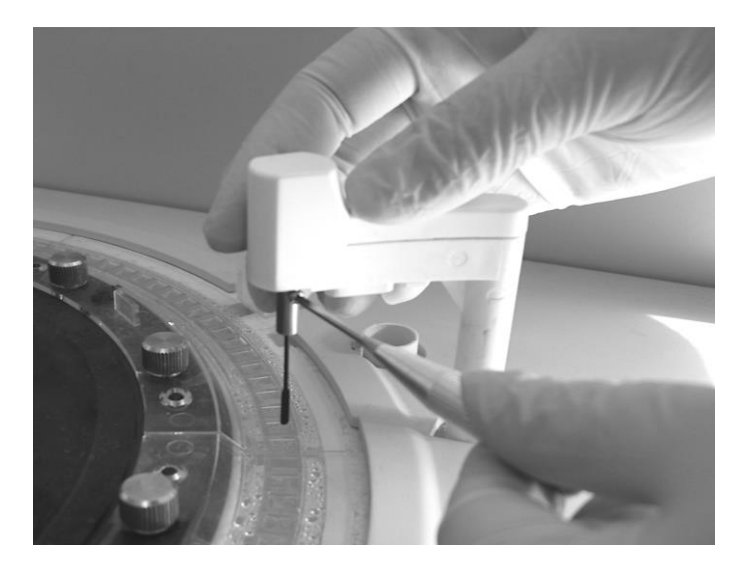

- с) Протрите новую лопатку 2% расствором антибактериальной жидкости.
- d) Вставте лопатку в паз и затените 2 зажимающих винта.

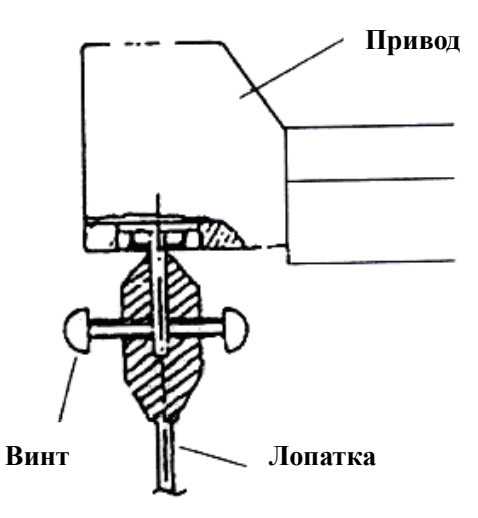

# Фильтр подачи чистой воды

Фильтр предназначен для очистки воды от механических частиц. Проводите ежемесячный уход за фильтром.

- а) Отключите питание установки подачи воды.
- b) Отключите аналитическиу часть аппарата.
- с) Открутите крышку фильтра.

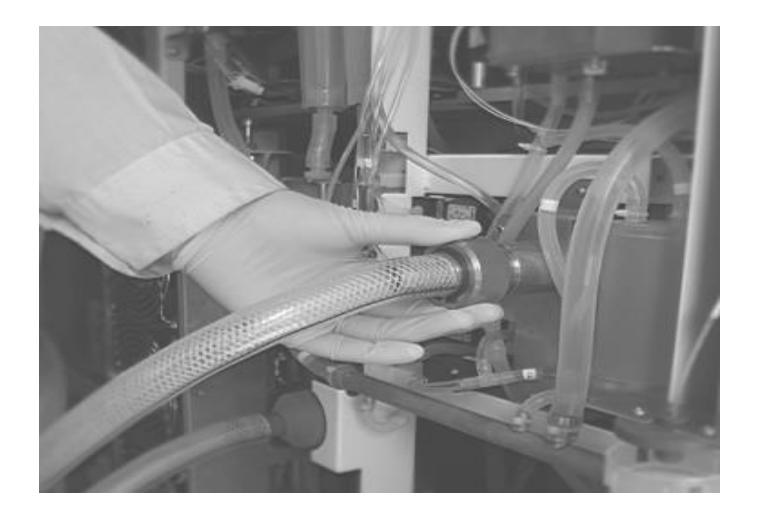

# Вакуумный резервуар

- (а) отключите питание анализатора
- (b) Открутите зажимающие винты и снимите заглушку.
- (с) Слейте жидкость.

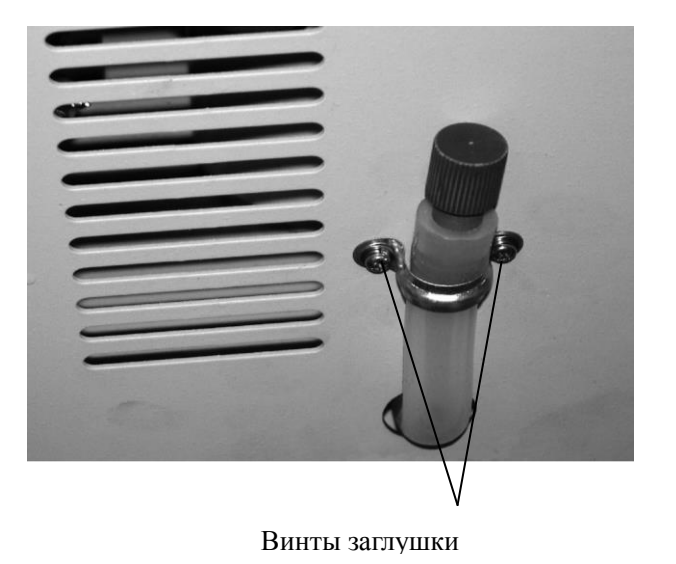

(d) Установите заглушку на прежнее место и затяните винты.

### Резервуар охлажденной водой

Резервуар расположен в передней левой части анализатора. Термос находится в нижней левой части анализатора.

# (1) Добавление воды

Вода в система охлаждения может испорятся, поэтому не реже одного раза в год добавляйте воду в систему охлаждения.

- а) Отключите питание анализатора.
- b) Откройте левую переднию дверь, снимите левую нижнюю панель.

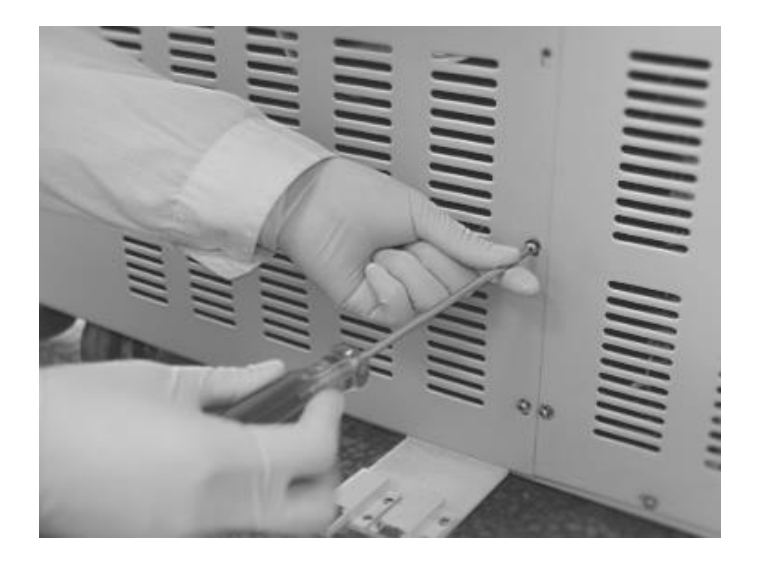

с) Снимите заглушку и слейте воду из резервуара.

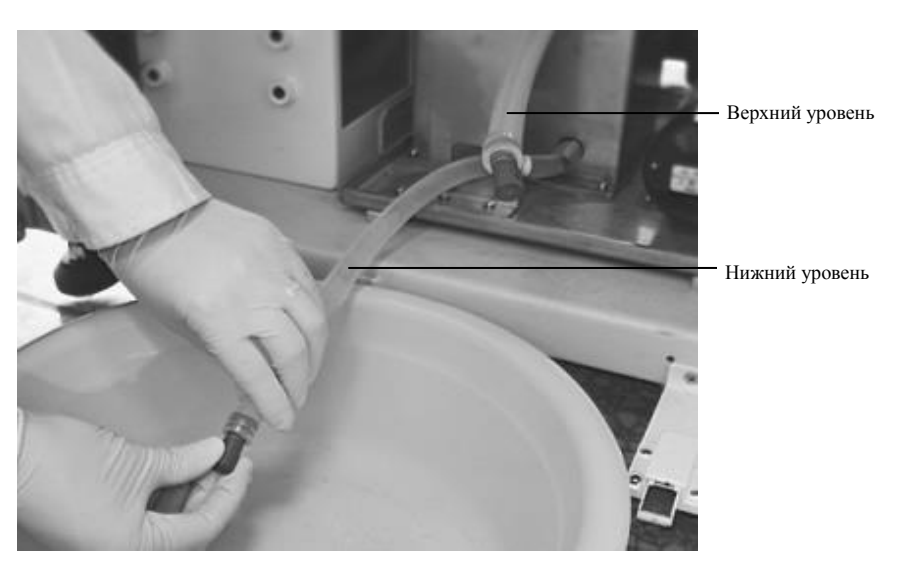

- d) Залейте чистую воду в резервуар.
- е) Включите анализатор на несколько минут. Отключите и сзамение воду еще раз.
- f) Поставте заглушку, установите панель.

### (2) Замена воды в термосе

Во время транспортировки слейт воду из термоса.

- а) Отключите питание анализатора.
- b) Снимите левую переднюю панель.
- с) Снимите резиновую заглушку шланга слива.

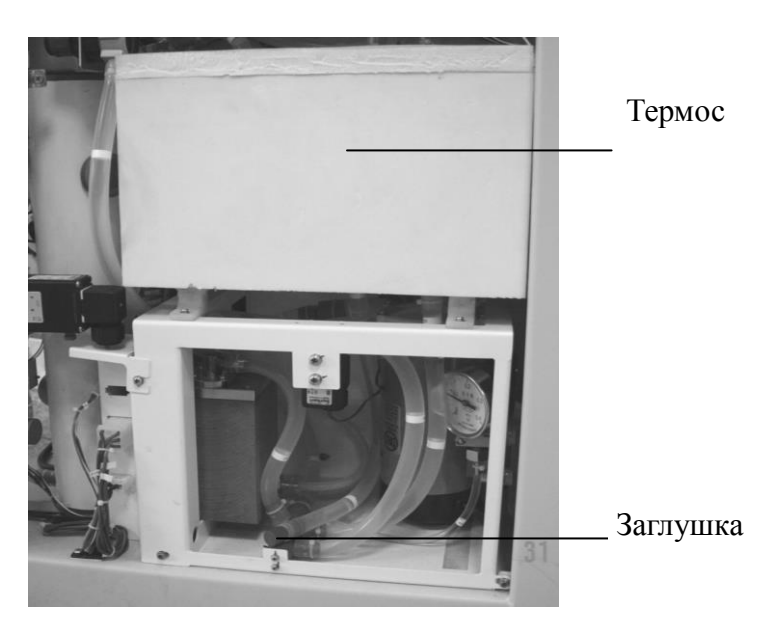

d) После слива воды установите на место заглушку, переднюю панель.

# Блок охлаждения реагентов и ванна диска образцов

Проводите очистку блока охлаждения и ванны диска для образцов не реже одного раза в месяц.

а) Снимите диск для реагентов и протрите дно чистой тканью.

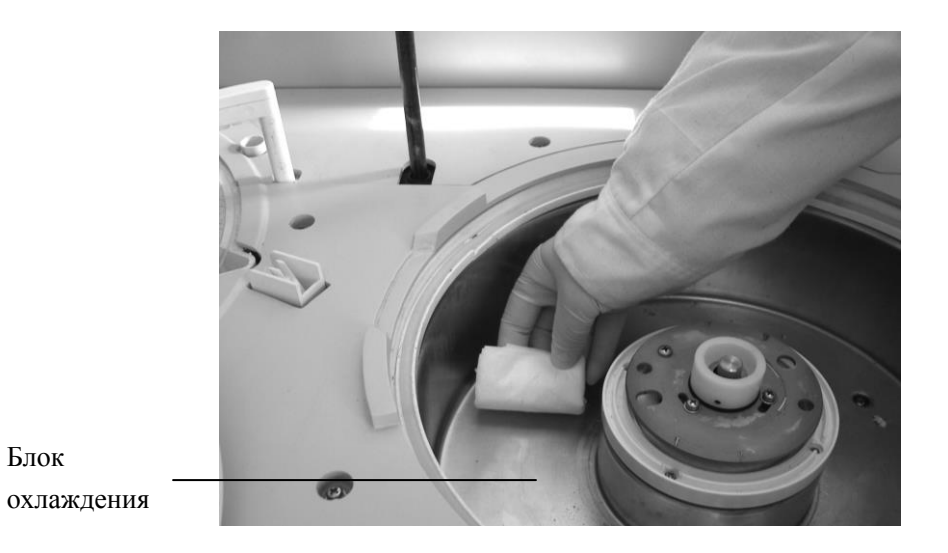

b) Протрите окошко считывающего устройства.

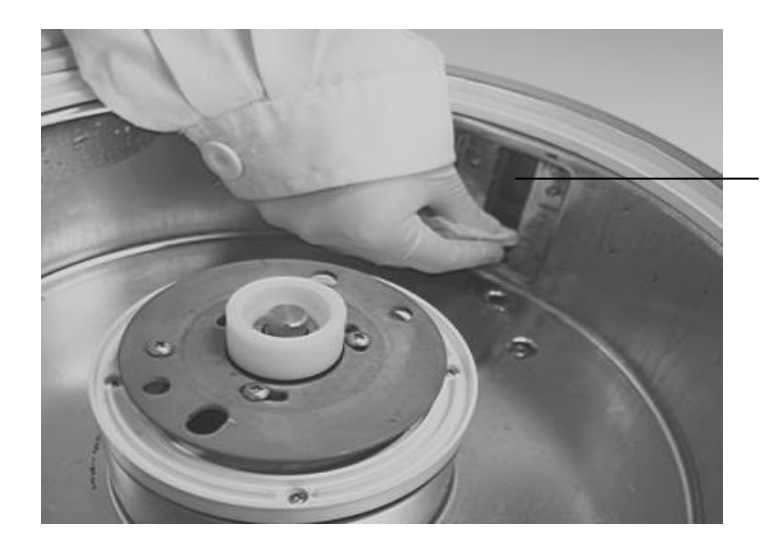

Окошко

считывающего

с) Снимите диск для образцов и протрите дно влажной тканью.

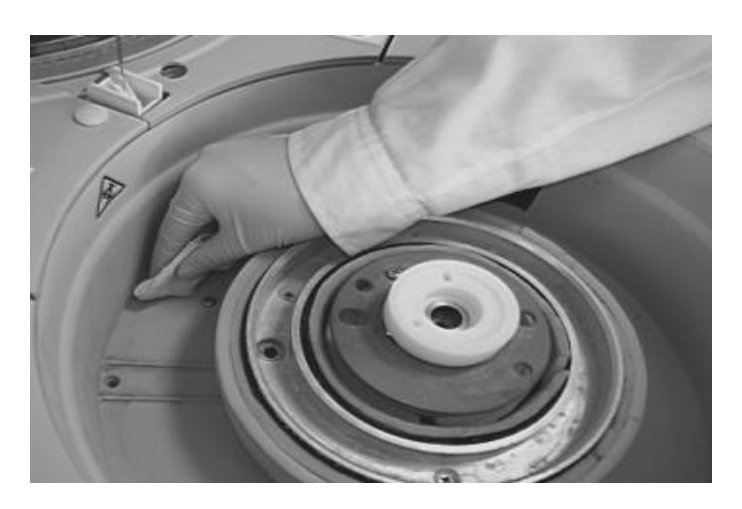

# Вентиляторы системы охлаждения

Проводите очистку решеток и вентиляторов не реже одного раза в 6 месяцев.

(а) Отключите анализатор. Очистите вентиляторы при помощи пылесоса.

### (1) Очистка защитной сетки

(а) Потяните на себя ручки защитных сеток:

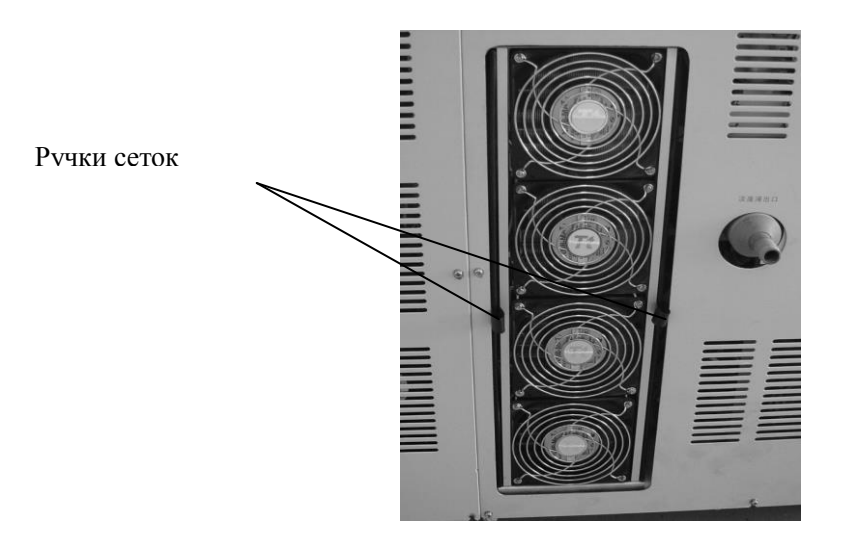

(b) Прочистите сетку пылесосом, затем промойте водой. Протрите сухой тканью.

# Генератор холода

Внешний вид

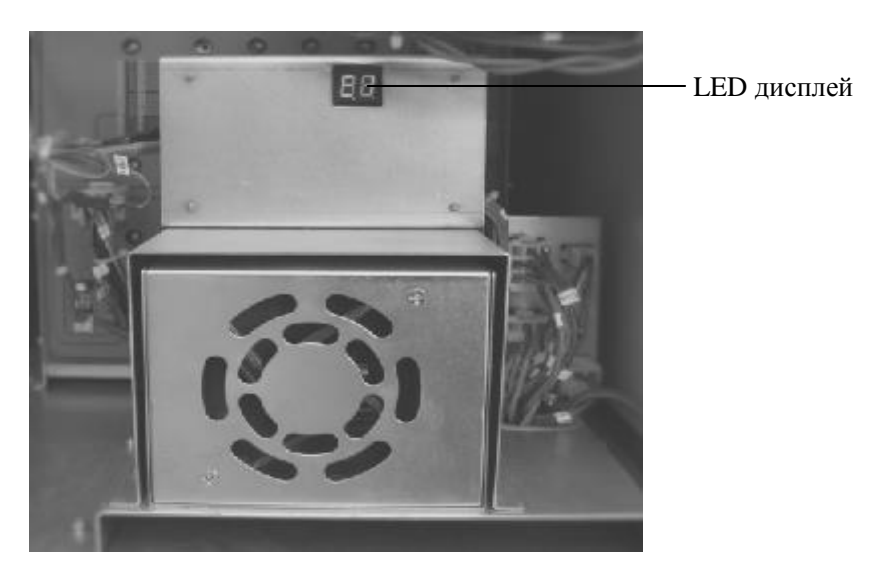

Дисплей отображает температуру полупроводникового блока охлаждения, температуру воды в резервуаре, и внутреннюю температуру в анализаторе.